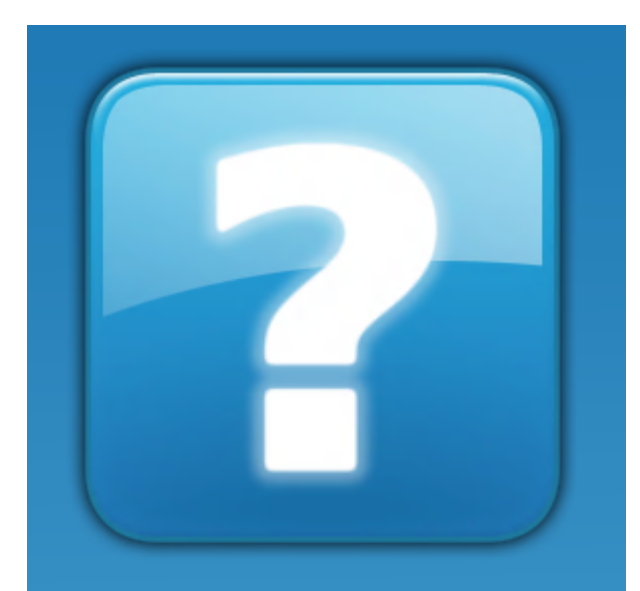

# ImporterONE

Version 5.19.0

**User Manual** 

Copyright © 2021 IMPRIMIS Srl

## **Table of Contents**

| About                              | 5    |
|------------------------------------|------|
| Supporto                           | . 6  |
| Acquistare ImporterONE             | . 9  |
| Aggiornamenti                      | 10   |
| Per iniziare                       | 12   |
| Informazioni generali              | 12   |
| Attiva ImporterONE                 | 13   |
| Gestione Fornitori                 | 16   |
| Configurare un fornitore           | 19   |
| Esplorare il Catalogo Fornitore    | 22   |
| Ricerca avanzata                   | . 24 |
| Imposta Mapping                    | 25   |
| Finestra Proprietà                 | 28   |
| Gestione Catalogo Personale        | 34   |
| Creazione del Catalogo             | 36   |
| Mapping                            | 42   |
| Gestione regole listini di vendita | 44   |
| Esplorare il Catalogo Personale    | 47   |
| Aggiornare il catalogo             | . 48 |
| Ricerca avanzata                   | 51   |
| Imposta Categoria/Produttore       | . 53 |
| Unire più prodotti                 | 55   |
| Blocca un prodotto                 | 59   |

| Modifica descrizioni            |     |
|---------------------------------|-----|
| Immagini                        |     |
| Modifica dei prezzi             |     |
| Codici Prodotto                 |     |
| Relazioni                       |     |
| Files & Media                   |     |
| Resettare i prodotti            |     |
| Catalogo IceCat                 |     |
| Esportare il Catalogo Personale |     |
| Pianificazione attività         |     |
| Opzioni                         |     |
| Gestione Plugins                |     |
| Guide Plugins Esportazione      |     |
| Export Plugin Standard          |     |
| Export Plugin Magento           |     |
| Export Plugin PrestaShop        |     |
| Export Plugin WooCommerce       |     |
| Export Plugin Amazon            |     |
| Export Plugin Shopify           | 114 |
| Guide Plugins Importazione      |     |
| Import Plugin Standard          |     |
| Import Plugin Brevi             |     |
| Import Plugin ComputerGross     |     |
| Import Plugin Esprinet          |     |
| Import Plugin IcIntracom        |     |
| Import Plugin Runner            |     |
|                                 |     |

| Import Plugin TechData                | 121 |
|---------------------------------------|-----|
| Tutorial                              | 122 |
| Come installare un plugin manualmente | 122 |
|                                       |     |

### About

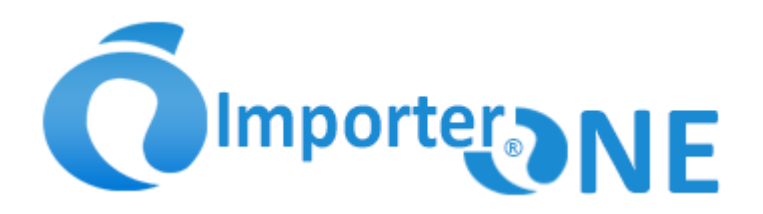

**ImporterONE** è un software per la gestione dei cataloghi elettronici dei distributori, comparazione dei prezzi di acquisto e pubblicazione prodotti nei siti eCommerce.

La gestione dei listini d'acquisto è un'attività fondamentale per determinare l'offerta più conveniente ed ottenere il massimo rendimento dal proprio sito eCommerce, ma è anche un'attività molto dispendiosa in termini di tempo.

Con **ImporterONE** avrai a disposizione un potente software che ti permetterà di ridurre al minimo i tempi di gestione e pubblicazione, di importare, elaborare e confrontare contemporaneamente i listini di tutti i tuoi distributori e inserire nel tuo catalogo i prodotti con il miglior prezzo d'acquisto.

ImporterONE ottimizza la gestione del tuo eCommerce pubblicando automaticamente le schede dei tuoi prodotti integrandole con il catalogo IceCat consentendo, così, di presentare sul vostro sito schede tecniche dettagliate e di qualità agevolando la navigazione degli utenti e il posizionamento nei motori di ricerca.

ImporterONE permette di minimizzare le attività manuali. Con l'esecuzione automatizzata di tutte le procedure ridurre ulteriormente i costi di gestione e manutenzione del proprio sito eCommerce è possibile.

### Supporto

#### **MODALITA' DI ASSISTENZA**

L'assistenza tecnica e la formazione non sono incluse nel costo della licenza di ImporterONE o di uno dei suoi componenti, salvo dove espressamente indicato.

L'assistenza tecnica e la formazione, in tutte le sue forme, seguono le condizioni riportate di seguito.

#### **ASSISTENZA GRATUITA**

#### Tipo di supporto

Il supporto tecnico gratuito viene fornito esclusivamente tramite email, FAQ e Manuale Utente.

Non sono previsti interventi di formazione o configurazione per nessuna delle sezioni di ImporterONE.

Tutte le funzioni sono descritte nel Manuale Utente incluso nel software e qualora non lo fossero l'utente può segnalarlo al nostro Staff, che provvederà all'integrazione delle parti mancanti.

Interventi in teleassistenza non sono previsti se non richiesti dal nostro Staff.

#### Segnalazione malfunzionamenti, implementazioni e richieste di supporto

Le richieste vanno effettuate esclusivamente tramite email scrivendo all'indirizzo support@importerone.it. Le richieste pervenute telefonicamente saranno fatturate al normale costo orario, con fatturazione minima di 30 minuti. Le richieste pervenute in qualsiasi altro modo o ad indirizzi email diversi da quelli indicati saranno ignorate.

#### **Risoluzione malfunzionamenti:**

La risoluzione di eventuali malfunzionamenti è gratuita e le patches saranno distribuite nei successivi rilasci di ImporterONE attraverso gli aggiornamenti automatici.

Tempi elaborazione e presa in carico: non specificati.

I tempi di risoluzione dipendono dalla natura stessa della segnalazione.

**Teleassistenza:** non prevista se non richiesta dal supporto tecnico. **Assistenza telefonica**: non prevista se non richiesta dal supporto tecnico.

N.B. L'assistenza gratuita viene fornita ai soli possessori di una licenza valida e attiva di ImporterONE.

E' possibile acquistare pacchetti di assistenza generica a ore. Per i dettagli consultare la pagina https://www.imprimis.it/prodotto/assistenza-software/

#### **PACCHETTO SUPPORTO TECNICO ImporterONE**

E' possibile acquistare il pacchetto Supporto Tecnico ImporterONE unitamente all'acquisto di una nuova licenza o al rinnovo della stessa. L'acquisto del Pacchetto supporto tecnico ImporterONE da diritto a 3 ore di assistenza utilizzabili per i seguenti servizi:

- Assistenza tecnica da utilizzare per qualsiasi esigenza relativa ad ImporterONE
- Contatto telefonico per segnalazioni o richieste di assistenza
- Priorità nella presa in carico delle segnalazioni

L'assistenza verrà fornita anche tramite telefono o teleassistenza, ma solo su appuntamento.

L'utente può chiamare il numero assegnato per effettuare segnalazioni o richiedere assistenza, ma l'elaborazione e la risoluzione prevedono comunque la creazione di un ticket.

Il Pacchetto Supporto Tecnico acquistato scade all'esaurimento del monte ore acquistato o dopo 12 mesi dall'acquisto.

Visita la pagina prodotto per acquistare ImporterONE con il Pacchetto di Supporto Tecnico incluso.

E' possibile richiedere assistenza extra acquistando dei pacchetti di ore.

Per semplificare le attività di supporto si consiglia di utilizzare l'apposita finestra attivabile dal menu Help (?) all'interno di ImporterONE. Cliccando sul pulsante "Crea archivio per supporto tecnico" verrà creato un archivio compresso con tutte le informazioni necessarie al nostro staff. Sarà possibile inviare tale archivio al nostro staff tramite procedure precedentemente concordate (email, FTP, weTransfer, ecc).

### ImporterONE 5.19.0 Manual

Г

| Supporto Tecnico                                                                                                    | ×                                                                                 |  |  |  |  |  |
|----------------------------------------------------------------------------------------------------|-----------------------------------------------------------------------------------|--|--|--|--|--|
| Se hai bisogno di supporto tecnico puoi inviare un'email a                                                                     |                                                                                   |  |  |  |  |  |
| <u>support@importerone.it</u>                                                                                                  |                                                                                   |  |  |  |  |  |
| Prima di richiedere supporto tecnico in teleassistenza è necessario<br>prendere visione delle condizioni generali di supporto. |                                                                                   |  |  |  |  |  |
| <u>Visualizza le condizioni gener</u>                                                                                          | ali di supporto                                                                   |  |  |  |  |  |
|                                                                                                    |                                                                                   |  |  |  |  |  |
| Inviando l'archivio al supporte<br>accedere a tue informazioni p                                                               | o tecnico autorizzi lo staff di IMPRIMIS ad<br>personali, quali utenti e password |  |  |  |  |  |
| memorizzati in ImporterONE.                                                                                                    |                                                                                   |  |  |  |  |  |
| Crea archivio                                                                                                    | Crea archivio per supporto tecnico                                                |  |  |  |  |  |
| completo dei dati                                                                                                    |                                                                                   |  |  |  |  |  |
|                                                                                                    | Ok Annulla                                                                        |  |  |  |  |  |

### Acquistare ImporterONE

ImporterONE è acquistabile unicamente tramite il sito web <u>https://www.imprimis.it</u>, oppure tramite uno dei rivenditori autorizzati. E' possibile scegliere tra 2 diverse versioni di ImporterONE:

- 1. **ENTERPRISE**: se gestisci pochi fornitori, la versione ENTERPRISE fa al caso tuo: ti consente, infatti, di acquistare solo ciò di cui hai effettivamente bisogno, fino ad un massimo di 5 plugin di importazione e 1 di esportazione.
- 2. ALL-INLCUSIVE: tutto ciò che ti serve, sempre ed in ogni momento. Acquistando la versione ALL-INCLUSIVE, infatti, potrai installare tutti i plugin disponibili sia di importazione sia di esportazione, senza nessun costo aggiuntivo.

Le versioni di ImporterONE si differenziano anche per altre caratteristiche che potrai trovare dettagliate sul nostro sito <u>www.imprimis.it/importerone</u> Scaduto il periodo di validità della licenza ImporterONE continua il suo funzionamento normale, ma non sarà più possibile scaricare aggiornamenti o installare nuovi plugins.

\* La versione FREE è completa di tutte le principali funzioni, ma limitata ad esportare 1000 articoli per catalogo.

## Aggiornamenti

Gli aggiornamenti di ImporterONE sono disponibili per tutta la durata di validità della licenza.

ImporterONE controlla periodicamente gli aggiornamenti e nel caso sono presenti, informa l'utente che può scegliere se procedere oppure no. Si consiglia vivamente di installare sempre gli aggiornamenti proposti per evitare disallineamenti dei dati o comportamenti imprevedibili del software.

E' anche possibile controllare e installare manualmente gli aggiornamenti dal menu ? -> Controlla aggiornamenti.

| File                       | Dimensione | V. Remota | V. locale |
|----------------------------|------------|-----------|-----------|
| Export Plugins             |            |           |           |
| ExportPluginMagento.dll    | 158 KB     | 5.7.0.5   | 5.7.0.5   |
| ExportPluginPrestaShop.dll | 194 KB     | 5.7.0.1   | 5.7.0.1   |
| ExportPluginStandard.dll   | 34 KB      | 5.7.0.1   | 5.7.0.1   |
| ExportPluginStone.dll      | 182 KB     | 5.7.0.1   | 5.7.0.1   |
|                            |            |           |           |
|                            |            |           |           |
| le da aggiornare           |            |           |           |
|                            |            | Aggion    | na Ann    |

Premendo il tasto "Aggiorna" ImporterONE provvederà al completamento delle procedure di installazione. Seguire le eventuali istruzioni a video per completare.

### Per iniziare

**ImporterONE** è un software per la gestione dei cataloghi elettronici dei distributori, comparazione dei prezzi di acquisto e pubblicazione prodotti nei siti eCommerce.

I primi passaggi da effettuare per utilizzare ImporterONE sono:

- 1. Scegli un computer che stia il più possibile acceso e connesso alla rete per poter effettuare gli aggiornamenti dei listini pianificati.
- 2. Dovendo pubblicare il catalogo personale su un proprio eCommerce, scegli una configurazione che ti consenta una connessione molto rapida. Se possibile installa ImporterONE sullo stesso server in cui risiede il tuo sito eCommerce.
- 3. Configura i fornitori con le credenziali di accesso ai listini che ti sono state fornite.
- 4. Esegui delle prove di download ed importazione manualmente prima di configurare un task automatico.
- 5. Crea un catalogo personale e mappa i cataloghi fornitori con esso.
- 6. Esegui un aggiornamento del catalogo personale in modo da riempirlo
- 7. Prendi familiarità con gli strumenti di ricerca e analisi messi a disposizione da ImporterONE

Quando avrai effettuato tutti questi passaggi potrai esportare i tuoi cataloghi personali sui relativi siti eCommerce. E' bene che tu prenda prima confidenza con il software in modo da pubblicare online quello che effettivamente ti aspetti che ci sia.

Vedrai che non potrai più farne a meno. **ImporterONE SEMPLIFICA LA GESTIONE DEL TUO ECOMMERCE E TI FA RISPARMIARE TEMPO PREZIOSO.** 

N.B: la licenza di ImporterONE non include nessun accesso ai listini dei fornitori o ad IceCat con i quali dovrai prendere direttamente accordi commerciali.

### Informazioni generali

## **PERCHE' UTILIZZARE ImporterONE**

Utilizzare ImporterONE è vantaggioso per diversi motivi, alcuni dei quali sono di seguito elencati:

- Comparazione prezzi degli articoli comuni in diversi fornitori. Automaticamente viene esportato sul tuo eCommerce l'articolo con il prezzo d'acquisto più vantaggioso.
- Gestione contemporanea di uno o più cataloghi personali per pubblicazioni anche su eCommerce diversi.
- Selezione capillare degli articoli da esportare.
- Personalizzazione del tracciato di esportazione CSV verso il proprio gestionale o procedura personalizzata.
- Pubblicazione veloce ed automatica verso Magento o Prestashop o altre piattaforme eCommerce.
- Associazione automatica con i prodotti dei cataloghi personali delle schede tecniche IceCat.
- Creazione ed esportazione listini di vendita.
- Pianificazione e automatizzazione di tutte le operazioni di gestione listini (importazione, comparazione, ricalcolo listini, esportazione, ecc).

Tutto questo ed altro ancora ti faranno risparmiare ore e ore di lavoro.

#### **REQUISITI DI INSTALLAZIONE**

ImporterONE necessita di un computer con le seguenti caratteristiche:

- Almeno 4 GB di memoria RAM (consigliati 8 GB)
- o Almeno 500 MB di spazio libero su disco fisso per l'installazione, se si utilizza il modulo IceCat lo spazio necessario è di almeno 4 GB
- o Risoluzione minima di 1280x800 pixel
- Sistema operativo Microsoft Windows 7 SP1/8.1/10 Windows Server 2008/2012. Si consigliano OS a 64bit.
- O Framework .NET 4.6.2
- Connessione Internet a banda larga per il download delle risorse (listini, schede IceCat, ecc)

**N.B.** Nel caso in cui si utilizzi ImporterONE per aggiornare un sito eCommerce, si presti particolare attenzione alla scelta del proprio provider di servizi. E' consigliato l'utilizzo di un server web dedicato, con abbastanza risorse da poter elaborare e gestire cataloghi con migliaia di prodotti e migliaia di immagini.

Spazi web condivisi e a basso costo, spesso, non consentono di portare a termine tutte le operazioni necessarie alla pubblicazione dell'intero Catalogo Personale.

Se hai bisogno di aiuto per la scelta del tuo server web non esitare a contattarci.

### Attiva ImporterONE

Attivare ImporterONE è importante in quanto ti consente di ricevere supporto e aggiornamenti al software per tutta la durata di validità della licenza.

#### ImporterONE 5.19.0 Manual

Per l'attivazione è necessario selezionare la voce *Attiva ImporterONE* ed inserire tutti i dati obbligatori contrassegnati da un asterisco. Premere il tasto Salva per confermare.

E' possibile richiedere un codice di attivazione facendo click sull'apposito link o visitare il sito <u>www.imprimis.it/importerone</u>

| La mia Azienda |              |                    | via della | mia azienda, 1 |       |                   |       |              |
|----------------|--------------|--------------------|-----------|----------------|-------|-------------------|-------|--------------|
| САР            | Città        |                    |           | Provincia      | Tel   | efono             |       | Cellulare    |
| 00000          | la mia città |                    |           | XX             | 11    | 1.111111          |       | 333.00000000 |
| P.IVA*         |              | Email*             |           |                |       | Sito web          |       |              |
| 12345678900    |              | info@lamiaazienda. | it        |                |       | www.lamiaazieno   | la.it |              |
| Codice Licenza | ImporterONE  |                    |           | Acquist        | ta un | a licenza Importe | rONE  |              |

Per una griglia comparativa delle versioni disponibili di ImporterONE visita il nostro sito all'indirizzo <u>https://</u> <u>www.imprimis.it/importerone/acquista/</u> **N.B.** La licenza di ImporterONE ha durata perpetua. Scaduto il periodo di validità non verrà applicata nessuna limitazione di funzionamento, tranne per l'installazione di nuovi plugin e aggiornamenti.

## **Gestione Fornitori**

La gestione dei fornitori è la prima cosa da fare una volta avviato e registrato ImporterONE.

Ogni catalogo fornitore è diverso nella modalità di download, nella struttura e nell'elaborazione. Per questo motivo è necessario associare ad ogni fornitore il giusto Plugin di Importazione che ti permetterà di specificare i dati di accesso al catalogo, se richiesti e si occuperà di scaricare ed importare il listino all'interno di ImporterONE in modo da permetterti la successiva elaborazione.

| jo       |                                                  |                                                                                |
|----------|--------------------------------------------------|--------------------------------------------------------------------------------|
| ~        | Impostazioni                                     |                                                                                |
|          | Plugin                                           | ImportPluginIcIntracom                                                         |
|          | Nome catalogo                                    | lcIntracom                                                                     |
|          | Attivo                                           | True                                                                           |
|          | Vuoto                                            | False                                                                          |
|          |                                                  |                                                                                |
|          |                                                  |                                                                                |
|          |                                                  |                                                                                |
|          |                                                  |                                                                                |
|          |                                                  |                                                                                |
|          |                                                  |                                                                                |
|          |                                                  |                                                                                |
|          |                                                  |                                                                                |
|          |                                                  |                                                                                |
|          |                                                  |                                                                                |
|          |                                                  |                                                                                |
| No<br>Im | o <b>me catalogo</b><br>posta il nome del catalo | go.                                                                            |
|          | po<br>V<br>Im                                    | Impostazioni         Plugin         Nome catalogo         Attivo         Vuoto |

Per creare un nuovo fornitore fare click sul pulsante "Nuovo". Verrà aggiunto alla lista un nuovo fornitore, selezionarlo ed impostare le proprietà sulla destra come *Nome catalogo* e *Plugin*.

Per selezionare un plugin di importazione da assegnare fare clic sulla proprietà Plugin ed aprire la finestra <u>Gestione Plugins</u> tramite l'apposito tasto.

| ~ | Impostazioni  |                        |
|---|---------------|------------------------|
|   | Plugin        | ImportPluginIcIntracom |
|   | Nome catalogo | IcIntracom             |
|   | Attivo        | True                   |
|   | Vuoto         | False                  |

Selezionare il plugin dall'elenco e premere "Ok".

Se il plugin che cerchi non è nell'elenco puoi vedere <u>Come installare un plugin manualmente.</u>

Se non trovi il plugin che cerchi puoi richiederne lo sviluppo al nostro staff mediante l'apposito link.

| Pluain                     | Versione installata | Versione disponibile | Licenza | Stato |     |
|----------------------------|---------------------|----------------------|---------|-------|-----|
| Importazione               |                     |                      |         |       | - 1 |
| *<br>ImportPluginBrevi     | 1.0.0.0             | 1.0.0.0              | VALID   | Ok    |     |
| almportPluginComputergross | 1.0.0.0             | 1.0.0.0              | VALID   | Ok    |     |
| 📚 ImportPluginEGross       | 1.0.0.0             | 1.0.0.0              | VALID   | Ok    |     |
| 💐 ImportPluginEsprinet     | 1.0.0.0             | 1.0.0.0              | VALID   | Ok    |     |
| 📚 ImportPluginIcIntracom   | 1.0.0.0             | 1.0.0.0              | VALID   | Ok    |     |
| 💐 ImportPluginIngramMicro  | 1.0.0.0             | 1.0.0.0              | VALID   | Ok    |     |
| 📚 ImportPluginPixPro       | 1.0.0.0             | 1.0.0.0              | VALID   | Ok    |     |
| 🎨 ImportPluginRunner       | 1.0.0.0             | 1.0.0.0              | VALID   | Ok    |     |
| 🎨 ImportPluginSiewertKau   | 1.0.0.0             | 1.0.0.0              | VALID   | Ok    |     |
| 矀 ImportPluginTechData     | 1.0.0.0             | 1.0.0.0              | VALID   | Ok    |     |
| lichiedi un nuovo plugin   |                     |                      |         | Scar  | ica |

## Configurare un fornitore

Per poter gestire un fornitore, scaricando il listino e consultarlo, è necessario configurare correttamente tutte le proprietà.

#### Visualizza la nostra video guida oppure prosegui la lettura.

- Plugin: consente la scelta del plugin di importazione (vedi Gestione Fornitori)
- Nome catalogo: è il nome che appare per il fornitore all'interno di ImporterONE.
- Attivo: se un fornitore non è attivo, non sarà visibile nei passaggi successivi e non verrà considerato nelle operazioni automatiche di ImporterONE

|                                                                                                  | ~ | Impostazioni  |                        |
|--------------------------------------------------------------------------------------------------|---|---------------|------------------------|
|                                                                                                  |   | Plugin        | ImportPluginIcIntracom |
|                                                                                                  |   | Nome catalogo | IcIntracom             |
|                                                                                                  |   | Attivo        | True                   |
|                                                                                                  |   | Vuoto         | False                  |
| Runner                                                                                           |   |               |                        |
| Esprinet                                                                                         |   |               |                        |
| EGross                                                                                           |   |               |                        |
| IngramMicro                                                                                      |   |               |                        |
|                                                                                                  |   |               |                        |
| 🗄 📲 🔤 SiewerKau                                                                                  |   |               |                        |
| imesi SiewerKau<br>Imesi SiewerKau<br>Imesi SiewerKau                                            |   |               |                        |
| i International SiewerKau<br>International TechData<br>International Brevi                       |   |               |                        |
| ⊕≦SiewerKau<br>⊕≦Si TechData<br>⊕≦Si Brevi<br>⊕≦Si Nuovo Catalogo Fornitore                      |   |               |                        |
| i I SiewerKau<br>I I ChData<br>I IIII<br>I IIIII<br>I IIIIIIII                                   |   |               |                        |
| SiewerKau     TechData     Brevi     Nuovo Catalogo Fornitore                                    |   |               |                        |
| <ul> <li>SiewerKau</li> <li>TechData</li> <li>Brevi</li> <li>Nuovo Catalogo Fornitore</li> </ul> |   |               |                        |
| immesi SiewerKau<br>TechData<br>Immesi Brevi<br>Immesi Brevi<br>Immesi Nuovo Catalogo Fornitore  |   |               |                        |

Dopo che hai assegnato un plugin al fornitore è necessario configurare le fonti da cui scaricare i listini. Solitamente tutte le proprietà sono preimpostate, a parte eventuali dati personali come Username e Password. Ad ogni modo prima di procedere con il download, verifica che tutte le impostazioni siano corrette, confrontandole con quelle che ti sono state fornite.

N.B. Prima di procedere con il download dei listini è necessario aver preso accordi con il fornitore, in quanto ImporterONE non fornisce nessuna

#### credenziale.

| ~  | Impostazioni        |                                                                                                    |
|----|---------------------|----------------------------------------------------------------------------------------------------|
|    | Plugin              | ImportPluginRunner                                                                                                    |
|    | Nome fonte          | Prodotti                                                                                                    |
|    | Percorso file       | ftp://techstore.runner.it/                                                                                                    |
|    | Nome file           | articoli.txt                                                                                                    |
|    | Username            |                                                                                                    |
|    | Password            |                                                                                                    |
|    | Attiva              | True                                                                                                    |
|    | Fonte principale    | True                                                                                                    |
|    | Ultima importazione |                                                                                                    |
|    |                     |                                                                                                    |
|    |                     |                                                                                                    |
|    |                     |                                                                                                    |
|    |                     |                                                                                                    |
|    |                     |                                                                                                    |
|    |                     |                                                                                                    |
| PI | ugin                |                                                                                                    |
|    | PI                  | Impostazioni         Plugin         Nome fonte         Percorso file         Nome file         Username         Password         Attiva         Fonte principale         Ultima importazione |

Anche la fonti possono essere attivate o disattivate. Se disattivata, la fonte non verrà né scaricata né elaborata nelle fasi successive. Una fonte contrassegnata come principale non può essere disattivata.

Trovi le guide dettagliate per la configurazione dei plugin nella sezione Guide Plugins Importazione

## **Esplorare il Catalogo Fornitore**

Configurati i fornitori che si intende utilizzare è possibile eseguire il download e l'importazione dei listini in tre click: il primo per aprire il menu a tendina "Catalogo", il secondo per selezionare quale fornitore importare, il terzo sul pulsante "Aggiorna Catalogo". Fatto.

| Catalogo EGross 🔹 👻 A         | 🔹 😂 Aggiorna catalogo 🔹 🔯 Ricerca Avanzata 🛛 Produttori Tutti 🔹 🔹 Cerca per Codice Produttore 🔹 |                 | luttore •   | (in the second second s |             |            |        |                   |          |             |   |
|-------------------------------|-------------------------------------------------------------------------------------------------|-----------------|-------------|----------------------------------------------------------------------------------------------------|-------------|------------|--------|-------------------|----------|-------------|---|
| 🖃 🎲 EGross                    | Titolo                                                                                          | Cod. Produttore | Cod. EAN    | Prezzo Listi                                                                                                    | Prezzo Deal | Prezzo Pro | Dispo. | Dispo. Arr Pro    | oduttore | Categoria   | ^ |
| E- 🗐 ACCESSORI E ADATTATORI   | ADATTATORE DA USB A SATA/ESATA                                                                  | 1370            | 69282669121 | € 0,00                                                                                                    | € 4,90      | € 0,00     | 9      | 0 OE              | EM       | ACCESSORI E |   |
| BARCODE, POS E TERMICH        | O ADATTATORE DA USB A SATA/ESATA                                                                | 1370            | 69282669121 | € 0,00                                                                                                    | € 4,90      | € 0,00     | 9      | 0 OE              | EM       | ACCESSORI E |   |
| BOX, NAS E HDD ESTERNI        | ADATTATORE USB3.0 STAMPANTE BM/BF                                                               | 2198            | 69282669267 | € 0,00                                                                                                    | € 2,90      | € 0,00     | 2      | 0 OE              | EM       | ACCESSORI E |   |
| E-O CASE E ALIMENTATORI       | ADATTATORE USB3.0 STAMPANTE BM/BF                                                               | 2198            | 69282669267 | € 0,00                                                                                                    | € 2,90      | € 0,00     | 2      | 0 OE              | EM       | ACCESSORI E |   |
| E-CAVI E CONVERTITORI         | ALIMENTATORE 4 PORTE USB2.0 4.9A BLACK                                                          | PLCUSB4B        | 59075954283 | € 0,00                                                                                                    | € 10,80     | € 0,00     | 1      | 0 PL4             | ATINET   | ACCESSORI E |   |
|                               | O ALIMENTATORE 4 PORTE USB2.0 4.9A WHITE                                                        | PLCUS84         | 59075954265 | € 0,00                                                                                                    | € 10,80     | € 0,00     | 1      | 0 PL4             | ATINET   | ACCESSORI E |   |
| B-COMPUTER E SERVER           | O ALIMENTATORE 5 PORTE USB2.0 6.8A BLACK                                                        | PLCUS858        | 59075954283 | € 0,00                                                                                                    | € 13,80     | € 0,00     | 1      | 0 PL4             | ATINET   | ACCESSORI E |   |
|                               | ALIMENTATORE 5 PORTE USB2.0 6.8A WHITE                                                          | PLCUS85         | 59075954265 | € 0,00                                                                                                    | € 13,80     | € 0,00     | 1      | 0 PL4             | ATINET   | ACCESSORI E |   |
|                               | ALIMENTATORE SWITCHING DA9 A 24V 1.5A B                                                         | 951019          |             | € 0,00                                                                                                    | € 10,90     | € 0,00     | 25     | 0 AL0             | CA POWER | ACCESSORI E |   |
|                               | O BATTERIE A LITIO CR2032 BLISTER CONF 5PZ                                                      | CBT-KCR2032     | 69424495624 | € 0,00                                                                                                    | € 1,90      | € 0,00     | 51     | 0 OE              | EM       | ACCESSORI E |   |
| B-B GDS MD3 E TEMDO LIBERO    | BATTERIE A LITIO CR2032 BLISTER CONF 5PZ                                                        | CBT-KCR2032     | 69424495624 | € 0,00                                                                                                    | € 1,90      | € 0,00     | 51     | 0 OE              | EM       | ACCESSORI E |   |
| B-G IOVSTICK E TAVOLETTE GB   | BOMBOLETTA ARIA COMPRESSA 400ML                                                                 | EW5601          |             | € 0,00                                                                                                    | € 2,50      | € 0,00     | 139    | 0 EW              | VENT     | ACCESSORI E |   |
|                               | O CAGE KIT 2ND MEDIA BAY                                                                        | 661618-821      | 08861118606 | € 0,00                                                                                                    | € 56,00     | € 0,00     | 1      | 0 HP              | ,        | ACCESSORI E |   |
|                               | CAGE KIT 2ND MEDIA BAY                                                                          | 661618-821      | 09961119606 | € 0,00                                                                                                    | € 56,00     | € 0,00     | 1      | 0 HP              | 2        | ACCESSORI E |   |
| B- 🗐 MULTIFUNZIONI, FAX E SCI | CARD READER ALL IN ONE CR604 USB 2.0 BL                                                         | 30790           | 80228043079 | € 0,00                                                                                                    | € 3,90      | € 0,00     | 50     | 0 XTF             | REME     | ACCESSORI E |   |
| B- 🤣 MULTIMEDIA E ACQUISIZIO  | O CARD READER ALL IN ONE CR604 USB 2.0 BL                                                       | 30790           | 80228043079 | € 0,00                                                                                                    | € 3,90      | € 0,00     | 50     | 0 XTE             | REME     | ACCESSORI E |   |
| 🗄 🕼 NOTEBOOK E ACCESSORI      | CARD READER MICRO SDHC/M2 USB 2.0                                                               | EW1061          | 87160652476 | € 0,00                                                                                                    | € 3,90      | € 0,00     | z      | 0 EW              | VENT     | ACCESSORI E |   |
| 🗄 🤣 OUTLET, SERVIZI E RIENTRI | CARD READER MICRO SDHC/M2 USB 2.0                                                               | EW1061          | 87160652476 | € 0,00                                                                                                    | € 3,90      | € 0,00     | 2      | 0 EW              | VENT     | ACCESSORI E |   |
| 🗄 🕼 SMARTPHONE PDA E TABL     | CAVO ADATTATORE HDD USB&ESATA MICRO                                                             | 0062            |             | € 0,00                                                                                                    | € 10,20     | € 0,00     | 7      | 0 OE              | EM       | ACCESSORI E |   |
| 🛱 - 📁 SOFTWARE                | CAVO ADATTATORE HDD USB&ESATA MICRO                                                             | 0062            |             | € 0,00                                                                                                    | € 10,20     | € 0,00     | 7      | 0 OE              | EM       | ACCESSORI E |   |
| 🗄 😳 STAMPANTI E PLOTTER       | CAVO ADATTATORE USB3.0 X SSD/HDD 2.5 SA                                                         | IB-AC603L-U3    | 42500781888 | € 0,00                                                                                                    | € 11,50     | € 0,00     | з      | 0 ICV             | V BOX    | ACCESSORI E |   |
| III- 💭 STORAGE E MEMORIZZAZI  | OCONVERTITORE DA USB 2.0 A IDE / SATA BLA                                                       | EW1015          | 87160651010 | € 0,00                                                                                                    | € 13,90     | € 0,00     | 2      | 0 EW              | VENT     | ACCESSORI E |   |
| E-                            | O CONVERTITORE DA USB 2.0 A IDE / SATA BLA                                                      | EW1015          | 87160651010 | € 0,00                                                                                                    | € 13,90     | € 0,00     | 2      | 0 EW              | VENT     | ACCESSORI E |   |
| E-D TV, PROIETTORI E HOME C   | O FASTER CHARGER FOR WALL AND CAR WHITE                                                         | PLCHOIOI        |             | € 0,00                                                                                                    | € 2,90      | € 0,00     | 1      | 0 PL4             | AZIR     | ACCESSORI E |   |
|                               | FILTRO ADSL TRIPOLARE                                                                           | FIL-ADSL-3C     |             | € 0,00                                                                                                    | € 1,90      | € 0,00     | 6      | 0 KO              | DNIG     | ACCESSORI E |   |
| H-10 UPS, CARE PACK E SICURE2 | FILTRO ADSL TRIPOLARE                                                                           | FL-ADSL-TRI     | 80564594104 | € 0,00                                                                                                    | € 1,50      | € 0,00     | 233    | 0 MA              | ACHPOWER | ACCESSORI E |   |
| H-(D VOIP, RELE E COMUNICAZI  | HDMI SPLITTER 1IN/40UT V1.4 4K X 2K EQU                                                         | NW-H5104A       | 80564594148 | € 0,00                                                                                                    | € 45,90     | € 0,00     | 1      | 0 MA              | ACHPOWER | ACCESSORI E |   |
|                               | O HDMI SWITCH 4IN/10UT V1.3 TELECOMAND                                                          | VS-HS401        |             | € 0,00                                                                                                    | € 23,90     | € 0,00     | 4      | 0 MA              | ACHPOWER | ACCESSORI E |   |
|                               | HUB USB 2.0 3 PORTE CON CAVO APPLE 30PIN                                                        | EW1129          | 80329581868 | € 0,00                                                                                                    | € 3,90      | € 0,00     | 4      | 0 EW              | VENT     | ACCESSORI E |   |
|                               | KIT DI INSTALLAZIONE X SSD 2.5                                                                  | SNA-B           | 07406172206 | € 0,00                                                                                                    | € 15,50     | € 0,00     | 3      | 0 KIN             | NGSTON   | ACCESSORI E |   |
|                               | O KIT DI INSTALLAZIONE X SSD 2.5                                                                | SNA-B           | 07406172206 | € 0,00                                                                                                    | € 15,50     | € 0,00     | 3      | 0 KIN             | NGSTON   | ACCESSORI E |   |
|                               | KIT MONTAGGIO X SSD 2.5 INTERNO CON C                                                           | SNA-DC2/35      | 07406172196 | € 0,00                                                                                                    | € 19,80     | € 0,00     | з      | 0 KIN             | NGSTON   | ACCESSORI E |   |
|                               | O KIT MONTAGGIO X SSD 2.5 INTERNO CON C                                                         | SNA-DC2/35      | 07406172196 | € 0,00                                                                                                    | € 19,80     | € 0,00     | 3      | 0 KIN             | NGSTON   | ACCESSORI E |   |
| ( )                           | OLETTORE SMART CARD USB PER FIRMA DIGIT                                                         | EW1051          | 87160652575 | € 0,00                                                                                                    | € 7,90      | € 0,00     | 54     | 0 EW              | VENT     | ACCESSORI E |   |
|                               | <u></u>                                                                                         | R               |             |                                                                                                    |             |            |        | a star Ramonation |          |             |   |

Articoli trovati: 105 Pag. 1 di 1 1 🔹 👘 📫

E' possibile applicare più filtri contemporaneamente al fine di trovare i prodotti nel minor tempo possibile, combinando ad esempio categoria e produttore.

Per la ricerca avanzata consultare la voce Ricerca Avanzata.

E' possibile ordinare i risultati per ognuna delle colonne disponibili. Inoltre, è possibile anche spostare e ridimensionare le colonne in modo da rendere l'ambiente di lavoro più consono alle proprie esigenze.

In basso sono situati i bottoni per spostarsi tra le pagine dei risultati.

### Ricerca avanzata

Per attivare il pannello della Ricerca Avanzata fare click sull'apposito tasto. Il pannello della ricerca avanzata è suddiviso in 4 sezioni ed è possibile utilizzare qualsiasi filtro in una qualsiasi combinazione con gli altri.

### ImporterONE 5.19.0 Manual

| Ogni disponibilità 🛛 🗸 | Tutti i prodotti 🛛 🗸            |
|------------------------|---------------------------------|
|                        | Tutti i cataloghi personali 👘 🖂 |
|                        | Qualsiasi stato 🗸 🗸             |
| Prezzo Dealer          |                                 |
| Da A                   | Solo prodotti in Promo          |
| Data creazione         |                                 |
| Da A                   | 19/02/2018 ~                    |
| Ultimo aggiornamento   |                                 |
| Da A                   | 19/02/2018 ~                    |
|                        | Ok Annulla                      |

# Imposta Mapping

Impostare il mapping ad uno o più prodotti significa collegare un prodotto di un catalogo fornitore ad un prodotto del catalogo personale. ImporterONE, a differenza della precedente versione, chiede solo la categoria e il produttore di destinazione in quanto l'aggiunta al catalogo personale viene effettuata automaticamente.

Se un prodotto esiste già nel catalogo personale (stesso PartNumber o stesso EAN) non sarà duplicato, ma semplicemente associato all'anagrafica già esistente.

Facendo clic con il tasto destro del mouse sopra ad uno o più prodotti si può accedere al menu contestuale che consente alcune operazioni tra cui la funzione per impostare il mapping manualmente.

| Imposta Mapping                | F8     |
|--------------------------------|--------|
| Copia PartNumber negli appunti | CTRL+P |
| Copia EAN negli appunti        | CTRL+E |
| Proprietà                      | F4     |

Per impostare il mapping manualmente è necessario aver creato un Catalogo Personale. Vedi Gestione Catalogo Personale per maggiori informazioni.

| Mapping                                                                                                    |                   |               |                 |   |  |  |  |
|----------------------------------------------------------------------------------------------------|-------------------|---------------|-----------------|---|--|--|--|
| Imposta la categoria e il produttore del Catalogo Personale ai prodotti selezionati.                                                                                                    |                   |               |                 |   |  |  |  |
|                                                                                                    |                   |               |                 |   |  |  |  |
| Seleziona un catalogo personale Default                                                                                                    |                   |               |                 |   |  |  |  |
| Categorie Produttori                                                                                                    |                   |               |                 |   |  |  |  |
| E- 🍄 Default 🔺                                                                                                    | Nome              | Codice        | Altri Nomi      | ^ |  |  |  |
| ⊕                                                                                                    | 🕹 ACER            | 00086         | ACER, ACER - C  |   |  |  |  |
|                                                                                                    | 🕹 AK - AUTODES    | 00034         | AK - AUTODES    |   |  |  |  |
|                                                                                                    | 🕹 AKM - AUTODE    | 00110         | AKM - AUTODE    |   |  |  |  |
|                                                                                                    | 🕹 ALCATEL-LUCE    | 00074         | ALCATEL-LUCE    |   |  |  |  |
| ADM - EDUCATION SERV                                                                                                    | 🕹 ALLIED TELES    | 00093         | ALLIED TELES    |   |  |  |  |
| ADM - EDUCATION SERV                                                                                                    | 00075             | AMD, AMD box, |                 |   |  |  |  |
|                                                                                                    | AOC               | 00152         | AOC, SYM - SYM  |   |  |  |  |
|                                                                                                    | AIDC/POS SOFTWARE |               |                 |   |  |  |  |
|                                                                                                    | 🕹 ARCIPELAGO.N    | 00044         | ARCIPELAGO.N    |   |  |  |  |
|                                                                                                    | 🕹 ASUS            | 00143         | ASUS, ASUSTEK,  |   |  |  |  |
|                                                                                                    | 👶 BELDEN          | 00007         | BELDEN          |   |  |  |  |
|                                                                                                    | 👶 BELKIN          | 00049         | BELKIN, HP SW B |   |  |  |  |
|                                                                                                    | 👶 BRANDREX        | 00015         | BRANDREX        |   |  |  |  |
| Development of the second second seco | 👶 BROCADE         | 00054         | BROCADE         |   |  |  |  |
| Deputiences iss                                                                                                    | 👶 BROTHER         | 00072         | BROTHER, BROT   |   |  |  |  |
|                                                                                                    | 💑 BUFFALO         | 00040         | BUFFALO, BUFFAL |   |  |  |  |
| ARCHIVING                                                                                                    | 💑 CAM - ARCSER    | 00124         | CAM - ARCSER    |   |  |  |  |
| 🗄 🍄 ASSET MANAGEMENT CEN                                                                                                    | 💑 CAMAX           | 00001         | CAMAX, CAMAX1   |   |  |  |  |
|                                                                                                    | AUDIO E VIDEO     |               |                 |   |  |  |  |
| AUTOMATION CENTER                                                                                                    | 🔩 CISCO           | 00070         | CISCO, CISCO    | ~ |  |  |  |

🗌 Propaga a tutti gli articoli della stessa categoria e dello stesso produttore

Per procedere selezionare una categoria e un produttore e premere il tasto OK.

Attivando l'opzione Propaga a tutti gli articoli della stessa categoria e dello stesso produttore, il mapping selezionato sarà assegnato anche a tutti i prodotti fornitore della stessa categoria e dello stesso produttore.

Verrà chiesto se sovrascrivere il mapping su prodotti già mappati.

## Finestra Proprietà

E' possibile visualizzare tutti i dettagli di un prodotto facendo click con il tasto destro del mouse e selezionando il menu Proprietà

| Imposta Mapping                | F8     |
|--------------------------------|--------|
| Copia PartNumber negli appunti | CTRL+P |
| Copia EAN negli appunti        | CTRL+E |
| <u>P</u> roprietà              | F4     |

La finestra delle proprietà del prodotto mostra tutte le informazioni memorizzate per il prodotto selezionato. E' possibile infatti visualizzare titolo, descrizione, codici, prezzi, RAEE, SIAE, periodi di promo, ecc.

| Generale       Confronta         ASBM-E ASB M-ATX DDR3 SATA2 USB2.0 SKT FM2-<br>GA DVI       ASBM-E ASB M-ATX DDR3 SATA2 USB2.0 SKT FM2-<br>GA DVI         Codice produttore: 90MB0IZ0-M0EAY0<br>Codice fornitore: 90MB0IZ0-M0EAY0<br>Codice EAN: 4716659725855<br>Disponibilità: 4       Codice EAN: 4716659725855<br>Disponibilità: 4         ASUS AS8M-E.       Tpi di memoria supportati: DDR3-SDRAM, tipo di slot di memoria: DIMM, Velodt di memoria supportate:<br>1333, 1600, 1866, 2133, 2400 MHz.       Image: Content of the time of the time of the time of the time of the time of the time of the time of time of time of the time of time of time | oprietà prodotto: 90MI                | B0IZ0-M0EAY0    | - A58M-E A58 M-ATX DDR3 SATA2 USB2.0 SKT FM2+ VGA DVI             | $\times$ |
|----------------------------------------------------------------------------------------------------|---------------------------------------|-----------------|-------------------------------------------------------------------|----------|
| ASBM-E ASB M-ATX DDR3 SATA2 USB2.0 SKT FM2+<br>VGA DVI         Codice produttore: 90MB0IZ0-M0EAV0<br>Codice fornitore: 90MB0IZ0-M0EAV0<br>Codice EAN: 4716659725855<br>Disponibilità: 4         ASUS AS8M-E.         Tpi di memoria supportati: DDR3-SDRAM, tipo di slot di memoria: DIMM, Velocit di memoria supportate:<br>1333, 1600, 1866, 2133, 2400 MHz.         Catalogo: EGross<br>Prezzo di listino € 0,00<br>Prezzo dealer: € 35,10         RAEE       € 0,00<br>SIAE         Cimensioni (xyz): 0 cm, 0 cm, 0 cm<br>Data creazione: 07/10/2015 15:25:27<br>Utimo aggiornamento: 12/10/2015 16:55:45                                                                                                    | Generale Confronta                    | а               |                                                                   |          |
| $\begin{tabular}{ c c c c } \hline Codice produttore: 90MB0IZO-M0EAY0\\ Codice fornitore: 90MB0IZO-M0EAY0\\ Codice EAN: 4716659725855\\ Disponibilità: 4\\ \hline \\ \hline \\ \hline \\ \hline \\ \hline \\ \hline \\ \hline \\ \hline \\ \hline \\ $                                                                                                    | 1000                                  |                 | A58M-E A58 M-ATX DDR3 SATA2 USB2.0 SKT FM2+<br>VGA DVI            |          |
| Codice fornitore: 90MB0IZ0-M0EAY0<br>Codice EAN: 4716659725855<br>Disponibilità: 4<br>ASUS A58M-E.<br>Tipi di memoria supportati: DDR3-SDRAM, tipo di slot di memoria: DIMM, Velocit di memoria supportate:<br>1333, 1600, 1866, 2133, 2400 MHz.<br>Catalogo: EGross<br>Prezzo dealer: $\in$ 35,10<br>RAEE $\notin$ 0,00<br>Prezzo dealer: $\notin$ 35,10<br>RAEE $\notin$ 0,00<br>Dimensioni (xyz): 0 cm, 0 cm<br>Data creazione: 07/10/2015 15:25:27<br>Ultimo aggiornamento: 12/10/2015 16:55:45                                                                                                    | Alto Into                             | The seal        | Codice produttore: 90MB0IZ0-M0EAY0                                |          |
| Codice EAN: 4716659725855<br>Disponibilità: 4<br>ASUS A58M-E.<br>Tipi di memoria supportati: DDR3-SDRAM, tipo di slot di memoria: DIMM, Velocit di memoria supportate:<br>1333, 1600, 1866, 2133, 2400 MHz.<br>Catalogo: EGross<br>Prezzo di listino $\in 0,00$<br>Prezzo dealer: $\in 35,10$<br>RAEE $\notin 0,00$<br>SIAE $\notin 0,00$<br>Dimensioni (xyz): 0 cm, 0 cm<br>Data creazione: 07/10/2015 15:25:27<br>Ultimo aggiornamento: 12/10/2015 16:55:45                                                                                                    |                                       |                 | Codice fornitore: 90MB0IZ0-M0EAY0                                 |          |
| Disponibilità: 4<br>ASUS A58M-E.<br>Tipi di memoria supportati: DDR3-SDRAM, tipo di slot di memoria: DIMM, Velocit di memoria supportate:<br>1333, 1600, 1866, 2133, 2400 MHz.<br>Catalogo: EGross<br>Prezzo di listino $\notin 0,00$<br>Prezzo dealer: $\notin 35,10$<br>RAEE $\notin 0,00$<br>SIAE $\notin 0,00$<br>Dimensioni (xyz): 0 cm, 0 cm<br>Data creazione: 07/10/2015 16:55:45                                                                                                    |                                       |                 | Codice EAN: 4716659725855                                         |          |
| ASUS A58M-E.         Tipi di memoria supportati: DDR3-SDRAM, tipo di slot di memoria: DIMM, Velocit di memoria supportate:         1333, 1600, 1866, 2133, 2400 MHz.         Catalogo: EGross         Prezzo di listino                                                                                                    |                                       |                 | Disponibilità: 4                                                  |          |
| 1333, 1600, 1866, 2133, 2400 MHz.         Catalogo: EGross         Prezzo di listino       € 0,00         Prezzo dealer:       € 35,10         RAEE       € 0,00         SIAE       € 0,00         Dimensioni (xyz): 0 cm, 0 cm, 0 cm         Data creazione: 07/10/2015 15:25:27         Ultimo aggiornamento: 12/10/2015 16:55:45                                                                                                    | ASUS A58M-E.<br>Tipi di memoria suppo | rtati: DDR3-SDR | AM, tipo di slot di memoria: DIMM, Velocit di memoria supportate: | ^        |
| Catalogo: EGross<br>Prezzo di listino $\\equal 0.00$<br>Prezzo dealer: $\\equal 35.10$<br>RAEE $\\equal 0.00$<br>SIAE $\\equal 0.00$<br>Dimensioni (xyz): 0 cm, 0 cm, 0 cm<br>Data creazione: 07/10/2015 15:25:27<br>Ultimo aggiornamento: 12/10/2015 16:55:45                                                                                                    | 1333, 1600, 1866, 21                  | 133, 2400 MHz.  | AM, upo di siot di memoria: Dimin, velocit di memoria supportate: | ~        |
| Catalogo: EGross<br>Prezzo di listino $ e 0,00 $<br>Prezzo dealer: $ e 35,10 $<br>RAEE $ e 0,00 $<br>SIAE $ e 0,00 $<br>Dimensioni (xyz): 0 cm, 0 cm, 0 cm<br>Data creazione: 07/10/2015 15:25:27<br>Ultimo aggiornamento: 12/10/2015 16:55:45                                                                                                    | - · · ·                               |                 |                                                                   |          |
| Prezzo di listino $\in 0,00$ Prezzo dealer: $\in 35,10$ RAEE $\in 0,00$ SIAE $\in 0,00$ Dimensioni (xyz): $0 \text{ cm}, 0 \text{ cm}$ Data creazione: $07/10/2015$ 15:25:27Ultimo aggiornamento: $12/10/2015$                                                                                                    | Catalogo: EGross                      |                 |                                                                   |          |
| Prezzo dealer: € 35,10<br>RAEE € 0,00<br>SIAE € 0,00<br>Dimensioni (xyz): 0 cm, 0 cm, 0 cm<br>Data creazione: 07/10/2015 15:25:27<br>Ultimo aggiornamento: 12/10/2015 16:55:45                                                                                                    | Prezzo di listino                     | € 0,00          |                                                                   |          |
| RAEE       € 0,00         SIAE       € 0,00         Dimensioni (xyz): 0 cm, 0 cm, 0 cm         Data creazione: 07/10/2015 15:25:27         Ultimo aggiornamento: 12/10/2015 16:55:45                                                                                                    | Prezzo dealer:                        | € 35,10         |                                                                   |          |
| SIAE       € 0,00         Dimensioni (xyz): 0 cm, 0 cm, 0 cm         Data creazione: 07/10/2015 15:25:27         Ultimo aggiornamento: 12/10/2015 16:55:45                                                                                                    | RAEE                                  | € 0,00          |                                                                   |          |
| Dimensioni (xyz): 0 cm, 0 cm, 0 cm<br>Data creazione: 07/10/2015 15:25:27<br>Ultimo aggiornamento: 12/10/2015 16:55:45                                                                                                    | SIAE                                  | € 0,00          |                                                                   |          |
| Data creazione: 07/10/2015 15:25:27<br>Ultimo aggiornamento: 12/10/2015 16:55:45                                                                                                    | Dimensioni (xyz): 0 (                 | cm, 0 cm, 0 cr  | n                                                                 |          |
| Ultimo aggiornamento: 12/10/2015 16:55:45                                                                                                    | Data creazione: 07/                   | 10/2015 15:25   | 5:27                                                              |          |
|                                                                                                    | Ultimo aggiorname                     | nto: 12/10/20   | 15 16:55:45                                                       |          |

Se presenti più fornitori sarà visualizzata la scheda aggiuntiva *Confronta*. In questa scheda sarà possibile consultare una comoda griglia che permetterà di confrontare lo stesso prodotto tra tutti i fornitori se presente.

Nella griglia tutte le più importanti informazioni sono incolonnate in una tabella che mette in mostra tutte le differenze a colpo d'occhio.

Nell'immagine riportata vediamo che il PartNumber è diverso per il catalogo Runner pur avendo lo stesso codice EAN. Probabilmente le colonne più importanti sono la Disponibilità e il Prezzo Dealer.

Proprietà prodotto: 90MB0IZ0-M0EAY0 - A58M-E A58 M-ATX DDR3 SATA2 USB2.0 SKT FM2+ VGA DVI 🛛 🗙

## Generale Confronta

Nella griglia sotto è visualizzata la tabella di confronto dell'articolo tra i diversi cataloghi fornitore.

|   | Fornitore   | Part Number     | Cod. EAN      | Titolo                       |
|---|-------------|-----------------|---------------|------------------------------|
| • | Runner      | A58M-E          | 4716659725855 | ASUS MB FM2+ AMD A58M-E M    |
|   | Esprinet    | 90MB0IZ0-M0EAY0 | 4716659725855 | A58M-E                       |
|   | EGross      | 90MB0IZ0-M0EAY0 | 4716659725855 | A58M-E A58 M-ATX DDR3 SATA2  |
|   | IngramMicro | 90MB0IZ0-M0EAY0 | 4716659725855 | A58M-E FM2+ A58 MATX         |
|   | SiewerKau   | 90MB0IZ0-M0EAY0 | 4716659725855 | MB AMD FM2+ Asus A58M-E      |
|   | TechData    | 90MB0IZ0-M0EAY0 | 4716659725855 | ASUS A58M-E - Scheda madre - |
|   | Brevi       | 90MB0IZ0-M0EAY0 | 4716659725855 | MB ASUS A58M-E AMD FM2+ A5   |
|   |             |                 |               |                              |
| < |             |                 |               | >                            |
|   |             |                 |               | Chiudi                       |

Proprietà prodotto: 90MB0IZ0-M0EAY0 - A58M-E A58 M-ATX DDR3 SATA2 USB2.0 SKT FM2+ VGA DVI 🛛 🗙

## Generale Confronta

<

Nella griglia sotto è visualizzata la tabella di confronto dell'articolo tra i diversi cataloghi fornitore.

|   |    | Disp. | Prezzo<br>Listino | Prezzo<br>Dealer | Prezzo<br>Promo | RAEE   | SIAE   |
|---|----|-------|-------------------|------------------|-----------------|--------|--------|
| • | +  | 0     |                   | € 37,08          |                 | € 0,00 | € 0,00 |
|   |    | 30    | € 50,10           | € 42,60          | € 0,00          | € 0,00 | € 0,00 |
|   |    | 4     |                   | € 35,10          |                 | € 0,00 | € 0,00 |
|   |    | 5     | € 0,00            | € 38,32          |                 | € 0,00 | € 0,00 |
|   |    | 91    |                   | € 35,21          |                 | € 0,00 | € 0,00 |
|   |    | 7     | € 0,00            | € 41,89          |                 | € 0,00 | € 0,00 |
|   | 10 | 57    | € 41,99           | € 40,73          |                 | € 0,00 | € 0,00 |
|   |    |       |                   |                  |                 |        |        |
|   |    |       |                   |                  |                 |        |        |
|   |    |       |                   |                  |                 |        |        |
|   |    |       |                   |                  |                 |        |        |
|   |    |       |                   |                  |                 |        |        |

>

### **Gestione Catalogo Personale**

La creazione di un Catalogo Personale è l'operazione più delicata in tutta la configurazione di ImporterONE.

Il Catalogo Personale consente di organizzare, secondo le proprie esigenze, gli articoli dei fornitori gestiti . Realizzare un Catalogo Personale omogeneo e comprensibile da pubblicare sul proprio sito eCommerce è indispensabile e faciliterà i tuoi clienti a trovare ciò che cercano. ImporterONE consente di gestire un numero praticamente illimitato di Cataloghi Personali ognuno dei quali sarà poi esportabile su una destinazione diversa.

#### Visualizza la nostra video guida oppure prosegui la lettura.

In questo passaggio è anche possibile effettuare il mapping delle Categorie e dei Produttori dei fornitori su un Catalogo Personale. E' importante ripetere l'operazione per tutti i fornitori gestiti e per tutti i Cataloghi Personali creati. Una volta effettuato il mapping iniziale, ImporterONE sarà in grado di procedere autonomamente per la maggior parte dei casi.

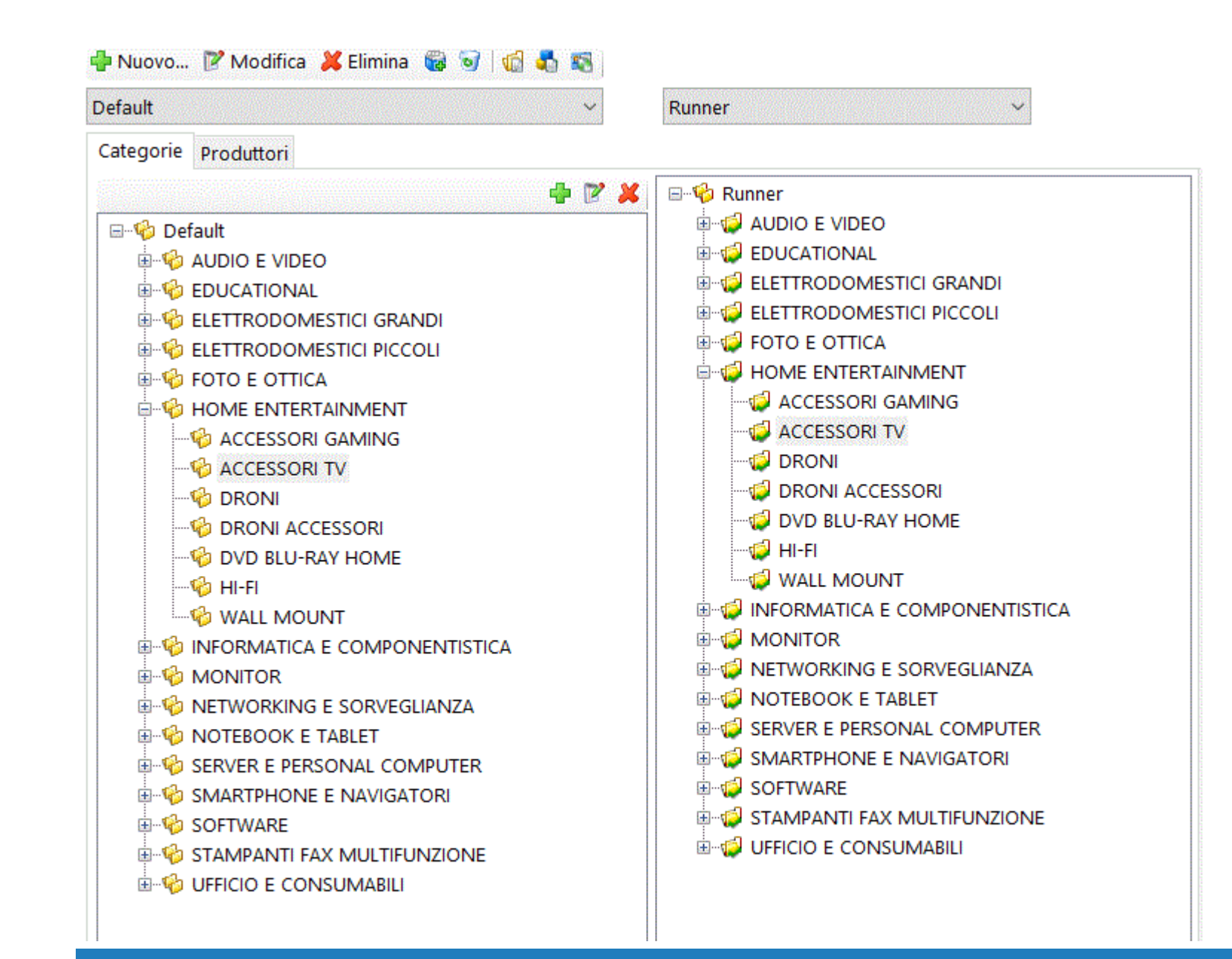

35

## Creazione del Catalogo

Per creare un Catalogo Personale è necessario innanzitutto dargli un nome. Premere il tasto *Nuovo* e assegnare un nome al nuovo catalogo. Oltre al nome è necessario selezionare uno o più fornitori da associare al Catalogo Personale.

| Catalogo Personale                                                                          | ?  | ×     |
|---------------------------------------------------------------------------------------------|----|-------|
| Nome<br>Default                                                                             |    |       |
| ☑ Attivo                                                                                    |    |       |
| Fornitori attivi sul catalogo                                                               |    |       |
| <ul> <li>☑ Brevi</li> <li>☑ ComputerGross</li> <li>☑ Runner</li> <li>☑ SiewerKau</li> </ul> |    |       |
| Ok                                                                                          | Ar | nulla |

Solo i fornitori associati al Catalogo Personale saranno utilizzati nelle varie procedure di ImporterONE come l'impostazione del mapping (vedi sotto), l'automapping, ecc.

Il Catalogo appena creato sarà vuoto ed occorre creare la propria struttura di Categorie e i Produttori.

Esistono vari modi per effettuare questi passaggi:
- 1. Copiando la struttura del Catalogo di un Fornitore
- 2. Importando dei file CSV
- 3. Manualmente
- 4. Duplicando un catalogo esistente

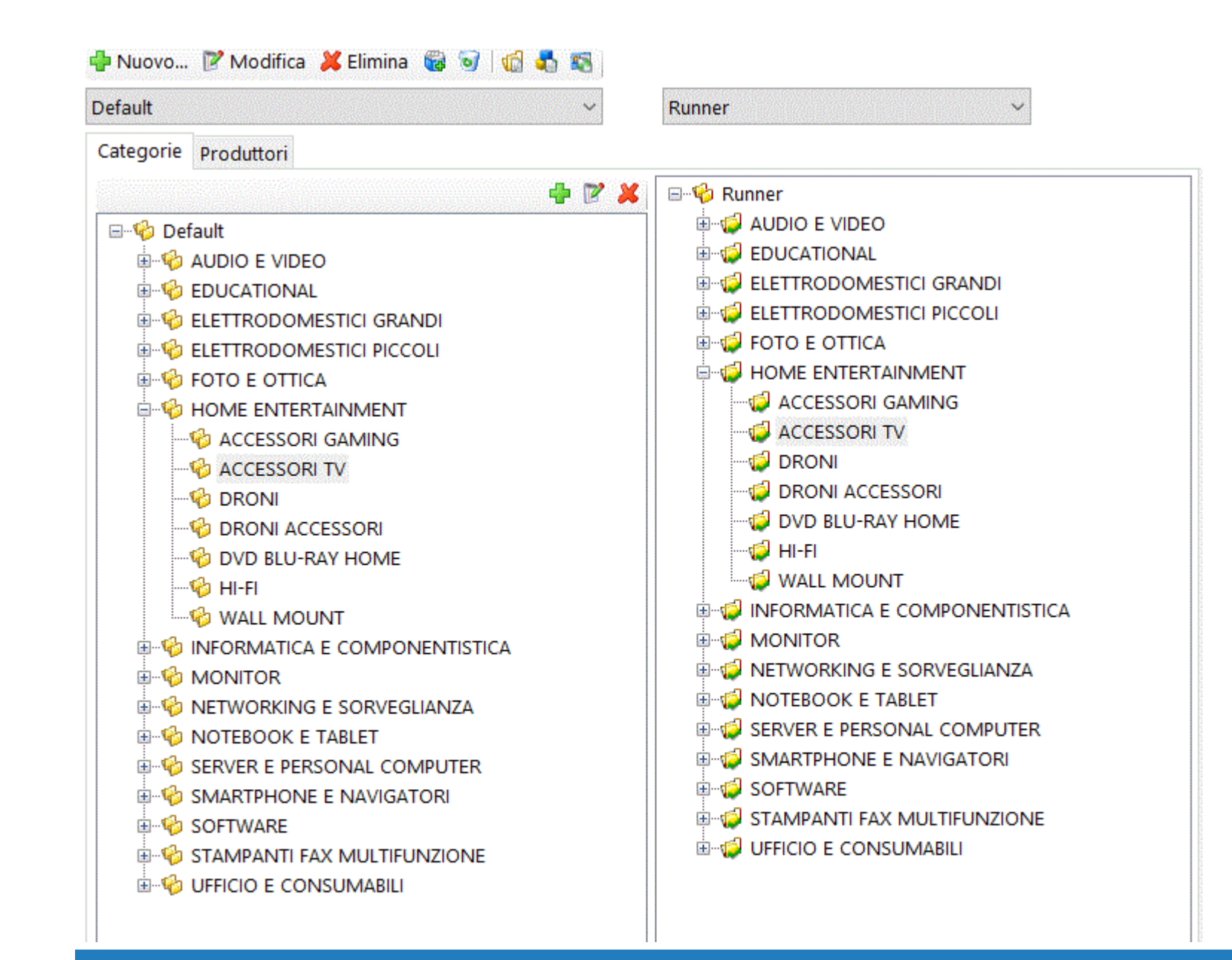

38

### CREARE UN CATALOGO PERSONALE COPIANDO LA STRUTTURA DEL CATALOGO DI UN FORNITORE

Per copiare la struttura (Categorie e Produttori) di un catalogo fornitore è necessario creare o selezionare un Catalogo Personale.

Selezionare un produttore e fare click sul bottone 🕵

Se nel Catalogo Personale sono già presenti categorie o produttori verranno eliminati e sostituiti con una copia speculare del Catalogo Fornitore selezionato. Tutte le categorie e i produttori del fornitore selezionato saranno automaticamente mappati con le corrispondenti appena create nel catalogo personale.

### **CREARE UN CATALOGO PERSONALE IMPORTANDO FILE CSV PER CATEGORIE E PRODUTTORI**

E' possibile creare il Catalogo Personale importando un file CSV per le categorie e un file CSV per i produttori.

Per importare un file CSV fare click su uno dei bottoni 👘 朂

Questa funzionalità può risultare utile se si ha già un proprio catalogo in un gestionale o in un sito eCommerce. Basterà che il sito o il gestionale abbiano la possibilità di esportare categorie e produttori su file CSV aventi la seguente struttura:

#### **CAMPI CATEGORIE**

Cod. Categoria Cod. Categoria Superiore Descrizione Categoria

#### **CAMPI PRODUTTORI**

Nome Produttore

Entrambi i file CSV dovranno essere senza intestazioni di colonna e con campi separati da punto e virgola (;). Un produttore (o una categoria) per riga. Per maggiori informazioni chiedi al <u>supporto tecnico</u>.

#### **CREARE UN CATALOGO PERSONALE IMPORTANDO UN FILE CSV**

E' possibile creare il Catalogo Personale completo importando un file CSV. Per procedere fare clic sul bottone Questa funzionalità risulterà utile se si ha già una struttura di articoli con categorie e produttori. Ad esempio se si possiede un sito web già attivo, è possibile effettuare un'esportazione dell'archivio in un file CSV nel formato indicato di seguito. **ATTENZIONE:** tutti i dati del catalogo personale selezionato verranno azzerati!

#### Struttura del file CSV

Separatore campi: pipe (|) Qualificatore testo: doppio apice " Campi:

- Partnumber
- EanCode
- o Titolo
- Codice produttore
- Nome produttore
- Codice categoria (indicare più livelli separando i codici con §: es. 001§002§003. Indicherà che il prodotto è relativo alla categoria 003 che sarà figlia di 002, figlia di 001)
- Nome categoria (separare i nomi di categoria con §, nello stesso ordine dei codici)
- o Peso

#### **CREARE UN CATALOGO PERSONALE MANUALMENTE**

E' possibile anche creare manualmente il Catalogo Personale aggiungendo Categorie e Produttori tramite gli appositi tasti di gestione. E' anche possibile, tenendo premuto il tasto CTRL e trascinando, copiare una Categoria o un Produttore dal catalogo del Fornitore al Catalogo Personale. Nel caso delle categorie saranno copiate anche tutte le categorie figlie.

**N.B.** Se attiva l'opzione "Crea automaticamente i produttori nel Catalogo Personale" non è necessario eseguire manualmente il mapping per i Produttori. Sarà sufficiente mappare le categorie e ImporterONE, analizzando i cataloghi fornitori, sarà in grado di creare i Produttori del Catalogo Personale automaticamente.

#### **DUPLICARE UN CATALOGO ESISTENTE**

E' possibile anche duplicare un Catalogo Personale esistente. Per effettuare questa operazione basta selezionare il Catalogo Personale di origine e premere il tasto "Duplica" nella barra degli strumenti.

Verrà creato un nuovo catalogo che avrà le seguenti entità già configurate:

- Categorie
- Produttori

- Mapping Categorie
- Mapping Produttori
- o Listini
- Regole di ricarico listini

### **ESCLUDERE UNA CATEGORIA O UN PRODUTTORE DALL'AUTOMAPPING**

Escludere una categoria o un produttore dall'automapping è necessario quando di un determinato fornitore non si ha la necessità di elaborare una parte del catalogo.

Per escludere una categoria è necessario fare clic con il tasto destro del mouse sulla categoria fornitore e cliccare sulla voce di menu.

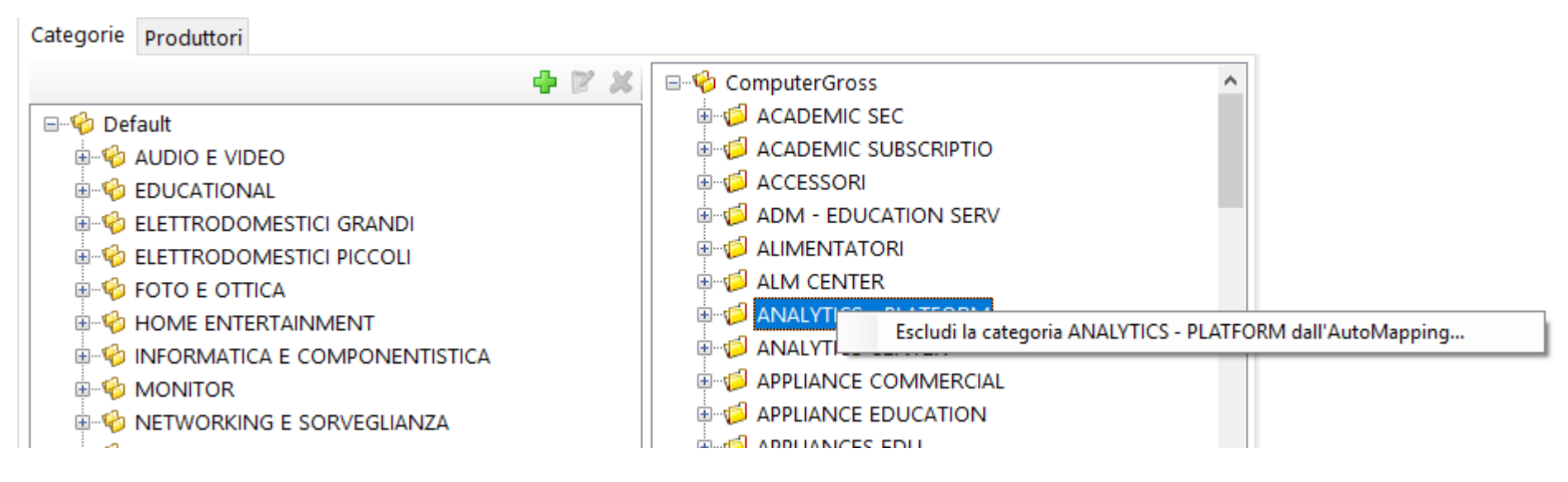

Stesso procedimento per escludere un produttore.

Da tenere presente è il fatto che l'esclusione non comporta l'eliminazione dal Catalogo Personale dei prodotti corrispondenti, nè la disattivazione degli articoli dal proprio sito web.

Se il prodotto in questione è presente solo nel fornitore che si sta gestendo, allora il corrispondente articolo sul Catalogo Personale diverrà obsoleto e sarà disattivato dal proprio sito web alla prossima esportazione.

Eventuali nuovi prodotti che il fornitore inserirà nella categoria esclusa, non saranno più mappati in automatico.

# Mapping

Il concetto di mapping può risultare difficile a chi si approccia per la prima volta con ImporterONE e con la gestione di più fornitori. E' importante però comprenderlo appieno per poter proseguire senza problemi nei successivi passaggi. Chiariamo il concetto con un esempio di un articolo.

Supponiamo che l'articolo con PartNumber XYZ123 sia una stampante laser a colori e sia presente sia nel Fornitore1 che nel Fornitore2.

Il Fornitore1 lo ha categorizzato in Stampanti/A4/Laser Colori Il Fornitore2 lo ha categorizzato in Stampanti/Laser/Colori

Nel Catalogo Personale hai creato le categorie Stampati/Laser/A4/Colori

Mappare un prodotto nel catalogo personale significa dire a ImporterONE di categorizzare il prodotto XYZ123 sia del Fornitore1 che del Fornitore 2 in *Stampati/Laser/A4/Colori* del catalogo personale.

#### A cosa serve?

Facciamo finta che tu abbia già un eCommerce. Il prodotto XYZ123 del Fornitore1 dove lo inseriresti? Ovviamente creeresti una categoria.

Si d'accordo, ma il prodotto XYZ123 del Fornitore2? Ovviamente non lo inseriresti perchè è già stato creato prima. Prova a ripetere manualmente queste operazioni per 50000 articoli? Quanto tempo impiegheresti?

#### Giorni.

ImporterONE consente di automatizzare proprio questo processo attraverso il mapping, che normalmente non avviene per ogni singolo prodotto, ma su categorie o produttori.

Nell'esempio sopra riportato, si indicherebbe ad ImporterONE di mappare tutti i prodotti di Stampanti/A4/Laser Colori del Fornitore1 e tutti i prodotti di Stampanti/Laser/Colori del Fornitore2 nella categoria Stampati/Laser/A4/Colori del Catalogo Personale.

#### Come?

Semplicemente trascinando la categoria del fornitore che si vuole mappare sulla categoria del Catalogo Personale. Stesso procedimento e stesso concetto per i Produttori.

#### Tutto qui?

Si tutto qui.

In realtà ImporterONE con questo procedimento effettua anche la comparazione dei prodotti pubblicando quindi sul tuo eCommerce i prezzi migliori degli articoli che stai gestendo.

Per maggiori informazioni vedi Esportare il Catalogo Personale

# Gestione regole listini di vendita

ImporterONE consente la creazione di uno o più listini di vendita per ogni catalogo personale. Creando un listino di vendita sarà possibile assegnare per ogni categoria, una o più percentuali di ricarico in base al produttore e ad una fascia di prezzo.

#### Visualizza la nostra video guida oppure prosegui la lettura.

In fase di esportazione poi è possibile aggiungere una colonna per ogni listino creato (vedi Esportare il Catalogo Personale per maggiori informazioni).

Per creare un nuovo listino, selezionare un catalogo personale e premere il tasto Aggiungi un nuovo listino.

| Listino                                         | × |
|-------------------------------------------------|---|
| Nome listino<br>Listino 1                       |   |
| Modalità calcolo prezzi<br>Ricarico percentuale |   |
| Ok Annulla                                      |   |

Specificare un nome e selezionare la modalità di calcolo prezzi adeguata.

| Applica a         | Produttore | Metodo   | Fornitore | A partire da | Min. Dispo. | Ricarico % | Ricarico2 % | Ricarico | Importo Fisso | Arrotondamento |
|-------------------|------------|----------|-----------|--------------|-------------|------------|-------------|----------|---------------|----------------|
| Catalogo: Default | Tutti      | MinPrice | Tutti     | 0,00 €       | 0           | 100,00%    | 0,00%       | 0,00%    | 0,00 €        | OneCent        |
| AUDIO E VIDEO     | Tutti      | MinPrice | Tutti     | 0,00 €       | 10          | 10,00%     | 0,00%       | 0,00%    | 0,00 €        | NotSet         |
| AUDIO E VIDEO     | Tutti      | MinPrice | Tutti     | 20,00 €      | 0           | 15,00%     | 0,00%       | 0,00%    | 0,00 €        | FiveCent       |
| AUDIO E VIDEO     | EPSON      | MinPrice | Tutti     | 25,00 €      | 3           | 20,00%     | 5,00%       | 0,00%    | 0,00 €        | OneCent        |
| AUDIO E VIDEO     | CANON      | MinPrice | Runner    | 0,00 €       | 0           | 25,00%     | 10,00%      | 0,00%    | 5,00 €        | FifthyCent     |
|                   |            |          |           |              |             |            |             |          |               |                |

Per creare una nuova regola, premere il tasto Nuova regola: verrà aggiunta una nuova riga alla lista di regole già definite.

Fare doppio clic nella casella corrispondente alla Categoria (Applica a) e selezionare una categoria e premere poi il tasto INVIO. Ripetere la procedura per il Produttore.

E' possibile assegnare percentuali diverse alla stessa categoria o allo stesso produttore in base a determinati fornitori o fasce di prezzo. Nell'esempio della foto sono state impostate cinque regole di ricarico per la categoria Audio:

- 1. 10% a tutti i prodotti con prezzo da 0.01 € a 19.99 €.
- 2. 15% a tutti i prodotti con prezzo da 20.00 € in su.
- 3. 20% + 5% a tutti i prodotti con prezzo da 0.00 a 24.99 € del produttore EPSON.
- 4. 25% + 10% + 5 € a tutti i prodotti con prezzo da 0.00 in su del produttore CANON per il fornitore Runner.

Ne consegue che:

- per tutti i prodotti che **non** sono del produttore ESPON verranno applicate le regole generali.
- per tutti i prodotti che **non** sono del produttore CANON e del fornitore Runner verranno applicate le regole generali.

Non c'è limite al numero di fasce impostabili ed una maggiore precisione nella creazione delle fasce garantisce una percentuale di ricarico più vicina alle proprie esigenze.

E' possibile anche impostare ricarichi negativi: il prezzo di vendita sarà quindi inferiore al prezzo dealer. L'articolo corrispondente sarà segnalato come "Venduto sotto costo".

Il calcolo dei prezzi avviene automaticamente durante le fasi di aggiornamento del catalogo.

# Fornitore

E' possibile assegnare un fornitore ad un regola. Questo comporta che solo ai prodotti appartenenti a quel fornitore verrà applicata la regola di listino corrispondente.

### **Ricarichi**

E' possibile assegnare dei ricarichi in cascata. Nell'esempio sopra, al prezzo di acquisto verrà applicata la percentuale del Ricarico base + la percentuale del Ricarico 2.

### Importo fisso

E' possibile assegnare anche un importo fisso che verrà aggiunto dopo il calcolo dei ricarichi.

### Metodi di calcolo

- MinPrice: confronta i prezzi di acquisto e applica il ricarico impostato al prezzo di acquisto più basso
- MaxPrice: confronta i prezzi di acquisto e applica il ricarico impostato al prezzo di acquisto più alto
- AveragePrice: applica il ricarico impostato sulla media dei prezzi di acquisto; ATTENZIONE: applicando questa regola ImporterONE non potrà assegnare un fornitore vincente e quindi non saranno impostati prezzi promo e le quantità saranno la somma di tutte le quantità;
- OfficialPrice: applica il ricarico impostato sul prezzo di listino ufficiale (prezzo consigliato); ATTENZIONE: applicando questa regola ImporterONE non potrà assegnare un fornitore vincente e quindi non saranno impostati prezzi promo e le quantità saranno la somma di tutte le quantità;

### Minima Disponibilità

E' possibile indicare una soglia minima di disponibilità (solo per i metodi MinPrice e MaxPrice). ImporterONE applicherà il ricarico indicato nella regola al prodotto avente il prezzo minore/maggiore, ma con la disponibilità superiore a quella indicata. Se nessun prodotto ha disponibilità superiore a quella indicata, verrà comunque presa la più alta. In sostanza, a parità di prezzo di acquisto, viene preso il prodotto del fornitore con la disponibilità più alta.

### Arrotondamento

E' possibile indicare un metodo di arrotondamento al calcolo dei prezzi

- o OneCent: arrotonda il prezzo calcolato al centesimo più vicino
- **FiveCent:** arrotonda il prezzo calcolato al 5° centesimo più vicino (es. € 15.23 => € 15.25, € 17.27 => € 17.30, € 13.41 => € 13.45)
- **TenCent:** arrotonda il prezzo calcolato al 10° centesimo più vicino (es. € 15.23 => € 15.30, € 17.17 => € 17.20)
- FifthyCent: arrotonda il prezzo calcolato al 50° centesimo più vicino (es. € 15.23 => € 15.50, € 17.17 => € 17.50)

# **Esplorare il Catalogo Personale**

L'esplorazione del Catalogo Personale avviene allo stesso modo dell'esplorazione di un catalogo fornitore. Infatti gli strumenti di visualizzazione e ricerca sono gli stessi. Verranno pertanto illustrati solo gli strumenti specifici.

Per maggiori informazioni su come effettuare ricerche e navigare nel catalogo vedi Esplorare il Catalogo Fornitore.

| Catalogo Default 🔹 🤣 | Aggiorna catalogo 🔹 🔀 Ricerca Avanzata 🛛 Produ | ttori Tutti     | <ul> <li>Cerca p</li> </ul> | er Codice Produttore 🔹 | 📴 Listino 1  | *          |           |
|----------------------|------------------------------------------------|-----------------|-----------------------------|------------------------|--------------|------------|-----------|
| 🖻 🍄 Default 🔷 🔨      | Titolo                                         | Cod. Produttore | Cod. EAN                    | Prezzo Listino         | rezzo Dealer | Prezzo Pro | Prezzo Ve |
| ⊕-•€ 00011AAAa       | CARTUCCIA 708 NERO HIGH LBP 3300               | 09178002        | 49609993204                 | € 152,33               | € 83,16      | € 0,00     | € 91,48   |
|                      | IHP VASSOIO PER CARTA DA 500 FOGLI             | CE522A          | 08835858927                 | € 348,60               | € 312,00     | € 0,00     | € 343,20  |
|                      | POST IMPRINTER FI-614PR                        | PA03540-D201    | 00975643073                 | € 693,00               | € 506,00     | € 0,00     | € 556,60  |
| ACCESSOR             | \$CASSETTO CARTA 550 FOGLI                     | C12C802251      | 00103438545                 | € 408,97               | € 319,00     | € 0,00     | € 350,90  |
| ADM - EDUCATION SER  | \$UNITA FRONTE RETRO PER C1100                 | C12C802191      | 00103438511                 | € 285,90               | € 223,00     | € 0,00     | € 245,30  |
|                      | (10PK) GEAR SPUR 24T I-CLASS                   | DPR17-2860-01   |                             | € 24,00                | € 16,00      | € 0,00     | € 17,60   |
|                      | (2/PK) ASSY PLATEN ROLL LOWER                  | ROL15-3058-02   |                             | € 72,00                | € 47,99      | € 0,00     | € 52,79   |
|                      | (25PK) SCREW SOC HD CAP                        | DPO10-3085-04   |                             | € 40,00                | € 26,67      | € 0,00     | € 29,34   |
|                      | (2PK) ASSY PLATEN ROLLER                       | ROL15-3058-01   | 40548423803                 | € 72,00                | € 47,99      | € 0,00     | € 52,79   |
| APPLIANCES EDU       | (2PK) ASSY PLATEN ROLLER                       | ROL15-3058-11   |                             | € 104,00               | € 69,32      | € 0,00     | € 76,25   |
| APPLIANCES ISS       | (2PK) CLUTCH ASSEMBLY                          | DPR15-2776-21   |                             | € 48,00                | € 32,00      | € 0,00     | € 35,20   |
| APPLICATION SECURITY | (2PK) CLUTCH ASSEMBLY                          | DPR15-2802-41   | 40543186288                 | € 52,00                | € 34,67      | € 0,00     | € 38,14   |
| 👜 🤣 ARCHIVING        | (50PK) SCREW M4X8 SCH                          | DPO10-3030-01   |                             | € 28,00                | € 18,67      | € 0,00     | € 20,54   |
| ASSET MANAGEMENT C   | O*ELPLP15 LAMPADA 200W UHE PER EMP-60          | V13H010L15      | 49659578238                 | € 0,00                 | € 311,63     | € 0,00     | € 342,79  |
|                      | C AUDIO 326 NEW                                | 80933-15        | 50335880303                 | £ 16 66                | € 10.66      | €0.00      | € 11 73   |

Selezionando una voce dall'elenco dei Listini viene visualizzata la colonna *Prezzo Vendita* che mostra il valore calcolato sulla base dei ricarichi impostati nella <u>Gestione Listini</u>.

A questo proposito va segnalato il fatto che il ricalcolo dei listini avviene in automatico quando si aggiorna il Catalogo Personale, come descritto più avanti. Tuttavia è possibile eseguire un ricalcolo manuale dall'apposito menu, come mostrato nell'immagine sottostante.

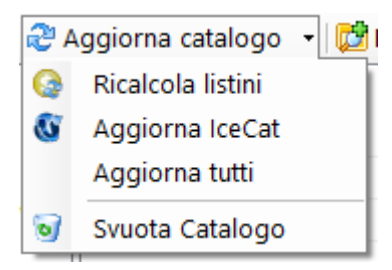

Per maggiori informazioni su come effettuare l'aggiornamento del catalogo IceCat vedi Catalogo IceCat

# Aggiornare il catalogo

La prima volta che si esplora un Catalogo Personale, dopo aver effettuato tutte le operazioni iniziali di <u>Gestione del Catalogo Personale</u>, saranno presenti solo le categorie visibili nell'albero a sinistra. Per poter riempire un Catalogo Personale è necessario fare clic sul tasto *Aggiorna Catalogo*.

L'aggiornamento del Catalogo Personale prevede i seguenti passaggi:

### **Propagazione Mapping tra fornitori**

La propagazione del mapping tra i fornitori è un'operazione molto importante in quanto ti permetterà di risparmiare ore di lavoro che ImporterONE svolgerà per te in pochi minuti.

ImporterONE cerca corrispondenze all'interno dei cataloghi dei fornitori e svolgerà in automatico le stesse operazioni che tu hai eseguito nelle impostazioni iniziali di Mapping.

Esistono due modalità di propagazione

#### Modalità 1: Propagazione singolo prodotto

ImporterONE cerca corrispondenze sui singoli prodotti tra i fornitori ed esegue il mapping quando trova articoli uguali. Vengono confrontati prima gli EAN e successivamente i PartNumber (e il nome produttore se l'opzione è attiva).

Modalità 2: Propagazione per categorie e produttori

Chiariamo con un esempio:

Il Fornitore1 ha il prodotto XYZ123 nella categoria *Stampanti Laser* che hai mappato nella categoria *Stampanti* del Catalogo Personale. Il Fornitore2 ha il prodotto XYZ123 nella categoria *Stampanti Laser Colori* che non hai ancora mappato.

Con molta probabilità, quello che vorrai fare è che tutti i prodotti della categoria *Stampanti Laser* del Fornitore1 li vorrai includere nella stessa categoria del Catalogo Personale e se questi prodotti sono presenti anche in altri fornitori, probabilmente vorrai fare la stessa cosa.

Con la propagazione, ImporterONE assegnerà alla categoria *Stampanti Laser Colori* del Fornitore2 la stessa categoria che hai assegnato a *Stampanti Laser* del Fornitore1 e cioè: *Stampanti*.

In questo modo, anche tutti i prodotti della categoria *Stampanti Laser Colori* del Fornitore2 saranno assegnati alla categoria *Stampanti* del Catalogo Personale.

Utilizzare una modalità rispetto ad un altra dipende molto da come sono strutturati i cataloghi dei fornitori: se tra loro sono molto simili è conveniente utilizzare la Modalità 2; se sono molto differenti è consigliabile la Modalità 1 in modo da non trovarsi mappati in automatico prodotti tra loro molto eterogenei.

Chiaramente la Modalità 2, a scapito della precisione, consente di risparmiare molto tempo in quanto permette di effettuare più lavoro automaticamente.

#### **AutoMapping**

Durante l'Automapping, ImporterONE controlla le informazioni di mapping che hai impostato precedentemente e va effettivamente a popolare il Catalogo Personale con i prodotti dei Fornitori caricati.

Per evitare prodotti duplicati in fase di esportazione, esisterà un solo articolo nel Catalogo Personale con lo stesso EAN o lo stesso PartNumber. ImporterONE effettua questo controllo per ogni articolo che viene inserito e se esiste già si limita ad aggiungere EAN, PartNumber, Immagini e Files se necessario.

Alla fine del processo di mapping se un prodotto è presente in più fornitori, nel Catalogo Personale ne sarà presente uno solo.

### **Comparazione Prodotti**

La comparazione dei prodotti è un altro dei punti fondamentali del processo di aggiornamento del Catalogo Personale.

ImporterONE effettua un controllo sui prezzi e sulle disponibilità dei prodotti dei fornitori e aggiunge al Catalogo Personale solo quelli con le condizioni migliori a parità di prodotto.

Chiariamo con qualche esempio

#### Esempio 1

Il Fornitore1 ha il prodotto XYZ123 con prezzo € 98,45 e disponibilità 10 Il Fornitore2 ha il prodotto XYZ123 con prezzo € 97,45 e disponibilità 6

Nel Catalogo Personale sarà presente il prodotto XYZ123 del Fornitore2

#### Esempio 2

Il Fornitore1 ha il prodotto XYZ123 con prezzo € 98,45 e disponibilità 10 Il Fornitore2 ha il prodotto XYZ123 con prezzo € 97,45 e disponibilità 0

Nel Catalogo Personale sarà presente il prodotto XYZ123 del Fornitore1 perchè viene data precedenza sempre alla disponibilità per fare in modo che ci sia il maggior numero di prodotti disponibili in fase di esportazione.

Il confronto dei prezzi viene sempre effettuato sul prezzo d'acquisto comprensivo degli eventuali sconti e delle promo attive.

### Controllo prodotti Obsoleti

Un prodotto del Catalogo Personale diventa obsoleto se tutte le ricorrenze dello stesso prodotto in tutti i cataloghi fornitori sono obsolete. ImporterONE non elimina automaticamente i prodotti obsoleti in quanto potrebbe essere utile esportarli comunque in modo da indicare, ad esempio al proprio eCommerce, quali prodotti disattivare online.

#### **Ricalcolo Listini**

Vengono applicate le percentuali di ricarico assegnate per tutti i listini creati per il Catalogo Personale.

**N.B.** Per tutte le operazioni che coinvolgono i Cataloghi Fornitori, è necessario ribadire che verranno eseguite solo sui Cataloghi Fornitori associati al Catalogo Personale (vedi Creazione del Catalogo Personale)

# Ricerca avanzata

### **RICERCA AVANZATA**

La ricerca avanzata nel catalogo personale differisce con la ricerca avanzata del catalogo fornitore solo per alcune opzioni disponibili che andremo a vedere nel dettaglio.

| Ogni disponibilità 🗸 Qualsiasi prezzo 🗸         |
|-------------------------------------------------|
| Qualsiasi descrizione 🛛 🗸                       |
| Stato associazioni IceCat                       |
| Tutti $\checkmark$ Qualsiasi stato $\checkmark$ |
| Prezzo Dealer                                   |
| Da A Solo prodotti in Promo                     |
| Data creazione                                  |
| Da A<br>10/09/2018 ~ 10/09/2018 ~               |
| Ultimo aggiornamento                            |
| Da A<br>10/09/2018 ~ 10/09/2018 ~               |
| Ok Annulla                                      |

#### FILTRO PRODOTTI ATTIVI O NON ATTIVI

Attivando questo filtro verranno mostrati sul Catalogo Personale soltanto i prodotti che hanno sia la categoria che il produttore assegnati.

#### FILTRO STATO ASSOCIAZIONE ICECAT

Attivando questo filtro verranno visualizzati solo i prodotti che lo stato di associazione della scheda corrispondente al valore selezionato:

- Mai associati: prodotti nuovi non ancora associati ad IceCat
- O Associati: prodotti a cui è stata assegnata una scheda Icecat
- Non presenti: prodotti per i quali non è stata trovata nessuna scheda IceCat
- Solo in Full: prodotti la cui scheda è presente solo nel catalogo Full di IceCat

#### FILTRO STATO PRODOTTI

Un prodotto del Catalogo Personale diventa obsoleto quando tutti i relativi prodotti di ogni catalogo fornitore risultano obsoleti. Attivando questo filtro verranno mostrati sul Catalogo Pesonale soltanto i prodotti obsoleti.

#### **FILTRO PREZZO**

Attivando questo filtro verranno mostrati sul Catalogo Personale soltanto i prodotti ai quali è stato modificato il prezzo manualmente.

#### FILTRO DESCRIZIONE

Attivando questo filtro verranno mostrati sul Catalogo Personale soltanto i prodotti ai quali è stata modificata la descrizione manualmente.

# Imposta Categoria/Produttore

Per spostare un prodotto del Catalogo Personale in una categoria diversa selezionarlo e fare click con il tasto destro del mouse e selezionare il menu Imposta la categoria.

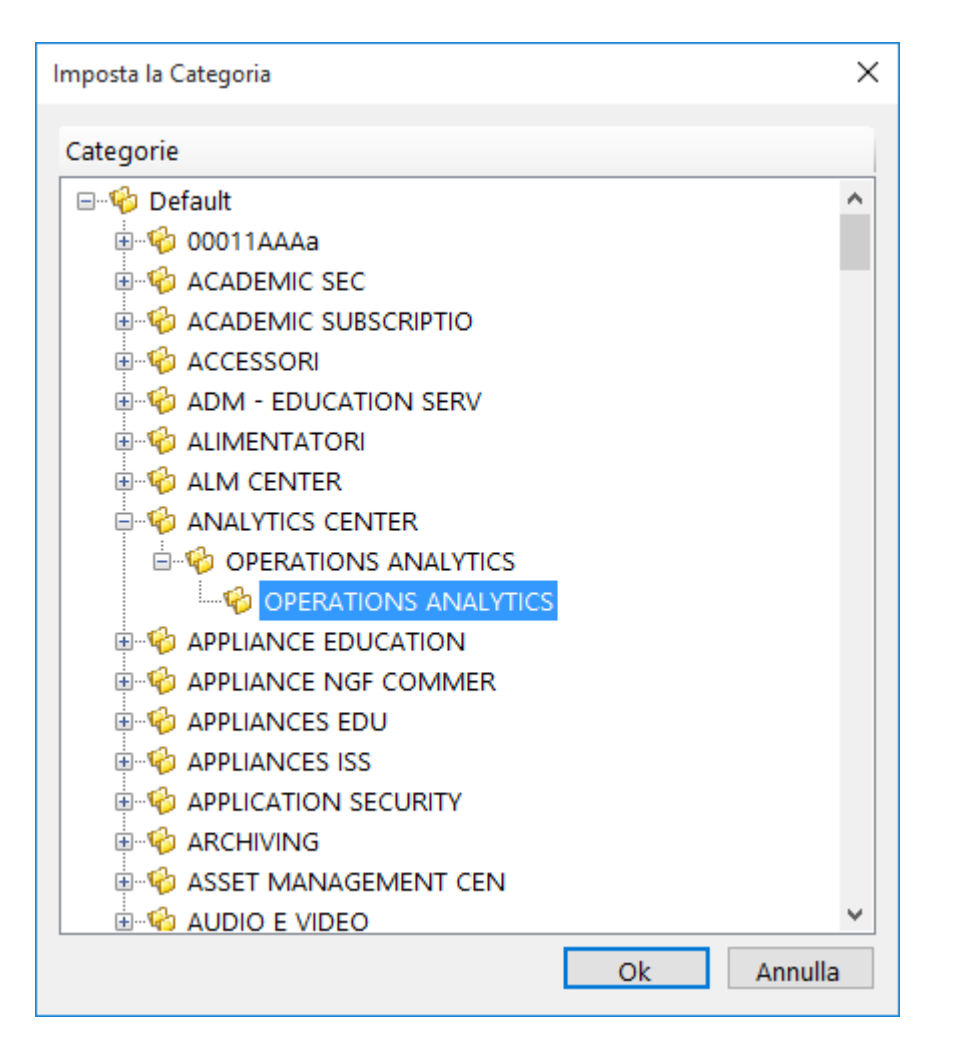

Selezionare la categoria desiderata e premere ok.

La categoria può essere assegnata manualmente anche a più prodotti contemporaneamente. Basta selezionarli nella lista prodotti tenendo premuto il tasto SHIFT o CTRL della tastiera.

Analogamente, per impostare un produttore fare click con il tasto destro sopra un prodotto o sopra una selezione di prodotti e selezionare il menu Imposta

il produttore.

| Imposta il Produttore |        |                 | ×       |
|-----------------------|--------|-----------------|---------|
| Produttori            |        |                 |         |
| Nome                  | Codice | Altri Nomi      | ^       |
| 👶 ACER                | 00086  | ACER, ACER - C  |         |
| 뤟 AK - AUTODES        | 00034  | AK - AUTODES    |         |
| 뤟 AKM - AUTODE        | 00110  | AKM - AUTODE    |         |
| 🕹 ALCATEL-LUCE        | 00074  | ALCATEL-LUCE    |         |
| 👶 ALLIED TELES        | 00093  | ALLIED TELES    |         |
| 🕹 AMD                 | 00075  | AMD, AMD box,   |         |
| 🕹 AOC                 | 00152  | AOC, SYM - SYM  |         |
| 💑 АРС                 | 00151  | APC, APC - CABL |         |
| 👶 ARCIPELAGO.N        | 00044  | ARCIPELAGO.N    |         |
| 🔩 ASUS                | 00143  | ASUS, ASUSTEK,  |         |
| 👶 BELDEN              | 00007  | BELDEN          |         |
| 👶 BELKIN              | 00049  | BELKIN, HP SW B |         |
| 👶 BRANDREX            | 00015  | BRANDREX        |         |
| 👶 BROCADE             | 00054  | BROCADE         |         |
| 👶 BROTHER             | 00072  | BROTHER, BROT   |         |
| 👶 BUFFALO             | 00040  | BUFFALO, BUFFAL |         |
|                       | 00404  | 0.0.1 100000    | *       |
|                       |        | Ok              | Annulla |

# Unire più prodotti

Per evitare duplicati nel Catalogo Personale, ImporterONE unisce automaticamente i prodotti dei fornitori se riesce a trovare una corrispondenza tra i codici EAN o i PartNumber.

Unire un prodotto comporta che quando si effettuano gli Aggiornamenti al Catalogo Personale, se il prodotto del fornitore non esiste verrà inserito, se esiste già perchè il codice EAN o il PartNumber è già presente, verrà unito avendo quindi un'unica anagrafica nel Catalogo Personale.

Se per qualche motivo, questa operazione automatica non dovesse avvenire è possibile effettuarla manualmente, selezionando uno o più prodotti dalla lista e facendo click con il tasto destro mouse e cliccando sulla voce di menu *Unisci*. Si aprirà una finestra da cui è possibile cercare il prodotto con cui unire quelli selezionati. Una volta trovati confermare con il tasto OK.

| Unisci prodotti                                                                                                    |                                                                                                    |                                                                                                    |                                                                                                    | ×                                                                                                    |
|----------------------------------------------------------------------------------------------------|----------------------------------------------------------------------------------------------------|----------------------------------------------------------------------------------------------------|----------------------------------------------------------------------------------------------------|----------------------------------------------------------------------------------------------------|
| Selezionare il prodotto con cui unir                                                                                                    | e i prodotti selezionati nel catalogo personale.                                                                                                    |                                                                                                    |                                                                                                    |                                                                                                    |
| Produttori Tutti                                                                                                    | <ul> <li>Cerca per Codice Produttore -</li> </ul>                                                                                                    | Þ                                                                                                    |                                                                                                    |                                                                                                    |
| Produttori Tutti  Produttori Tutti  Produttori Tutti  Default  ACADEMIC SEC  ACADEMIC SUBSCRIPTIC  ACADEMIC SUBSCRIPTIC  ACCESSORI  ACCESSORI  ADM - EDUCATION SER  ALIMENTATORI  ALIMENTATORI  ALIMENTATORI  ANALYTICS CENTER  APPLIANCE EDUCATION  APPLIANCE SEDU  APPLIANCES ISS  APPLIANCES ISS  APPLICATION SECURITY  ACCHIVING  ASSET MANAGEMENT C  AUTOMATION CENTER  AUTONOMY EDUCATIOI  AUTONOMY EDUCATIOI  AUTONOMY EDUCATIOI  AUTONOMY EDUCATIOI  ADB ARCODE, POS E TERMI  AUTONIM LICENSES RECO | <ul> <li>Cerca per Codice Produttore •</li> <li>Titolo</li> <li>\$8-CELL 80W/HR LI-ION</li> <li>\$BATTERIA EMODULAR 3 CELLE 30W</li> <li>\$PRIMARY 6-CELL 48W/HR LI-ION</li> <li>\$PRIMARY 9-CELL 85W/HR LI-ION</li> <li>\$PRIMARY 9-CELL 85W/HR LI-ION</li> <li>(5PK) GUIDE RIBBON</li> <li>1 YEAR SILVER MAINTENANCE CITRIX NETSC</li> <li>1-SLOT USB/CHG CRADLE KIT. INCL</li> <li>11-16V-22-32V DC VEHICLE ADAPTER CHARG</li> <li>11.1V 5200MAH 60WH</li> <li>11.1V 5200MAH 60WH</li> <li>11.1V 8700MAH 97WH</li> <li>110 XI4 203DPI Z-NET</li> <li>110XI4 203DPI Z-NET RS232/PAR</li> <li>110XI4 203DPI Z-NET RS232/PAR</li> <li>110XI4 203DPI Z-NET RS232/PAR</li> <li>110XI4 203DPI Z-NET &amp; WLAN+</li> <li>110XI4 203DPI Z-NET RS232/PAR</li> <li>110XI4 203DPI Z-NET RS232/PAR</li> <li>110XI4 203DPI Z-NET RS232/PAR</li> <li>110XI4 203DPI Z-NET RS232/PAR</li> <li>110XI4 203DPI Z-NET RS232/PAR</li> <li>110XI4 203DPI Z-NET RS232/PAR</li> <li>110XI4 203DPI Z-NET RS232/PAR</li> <li>110XI4 203DPI Z-NET RS232/PAR</li> <li>110XI4 300DPI Z-NET RS232/PAR</li> <li>110XI4 300DPI Z-NET RS232/PAR</li> <li>110XI4 300DPI Z-NET RS232/PAR</li> <li>110XI4 300DPI Z-NET RS232/PAR</li> <li>110XI4 300DPI Z-NET RS232/PAR</li> <li>110XI4 300DPI Z-NET RS232/PAR</li> <li>110XI4 300DPI Z-NET RS232/PAR</li> <li>110XI4 300DPI Z-NET RS232/PAR</li> </ul> | Cod. Produttore<br>451-11355<br>451-11697<br>451-10673<br>451-10587<br>DPO11-5760-01<br>4013990-E2<br>KT-STB2000-C1WW<br>XM6B1<br>2VYF5<br>451-11696<br>112-8KE-00003<br>112-8KE-00203<br>112-85E-00103<br>112-8EE-00203<br>112-8EE-00203<br>112-8EE-00203<br>112-8EE-00203<br>113-80E-00103<br>113-80E-00103<br>113-80E-00103<br>113-8KE-00204 | Cod. EAN 40531624418 50551901443 50551901443 50551901443 42502545023 40543171110 08826584270 40543171110 40543171119 40543171119 40543171119 | Pr *<br>DI<br>DI<br>DI<br>A:<br>C<br>ZE<br>GI<br>HI<br>HI<br>A:<br>A:<br>A:<br>A:<br>A:<br>A:<br>A:<br>A:<br>A:<br>A:<br>A:<br>A:<br>A: |
| BUSINESS ANALYTICS - V                                                                                                    | C 110XIA 300DPI R\$232/PAR /LISR                                                                                                    | 113-80F-00113                                                                                                    |                                                                                                    | ∆' <sup>∨</sup><br>>                                                                                                    |
|                                                                                                    | Articoli t                                                                                                    | rovati: 3634 Pag. 1 di                                                                                                    | i 19 1 🔹 🔶                                                                                                    | ۵                                                                                                    |

57

Non di rado capita che quelli che in realtà sono prodotti identici vengano indicati dai fornitori con codici leggermente differenti. Se il PartNumber o il codice EAN sono uguali ImporterONE è in grado di unire i prodotti automaticamente.

In realtà ImporterONE mantiene una lista di possibili PartNumber e EAN per ogni prodotto che viene popolata automaticamente durante le operazioni di unificazione oppure importando le schede tecniche di IceCat sulle quali, per la maggior parte dei prodotti sono indicate molte varianti possibili sia per i codici EAN che per i PartNumber.

Per capire come ImporterONE unisce più prodotti facciamo un esempio pratico con i soliti due fornitori.

#### PRODOTTO1

Fornitore1 ha il prodotto con EAN 0123456789 e PN XYZ123
Fornitore2 ha il prodotto con EAN 0123456789 e PN XYZ123-1
ImporterONE unirà automaticamente il Prodotto1 tramite il codice EAN ed aggiungerà il secondo PartNumber alla lista di possibili codici.

#### PRODOTTO2

Fornitore1 ha il prodotto con EAN 0122222222 e PN XYZ123
Fornitore2 ha il prodotto con EAN 0122222202 e PN XYZ123
ImporterONE unirà automaticamente il Prodotto1 tramite il PartNumber ed aggiungerà il secondo EAN alla lista di possibili codici.

#### PRODOTTO3

Fornitore1 ha il prodotto con EAN 0122222222 e PN XYZ123 Fornitore2 ha il prodotto con EAN 0122222202 e PN XYZ123-2 ImporterONE non sarà in grado di unire i due prodotti in quanto non troverà nessuna corrispondenza. Tuttavia se il prodotto fosse comunque lo stesso, è possibile unirlo manualmente come descritto nei paragrafi precedenti.

E' possibile rimuovere uno o più prodotti dal Catalogo Personale selezionandoli e cliccando con il tasto destro del mouse. Per completare l'eliminazione cliccare il menu "Elimina i prodotti selezionati".

E' utile eliminare i prodotti dal Catalogo Personale nel caso in cui si sono uniti prodotti che non dovevano esserlo: alla successiva esecuzione dell'aggiornamento del Catalogo Personale, i prodotti verranno ricreati seguendo le regole di mapping impostate.

# Blocca un prodotto

E' possibile bloccare alcuni dati dei prodotti del Catalogo Personale per evitare che vengano sovrascritti durante le fasi automatiche di aggiornamento.

| €   | 317, | 00     |                              | € 209,22 | € 0,00      |   |
|-----|------|--------|------------------------------|----------|-------------|---|
| € 1 |      | lm     | posta il Produttore          | F6       | € 0,00      |   |
| 10  |      | lm     | posta la Categoria           | F7       | € 0,00      |   |
| €6  |      | Unisci |                              | F9       | € 0,00      |   |
| €4  |      | Co     | nia PartNumber negli appunti | CTRL+P   | € 0,00      |   |
| €   |      | 6      | pia FAN negli annunti        |          | € 0,00      |   |
| €   | _    |        | pla CAN negli appunti        | CINEFE   | £ 0.00      | - |
| €   |      | Blo    | occa                         | •        | Descrizioni | E |
|     |      | Pro    | oprietà                      | F4       | Media       | l |
|     | _    |        |                              |          | Prezzi      | 1 |

Facendo click con il tasto destro sopra uno o più prodotti è possibile scegliere una delle seguenti voci dal menu Blocca:

#### • Descrizioni

futuri aggiornamenti derivanti da associazioni con Schede IceCat ad esempio, non modificheranno le descrizioni (titolo, descrizione breve, descrizione estesa)

• Media

futuri aggiornamenti derivanti da associazioni con Schede IceCat o nuovi fornitori, non modificheranno le immagini e files associati

• Prezzi

futuri cambi di percentuale o fasce nei listini impostati, o variazioni del prezzo di acquisto non modificheranno i prezzi di vendita

# Modifica descrizioni

E' possibile modificare le descrizioni di qualsiasi prodotto del Catalogo Personale. Fare clic con il tasto destro del mouse su un prodotto oppure selezionarlo e premere il tasto F4 per aprire la finestra Proprietà.

Selezionare la Scheda Modifica

| roprietà pro | dotto: 1960PR | DA - 19 IPS 5 4 128 | 0X1024 D\ | VI-D MM VESA BL | ACK       |                | ×          |
|--------------|---------------|---------------------|-----------|-----------------|-----------|----------------|------------|
| Generale     | Modifica      | Codici Prodotto     | Confron   | nta             |           |                |            |
| Titolo       |               |                     |           |                 |           |                |            |
| 19 IPS 5 4   | 4 1280X1024   | 4 DVI-D MM VESA     | A BLACK   |                 |           |                |            |
| Descrizior   | ne Breve      |                     |           |                 |           |                |            |
|              |               |                     |           |                 |           |                | ^          |
|              |               |                     |           |                 |           |                | $\sim$     |
| Descrizior   | ne Estesa     |                     |           |                 |           |                |            |
|              |               |                     |           |                 |           |                | ^          |
|              |               |                     |           |                 |           |                |            |
|              |               |                     |           |                 |           |                |            |
|              |               |                     |           |                 |           |                |            |
|              |               |                     |           |                 |           |                | $\sim$     |
| Blocca       | descrizioni   |                     |           |                 |           |                | Salva      |
| Listini di   | vendita       |                     |           |                 |           |                |            |
| Listino B    | Base          | $\sim$              |           |                 |           |                |            |
| Prezzo       | di listino:   | € 138,              | 65 Pi     | rezzo promo:    |           | € 129,90       |            |
| Prezzo       | dealer:       | € 129,              | 90 Pe     | eriodo promo (  | (SCADUTO) | : 19/02/2016 - | 08/07/2016 |
| Prezzo       | corrente €    | 129,90              |           |                 |           |                |            |
| Prezzo       | personalizz   | ato € 129,90        |           | Blocca prezzi   |           |                | Salva      |

Nel riquadro principale inserire il titolo o le descrizioni che si intende modificare.

**N.B.** Le descrizioni modificate manualmente non verranno più aggiornate dalle procedure automatiche fino a che non si rimuoverà il blocco cliccando con il tasto destro sul prodotto in Esplora Catalogo Personale.

# Immagini

E' possibile visualizzare le immagini assegnate a qualsiasi prodotto del Catalogo Personale. Fare clic con il tasto destro del mouse su un prodotto oppure selezionarlo e premere il tasto F4 per aprire la finestra Proprietà.

Selezionare la Scheda Immagini che sarà visibile solo se è presente più di una immagine.

Scorrere le immagini cliccando sulle apposite frecce.

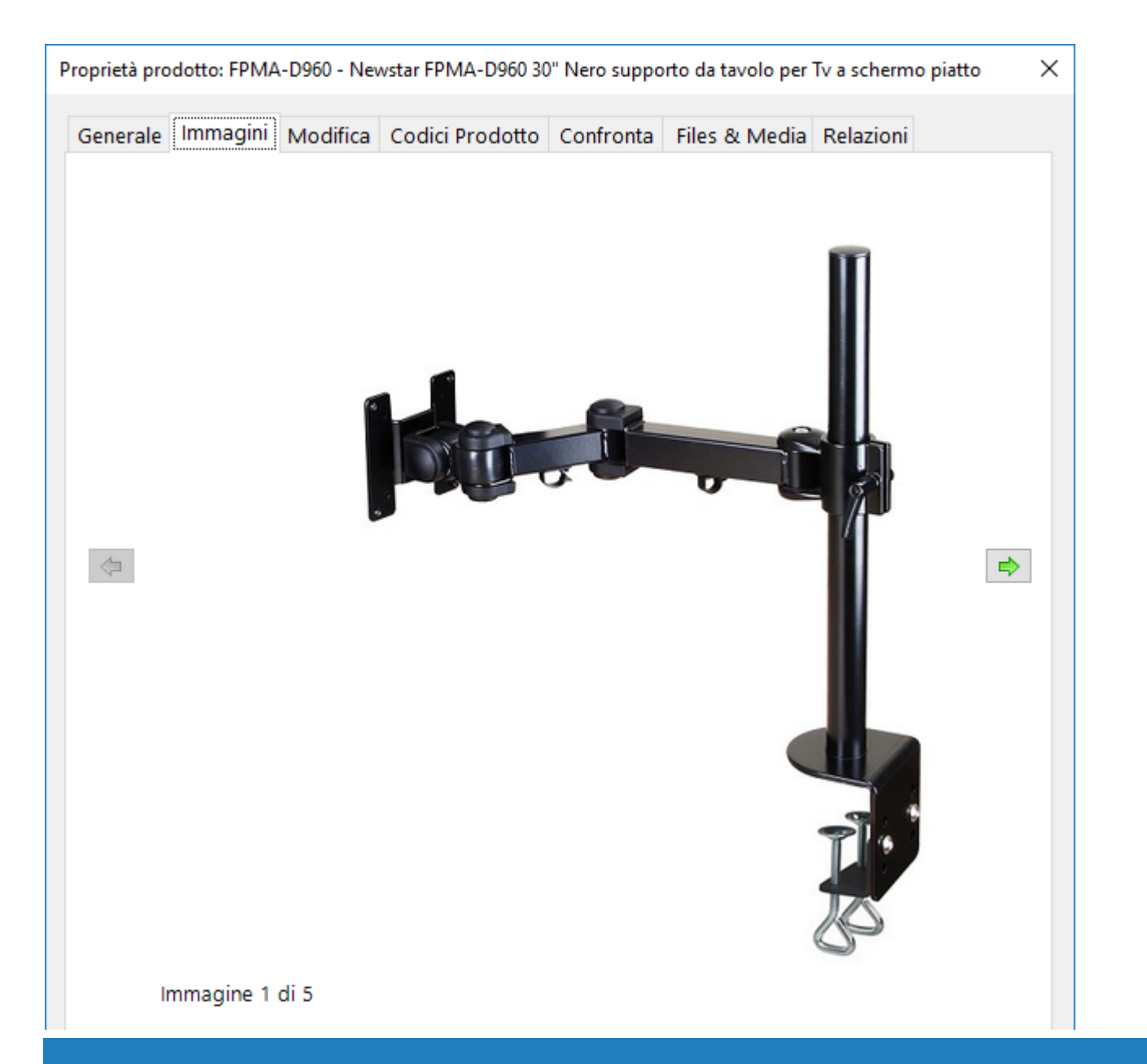

# Modifica dei prezzi

E' possibile modificare i prezzi di vendita di qualsiasi prodotto del Catalogo Personale. Fare clic con il tasto destro del mouse su un prodotto oppure selezionarlo e premere il tasto F4 per aprire la finestra Proprietà.

Selezionare la Scheda Modifica

| oprietà prodotto: P011-SL3007-W - ATLANTIS MULTIPRESA 7 PRESE I                                                                                                    | TALIANO/EUROPA/SCHUKO BIPASSO 1                                                                                                    |
|----------------------------------------------------------------------------------------------------|----------------------------------------------------------------------------------------------------|
| Generale Modifica Codici Prodotto Confronta                                                                                                    |                                                                                                    |
| Titolo                                                                                                    |                                                                                                    |
| ATLANTIS MULTIPRESA 7 PRESE ITALIANO/EUROPA/SCHUKO E                                                                                                    | BIPASSO 10/16A INTERRUTTORE SPEGN                                                                                                    |
| Descrizione Breve                                                                                                    |                                                                                                    |
|                                                                                                    | ^                                                                                                    |
|                                                                                                    | ~                                                                                                    |
| escrizione Estesa                                                                                                    |                                                                                                    |
|                                                                                                    |                                                                                                    |
| />Sette pratiche prese, disegnate in diagonale Italiano/Europ<br>10A/16A per collegare ogni tipo di dispositivo. La striscia mu<br>bianco e nero, è una soluzione pratica e sicura anche per i p<br>multipresa 7 posti: Striscia multipresa con 7 prese Italiano/Eu<br>diagonale. Connettore Bipasso 10A/16A, interruttore, spina d<br>Bianco<br><br>Quantità prese AC: 7<br>Tipo di uscita                                                                                                    | pa/Shuko con connettori bipasso<br>ultipresa Atlantis, disponibile in<br>iù piccoli.<br>Atlantis Striscia<br>uropa/Shuko con buchi in<br>la 16A, protezione bambini. Colore<br>      |
| />Sette pratiche prese, disegnate in diagonale Italiano/Europ<br>10A/16A per collegare ogni tipo di dispositivo. La striscia mu<br>bianco e nero, è una soluzione pratica e sicura anche per i p<br>multipresa 7 posti: Striscia multipresa con 7 prese Italiano/Eu<br>diagonale. Connettore Bipasso 10A/16A, interruttore, spina d<br>Bianco<br><br>Quantità prese AC: 7<br>Tipo di uscita                                                                                                    | ba/Shuko con connettori bipasso<br>ultipresa Atlantis, disponibile in<br>iù piccoli.<br>br />Atlantis Striscia<br>uropa/Shuko con buchi in<br>la 16A, protezione bambini. Colore<br> |
| />Sette pratiche prese, disegnate in diagonale Italiano/Europ<br>10A/16A per collegare ogni tipo di dispositivo. La striscia mu<br>bianco e nero, è una soluzione pratica e sicura anche per i p<br>multipresa 7 posti: Striscia multipresa con 7 prese Italiano/Eu<br>diagonale. Connettore Bipasso 10A/16A, interruttore, spina d<br>Bianco<br><br>Quantità prese AC: 7<br>Tipo di uscita<br>Blocca descrizioni                                                                                                    | ba/Shuko con connettori bipasso<br>ultipresa Atlantis, disponibile in<br>iù piccoli.<br>br />Atlantis Striscia<br>uropa/Shuko con buchi in<br>la 16A, protezione bambini. Colore<br> |
| />Sette pratiche prese, disegnate in diagonale Italiano/Europ<br>10A/16A per collegare ogni tipo di dispositivo. La striscia mu<br>bianco e nero, è una soluzione pratica e sicura anche per i p<br>multipresa 7 posti: Striscia multipresa con 7 prese Italiano/Eu<br>diagonale. Connettore Bipasso 10A/16A, interruttore, spina d<br>Bianco<br><br>Quantità prese AC: 7<br>Tipo di uscita<br>Blocca descrizioni<br>Listini di vendita                                                                                                   | ba/Shuko con connettori bipasso<br>ultipresa Atlantis, disponibile in<br>iù piccoli.<br>br />Atlantis Striscia<br>uropa/Shuko con buchi in<br>la 16A, protezione bambini. Colore<br> |
| <pre>/&gt;Sette pratiche prese, disegnate in diagonale Italiano/Europ<br/>10A/16A per collegare ogni tipo di dispositivo. La striscia mu<br/>bianco e nero, è una soluzione pratica e sicura anche per i p<br/>multipresa 7 posti: Striscia multipresa con 7 prese Italiano/Eu<br/>diagonale. Connettore Bipasso 10A/16A, interruttore, spina d<br/>Bianco<br/>br /&gt;<br/>Quantità prese AC: 7<br/>Tipo di uscita</pre> Blocca descrizioni Listini di vendita <pre>Listino 1</pre> Prezzo di listino: 0,00 €                            | pa/Shuko con connettori bipasso<br>ultipresa Atlantis, disponibile in<br>iù piccoli.<br>br/>Atlantis Striscia<br>uropa/Shuko con buchi in<br>la 16A, protezione bambini. Colore<br>  |
| <pre>/&gt;Sette pratiche prese, disegnate in diagonale Italiano/Europ<br/>10A/16A per collegare ogni tipo di dispositivo. La striscia mu<br/>bianco e nero, è una soluzione pratica e sicura anche per i p<br/>multipresa 7 posti: Striscia multipresa con 7 prese Italiano/Eu<br/>diagonale. Connettore Bipasso 10A/16A, interruttore, spina d<br/>Bianco<br/>br /&gt; Quantità prese AC: 7 <br/>br /&gt;Tipo di uscita</pre> Blocca descrizioni Listini di vendita <pre>Listino 1</pre> Prezzo di listino: 0,00 € Prezzo dealer: 7,49 € | oa/Shuko con connettori bipasso<br>ultipresa Atlantis, disponibile in<br>iù piccoli.<br>br/>Atlantis Striscia<br>uropa/Shuko con buchi in<br>la 16A, protezione bambini. Colore<br>  |
| <pre>/&gt; Sette pratiche prese, disegnate in diagonale Italiano/Europ<br/>10A/16A per collegare ogni tipo di dispositivo. La striscia mu<br/>bianco e nero, è una soluzione pratica e sicura anche per i p<br/>multipresa 7 posti: Striscia multipresa con 7 prese Italiano/Eu<br/>diagonale. Connettore Bipasso 10A/16A, interruttore, spina d<br/>Bianco &lt; br /&gt; &lt; br /&gt;Quantità prese AC: 7 &lt; br /&gt;Tipo di uscita<br/>Blocca descrizioni<br/>Listini di vendita<br/>Listino 1</pre>                                 | ba/Shuko con connettori bipasso<br>ultipresa Atlantis, disponibile in<br>iù piccoli.<br>Atlantis Striscia<br>uropa/Shuko con buchi in<br>la 16A, protezione bambini. Colore<br>      |

Nel riquadro *Listini di vendita* selezionare il listino per il quale modificare il prezzo e inserire nella casella *Prezzo personalizzato* il valore desiderato. E' possibile anche specificare una data di validità del prezzo personalizzato: fino a tale data, il prezzo sarà bloccato e non subirà modifiche in automatico durante il ricalcolo dei listini.

Premere il tasto *Salva* per salvare.

**N.B.** Gli articoli con il prezzo modificato manualmente non verranno più modificati dalle procedure automatiche fino a che non si rimuoverà il blocco cliccando con il tasto destro sul prodotto in Esplora Catalogo Personale.

# **Codici Prodotto**

E' possibile visualizzare i codici (PartNumber e EAN) assegnati a qualsiasi prodotto del Catalogo Personale. Fare clic con il tasto destro del mouse su un prodotto oppure selezionarlo e premere il tasto F4 per aprire la finestra Proprietà.

Selezionare la Scheda Codici Prodotto

| Proprietà prodotto: CY-TE75LCC - CY-TE75LCC |               | × |
|---------------------------------------------|---------------|---|
| Generale Modifica Codici Prodotto Confronta | Scheda IceCat |   |
| Codici PartNumber                           | Codici EAN    |   |
| Codici PartNumber                           | Codici EAN    |   |
|                                             |               |   |

Il segno di spunta sul codice indica quale sia quello predefinito che sarà esportato verso il proprio sito web. E' possibile modificare il codice prodotto predefinito facendo doppio clic sulla voce desiderata.

# Relazioni

E' possibile visualizzare le relazioni assegnate a qualsiasi prodotto del Catalogo Personale. Fare clic con il tasto destro del mouse su un prodotto oppure selezionarlo e premere il tasto F4 per aprire la finestra Proprietà.

Selezionare la Scheda *Relazioni* che sarà visibile solo se sono presenti delle relazioni.

| Generale | Immagini   | Modifica      | Codici Prodotto | Confronta Relaz | ioni          |        |
|----------|------------|---------------|-----------------|-----------------|---------------|--------|
| Prodotto | )          |               |                 | Part Number     | EAN           | Dealer |
| 🔵 Canor  | RC-6       |               |                 | 4524B001        | 4960999669304 | € 1    |
| Canor    | Speedlite  | 430EX III-RI  | ſ               | 0585C011        | 8714574632926 | € 22   |
| 🔵 Canor  | LP-E17 Ion | i di litio 10 | 40mAh 7.2V      | 9967B002        | 4549292020984 | € 3    |
| Canor    | SpeedLite  | 270 EX II     |                 | 5247B005        | 4960999783246 | € 14   |
|          |            |               |                 |                 |               |        |
|          |            |               |                 |                 |               |        |
|          |            |               |                 |                 |               |        |
|          |            |               |                 |                 |               |        |
|          |            |               |                 |                 |               |        |
|          |            |               |                 |                 |               |        |
|          |            |               |                 |                 |               |        |
|          |            |               |                 |                 |               |        |
|          |            |               |                 |                 |               |        |
|          |            |               |                 |                 |               |        |
|          |            |               |                 |                 |               |        |
|          |            |               |                 |                 |               |        |
|          |            |               |                 |                 |               |        |
|          |            |               |                 |                 |               |        |
|          |            |               |                 |                 |               |        |
|          |            |               |                 |                 |               |        |
|          |            |               |                 |                 |               |        |

# Files & Media

E' possibile visualizzare i files assegnati a qualsiasi prodotto del Catalogo Personale. Fare clic con il tasto destro del mouse su un prodotto oppure selezionarlo e premere il tasto F4 per aprire la finestra Proprietà.

Selezionare la Scheda *Files & Media* che sarà visibile solo se sono presenti dei files. E' possibile aprire il file indicato facendo doppio click sulla voce corrispondente.

| Generale  | Immagini     | Modifica    | Codici Prodotto  | Confronta | Files & Media |  |
|-----------|--------------|-------------|------------------|-----------|---------------|--|
| File Uri  |              |             |                  |           | Descrizione   |  |
| 🔊 http:// | objects.iceo | at.biz/obje | cts/94329_3055.p | df        | Line Drawing  |  |
|           |              |             |                  |           |               |  |
|           |              |             |                  |           |               |  |
|           |              |             |                  |           |               |  |
|           |              |             |                  |           |               |  |
|           |              |             |                  |           |               |  |
|           |              |             |                  |           |               |  |
|           |              |             |                  |           |               |  |
|           |              |             |                  |           |               |  |
|           |              |             |                  |           |               |  |
|           |              |             |                  |           |               |  |
|           |              |             |                  |           |               |  |
|           |              |             |                  |           |               |  |
|           |              |             |                  |           |               |  |
|           |              |             |                  |           |               |  |
|           |              |             |                  |           |               |  |
|           |              |             |                  |           |               |  |
|           |              |             |                  |           |               |  |
|           |              |             |                  |           |               |  |
|           |              |             |                  |           |               |  |

# Resettare i prodotti

E' possibile reimpostare alcune informazioni di un prodotto del Catalogo Personale con le corrispondenti di un Catalogo Fornitore.

| Resetta prodotti                                                                                                    | ×       |
|----------------------------------------------------------------------------------------------------|---------|
| E' possibile reimpostare alcune informazioni dei prodotti selezionati del Catalog<br>Personale ai valori dei corrispondenti prodotti di un fornitore.<br>Seleziona un fornitore e poi scegli cosa vuoi reimpostare. | go      |
| Seleziona un fornitore                                                                                                    |         |
| Nuovo Catalogo Fornitore 🗸 🗸                                                                                                    |         |
| Seleziona cosa vuoi reimpostare                                                                                                    |         |
| Titolo DimX                                                                                                    |         |
| Descrizione DimY                                                                                                    |         |
| Descrizione estesa DimZ                                                                                                    |         |
| Peso Peso                                                                                                    |         |
|                                                                                                    |         |
|                                                                                                    | Procedi |
|                                                                                                    |         |
|                                                                                                    |         |
|                                                                                                    | Chiudi  |
|                                                                                                    |         |

Per procedere, selezionare uno o più prodotti del Catalogo Personale e fare clic con il pulsante destro del mouse. Nel menu a tendina, selezionare la voce Resetta prodotti.

Si aprirà la finestra come in figura, selezionare il fornitore dal quale prelevare le informazioni, mettere il segno di spunta sulle informazioni che si vuole resettare e premere il tasto *Procedi*.
La ricerca delle corrispondenze nel Catalogo Fornitore selezionato avverrà tramite EAN o PartNumber.

Questa funzione è utile, ad esempio, quando si vuole riportare un prodotto alle condizioni iniziali dopo che le procedure IceCat hanno modificato titoli, descrizioni ecc.

# Catalogo IceCat

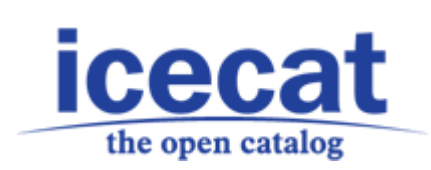

Attivare il Catalogo IceCat all'interno di ImporterONE ti fornisce la possibiltà di avere schede tecniche molto dettagliate per gli articoli del Catalogo Personale.

ImporterONE, infatti, attraverso l'elaborazione del catalogo XML di IceCat associa automaticamente foto, caratteristiche, descrizioni, files, ecc agli articoli dei fornitori i quali spesso distribuiscono solo delle informazioni minimali.

| Opzioni                                                                                                    |                  | ×       |  |  |  |  |
|----------------------------------------------------------------------------------------------------|------------------|---------|--|--|--|--|
| Generali IceCat Manutenzion                                                                                                    | e Pianificazione |         |  |  |  |  |
| Catalogo Open                                                                                                    | True             | ^       |  |  |  |  |
| Corrispondenza Nome Pro                                                                                                    | odu <b>True</b>  |         |  |  |  |  |
| Forza Aggiornamento Risc                                                                                                    | orse False       |         |  |  |  |  |
| Forza Aggiornamento Des                                                                                                    | criz False       |         |  |  |  |  |
| Solo nuovi prodotti                                                                                                    | True             |         |  |  |  |  |
| Usa Immagini Medie                                                                                                    | True             |         |  |  |  |  |
| Utente IceCat                                                                                                    | imprimis         | v       |  |  |  |  |
| Catalogo Open<br>Indica se utilizzare il catalogo open o quello a pagamento<br>✓ Aggiorna IceCat durante l'aggiornamento del Catalogo<br>Personale |                  |         |  |  |  |  |
|                                                                                                    | Ok               | Annulla |  |  |  |  |

Utilizzare il Catalogo IceCat XML sia esso in versione Open (gratuita) o Full (a pagamento) è possibile solo se si è registrati sul sito www.icecat.biz e si sono ottenute le credenziali di accesso.

ImporterONE non fornisce accessi al Catalogo IceCat.

Impostare ImporterONE all'utilizzo del Catalogo IceCat è molto semplice.

Si possono raggiungere le impostazioni, accedendo alla finestra Opzioni e selezionando l'apposita scheda. Vediamo le configurazioni una per una.

- Catalogo Open: indica se utilizzare il catalogo Open o Full
- Corrispondenza Nome Produttore: è un opzione molto importante in quanto consente di evitare errori frequenti. Non di rado, produttori diversi utilizzando lo stesso PartNumber creando quindi non poca confusione. Per associare correttamente le schede tecniche di IceCat, ImporterONE può accoppiare al PartNumber il nome del Produttore riuscendo, di fatto, ad ottenere risultati più precisi, a scapito della velocità di esecuzione.
- Forza Aggiornamento Risorse: indica se aggiornare immagini e files allegati anche ai prodotti per i quali si è bloccato l'aggiornamento automatico di queste informazioni.
- Forza Aggiornamento Descrizioni: indica se aggiornare titoli e descrizioni anche ai prodotti per i quali si è bloccato l'aggiornamento automatico di queste informazioni.
- **Nuovi prodotti:** indica se eseguire IceCat solo per i nuovi prodotti o anche per i prodotti che si è già associato. Eseguire l'aggiornamento solo sui nuovi prodotti consente di risparmiare ore di elaborazione.
- Utente e Password IceCat: le credenziali ottenute da IceCat.

Se non si seleziona la casella "Aggiorna IceCat durante l'aggiornamento del Catalogo Personale", l'aggiornamento di IceCat avverrà manualmente attraverso l'apposita voce di menu del tasto "Aggiorna Catalogo".

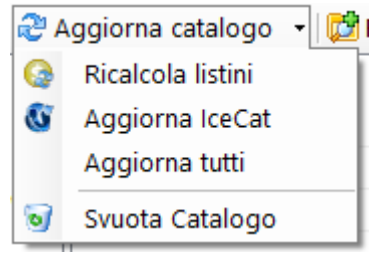

La procedura verrà eseguita per il Catalogo Personale selezionato.

Il tempo di esecuzione varia molto in funzione al numero di articoli del Catalogo Personale. La prima esecuzione potrebbe richiedere molte ore di elaborazione, ma successivamente, con l'opzione *Solo nuovi prodotti*, il tempo di esecuzione sarà molto inferiore.

Se l'esecuzione delle procedure IceCat dovesse interrompersi, ad esempio perchè cade la connessione o il server IceCat non risponde, è possibile riprendere dal punto in cui si era arrivati semplicemente riavviando l'esecuzione.

# **Esportare il Catalogo Personale**

Tutte le operazioni e le impostazioni eseguite finora permettono a ImporterONE di esportare il Catalogo Personale su una destinazione scelta. Come per i Cataloghi Fornitori, è possibile assegnare al Catalogo Personale uno o più plugin di esportazione.

Per assegnare un plugin al Catalogo Personale è necessario selezionarlo e premere il tasto Aggiungi Plugin che aprirà la finestra di selezione plugin, già vista per l'installazione di un plugin di importazione.

Selezionare un plugin e premere il tasto Ok.

| ridgin                 | Versione installata | Versione disponibile | Licenza | Stato |
|------------------------|---------------------|----------------------|---------|-------|
| Esportazione           | 5000                |                      |         |       |
| & ExportPluginMagento  | 5.0.0.0             | 5.0.0.0              | VALID   | Ok    |
| & ExportPluginStandard | 5.0.0.0             | 5.0.0.0              | VALID   | UK    |
|                        |                     |                      |         |       |
|                        |                     |                      |         |       |

In base al plugin scelto verranno mostrati i formati di esportazione (es. Prodotti, Categorie, Files, ecc) raggruppati in un *Set di Esportazione*. Se il plugin lo prevede è possibile creare più *Set di Esportazione* ognuno dei quali raggrupperà tutti i formati supportati. Per ogni Set di Esportazione è possibile scegliere una configurazione diversa ad esempio modificare la destinazione, le colonne di ogni formato, i filtri di esportazione, ecc.

### 4× \$\$ \$\$

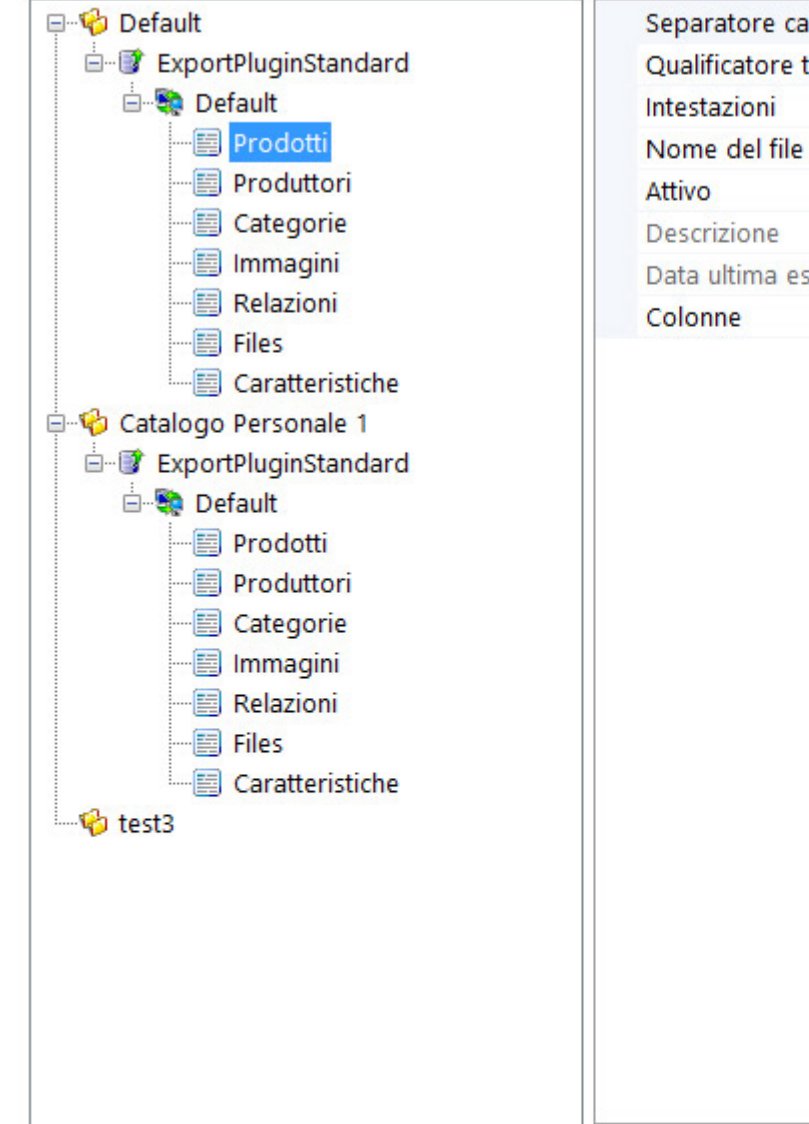

| cpuratore cumpr     | ;                           |
|---------------------|-----------------------------|
| ualificatore testo  |                             |
| testazioni          | True                        |
| ome del file        | products.csv                |
| ttivo               | True                        |
| escrizione          | Crea un file CSV contenente |
| ata ultima esportaz |                             |
| olonne              | (Raccolta)                  |
|                     |                             |
|                     |                             |

Le opzioni e le impostazioni disponibili dipendono esclusivamente dal plugin selezionato. Pertanto andremo a vedere solo quelle più comuni. Per i dettagli vedere le <u>specifiche guide</u>.

Sostanzialmente ogni plugin esporta il Catalogo Personale in una destinazione scelta, che nel caso di plugin specifici come Export Plugin Magento o Export Plugin PrestaShop sarà direttamente il sito eCommerce configurato.

Selezionando un formato, ad esempio Prodotti è possibile accedere alla finestra di impostazione delle colonne, cliccando sull'apposito tasto come mostrato in figura.

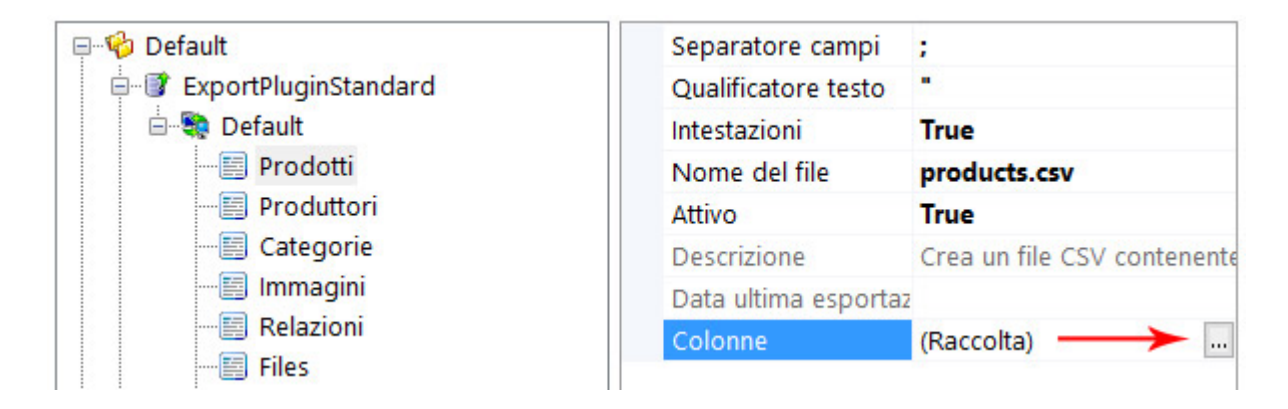

Dalla finestra di gestione delle colonne è generalmente possibile aggiungere, rimuovere e modificare la posizione delle colonne. Anche in questo caso per specifiche impostazioni vedere le apposite guide.

Selezionando il nodo relativo al Catalogo Personale e premendo il tasto *Esporta*, il Catalogo Personale selezionato sarà esportato per tutti i plugin associati e per tutti Set di Esportazione configurati e attivi.

Selezionando il nodo relativo al Set di Esportazione e premendo il tasto *Esporta*, saranno esportati solo i formati attivi relativi al Catalogo Personale corrispondente.

Al termine del processo di esportazione, se presenti anomalie, verranno indicate mediante un link warning che ti consentirà di aprire l'apposita finestra.

| Гіро   | Messaggio                                                   | Catalogo | Plugin                 | ExportSet | Formato  |
|--------|-------------------------------------------------------------|----------|------------------------|-----------|----------|
| ERRORE | sellingprice listino non assegnato.                         | Default  | ExportPluginPrestaShop | Default   | Prodotti |
| ERRORE | reduction_price listino non assegnato.                      | Default  | ExportPluginPrestaShop | Default   | Prodotti |
| ERRORE | L'indirizzo del pannello Admin è obbligatorio.              | Default  | ExportPluginPrestaShop | Default   |          |
| ERRORE | Il Percorso FTP è obbligatorio.                             | Default  | ExportPluginPrestaShop | Default   |          |
| ERRORE | La cartella Root FTP è obbligatoria.                        | Default  | ExportPluginPrestaShop | Default   |          |
| AVVISO | Il listino 'asdasd' del catalogo 'Default' ha come ricarico | Default  | ExportPluginPrestaShop |           |          |
|        |                                                             |          |                        |           |          |
|        |                                                             |          |                        |           |          |
|        |                                                             |          |                        |           |          |
|        |                                                             |          |                        |           |          |
|        |                                                             |          |                        |           |          |
|        |                                                             |          |                        |           |          |
|        |                                                             |          |                        |           |          |
|        |                                                             |          |                        |           |          |
|        |                                                             |          |                        |           |          |
|        |                                                             |          |                        |           |          |

La finestra Avvisi viene visualizzata sia per mostrare errori bloccanti che per mostrare avvisi e indicazioni. Se vuoi che ImporterONE non blocchi l'esecuzione in caso di avvisi, mettere la spunta alla casella "Ferma esecuzione solo in caso di errori".

E' possibile copiare il messaggio selezionando la riga corrispondente e digitare CTRL + C sulla tastiera.

E' inoltre possibile aprire una finestra di dettaglio facendo doppio click sulla riga del messaggio.

## Pianificazione attività

Una volta che hai creato e configurato il Catalogo Personale, creando listini, effettuando il mapping, associando le schede IceCat, ecc, ImporterONE ti consente di pianificare future elaborazioni in modo da renderti la gestione del tuo eCommerce veramente veloce e semplice.

#### Visualizza la nostra video guida oppure prosegui la lettura.

Puoi creare quante pianificazioni desideri e per ognuna attivare o meno determinate azioni. Ogni pianificazione può essere ripetuta più giorni alla settimana, ma tutte alla medesima ora. Se hai bisogno di eseguire le stesse azioni più volte in un giorno, dovrai creare più pianificazioni con le stesse azioni attivate, ma con orari diversi.

Non è necessario tenere ImporterONE aperto per eseguire le pianificazioni, in quanto un servizio di sistema si attiverà automaticamente.

| Eventi pianificati |        |                  |                   |        | Crea | Elimina |
|--------------------|--------|------------------|-------------------|--------|------|---------|
| Nome               | Stato  | Pros. esecuzione | Ultima esecuzione | Errori |      |         |
| 🚱 Pianificazione 1 | Attivo | 31/10/2019 12:2  | 31/10/2019 09:1   |        |      |         |
|                    |        |                  |                   |        |      |         |
|                    |        |                  |                   |        |      |         |
|                    |        |                  |                   |        |      |         |
|                    |        |                  |                   |        |      |         |

### Esegui un backup dei dati prima di tutte le operazioni

| Seleziona i fornitori da ag                           | igiornare                                   | Seleziona cosa esportare      |
|-------------------------------------------------------|---------------------------------------------|-------------------------------|
| ☐ 🗊 Office Distribution<br>☑ 🗊 Runner<br>☐ 🗊 STANDARD | ☑ 🗊 TechData<br>□ 🖾 VidaXL<br>□ 🗊 Wentronic | ExportPluginStandard          |
| Seleziona i Cataloghi Pers                            | onali da aggiornare                         |                               |
| 🗹 🍄 Default                                           |                                             |                               |
| Aggiorna le schede Ice                                | Cat                                         | Spegni il computer al termine |

| 🗹 Tutti i giorni | 🗹 Mercoledì | 🗹 Sabato   | Orario esecuzione |
|------------------|-------------|------------|-------------------|
| 🗹 Lunedì         | 🗹 Giovedì   | 🗹 Domenica | 12 Vice 24 Minuti |
| 🗹 Martedì        | 🗹 Venerdì   |            |                   |

•••••••••••••••••••••••••••••

| _ |   |   |      |  |
|---|---|---|------|--|
|   | - | - | <br> |  |
|   |   |   |      |  |

E' possibile eseguire un'operazione pianificata anche manualmente. Seleziona il task che desideri eseguire, apri il menu "Operazioni Pianificate" e clicca su "Esegui il task.

Prima di eseguire il task, assicurarsi di averlo salvato.

# Opzioni

Dalla finestra *Opzioni*, accessibile dal menu Strumenti nella barra dei menu in alto, è possibile impostare alcune caratteristiche di ImporterONE e accedere a funzioni particolari come la manutenzione degli archivi.

| C | )pzioni         |                        |                             |               |         |          |         | × |
|---|-----------------|------------------------|-----------------------------|---------------|---------|----------|---------|---|
|   | Generali        | IceCat                 | Manutenzion                 | e Pianifica:  | zione   |          |         |   |
|   | 🗹 Cont          | rolla agg              | iornamenti all'             | avvio         |         |          |         |   |
|   | Cons            | idera and              | he il nome pro              | oduttore ne   | i confi | ronti    |         |   |
|   | 🗹 Eseg          | ui propag              | gazione mappi               | ng per sing   | jolo p  | rodotto  |         |   |
|   | Most            | tra casella            | a di controllo "            | Prodotto A    | ttivo"  |          |         |   |
|   | Most            | tra panne              | llo Proprietà P             | rodotto       |         |          |         |   |
|   | Crea            | automati               | icamente i pro              | duttori nel ( | Catalo  | go Perso | nale    |   |
|   |                 |                        |                             |               |         |          |         |   |
|   | Record          | per pagi               | na Liv                      | ello di log   |         |          |         |   |
|   | 200             |                        | ÷ A                         | to            |         | $\sim$   |         |   |
|   | ⊠ Rica<br>del ( | lcola auto<br>Catalogo | omaticamente i<br>Personale | listini dura  | nte l'a | ggiornam | nento   |   |
|   | 1               | Azzera sta             | ato visualizzazi            | one messag    | ggi di  | conferma | Ì       |   |
|   |                 |                        |                             |               |         | Ok       | Annulla | i |

#### Scheda opzioni Generali

- Controlla aggiornamenti all'avvio: se attiva, ImporterONE controllerà di tanto in tanto se sono disponibili degli aggiornamenti e informerà l'utente con un apposito messaggio. E' comunque possibile controllare la presenza di aggiornamenti manualmente, dal menu ? alla voce Controlla aggiornamenti. E' possibile scaricare aggiornamenti solo se si è in possesso di una licenza valida o FREE.
- Considera anche il nome produttore nei confronti: se attiva, indica ad ImporterONE di utilizzare anche il nome produttore quando effettua confronti tra articoli mediante il PartNumber. Non di rado capita che produttori diversi utilizzino PartNumber. Senza confrontare anche i nomi dei produttori potrebbero esserci dei risultati inattesi e non precisi. E' importante capire, tuttavia, che in ogni caso non c'è garanzia che i confronti avvengano correttamente nel 100% dei casi. I cataloghi fornitori possono contenere errori nella codifica degli articoli che non è possibile prevedere ne gestire automaticamente.
- Esegui propagazione mapping per singolo prodotto: se attiva, ImporterONE propagherà il mapping tra i fornitori a parità di codice EAN o PartNumber (e nome produttore se l'opzione è attiva). Se non attivo, ImporterONE propagherà il mapping a livello di categoria e produttore (vedi la voce *Propagazione mapping tra fornitori* su "Aggiornare il Catalogo").
- Mostra casella di controllo "Prodotto Attiva": se attiva, ImporterONE mostrerà una checkbox su ogni articolo del Catalogo Personale. Gli articoli senza spunta non verranno esportati.
- Mostra pannello Proprietà Prodotto: se attiva, ImporterONE visualizzerà, negli step dei Cataloghi Fornitore e Catalogo Personale, un pannello laterale con le informazioni più importanti del prodotto.
- Crea automaticamente i produttori nel Catalogo Personale: se attiva, non è necessario mappare i singoli produttori. ImporterONE lo farà in automatico
- **Record per pagina:** indica il numero di articoli per volta che ImporterONE deve visualizzare nelle ricerche in *Esplora Catalogo Fornitore* ed *Esplora Catalogo Personale*.
- Livello di Log: imposta il livello di log (file di testo contenente informazioni su errori, avvisi, ecc). Nella maggior parte dei casi può essere lasciato su *Nessuno*.
- Ricalcola automaticamente i listini: se attivo, ImporterONE ricalcolerà automaticamente tutti i listini impostati durante le fasi di aggiornamento del Catalogo Personale. E' comunque possibile effettuare il ricalcolo manualmente dal menu a tendina del pulsante Aggiorna Catalogo su Esplora Catalogo Personale.

#### Scheda opzioni Manutenzione

- Segnala i prodotti non più aggiornati da: indica il numero di giorni superati i quali ImporterONE segnalerà un prodotto non più aggiornato. La segnalazione avviene mediante un colore e un tooltip nella ricerca articoli del Catalogo Personale e del Catalogo Fornitore. La segnalazione è solo visiva e non viene effettuata nessuna operazione automatica di pulizia a riguardo.
- Elimina gli articoli obsoleti: elimina tutti gli articoli segnati come obsoleti da tutti i Cataloghi Fornitori e Personali. Un articolo diventa obsoleto

automaticaticamente quando non più aggiornato. Si consiglia di eseguire questa pulizia di tanto in tanto, effettuando un backup dei dati prima. Verranno eliminati anche i dati correlati (immagini, file, relazioni, ecc). ATTENZIONE: l'operazione non è reversibile e si consiglia di effettuare un backup prima di procedere.

- Azzera dati IceCat: elimina tutti gli i dati e i file scaricati dal catalogo IceCat. Inoltre azzera tutte le informazioni sulle schede precedentemente associate ai prodotti del Catalogo Personale.
- Backup Archivi: effettua una copia di sicurezza degli archivi posizionandola nella cartella system/backup della cartella di installazione di ImporterONE.
- Ripristino Archivi: effettua un ripristino dell'archivio selezionato. Tutti i dati eventualmente presenti verranno sovrascritti.

#### Scheda opzioni Pianificazione

• Invia un email in caso di errore: se attiva, ImporterONE invierà un messaggio all'indirizzo email specificato nel caso in cui siano avvenuti errori durante l'esecuzione di un task pianificato.

# **Gestione Plugins**

La finestra di gestione plugin consente l'installazione e l'aggiornamento dei plugin di ImporterONE. Appare identica sia per i plugin di importazione che per i plugin di esportazione.

| Gestione Plugins                                                                                                    |                     |                      |       | ×     |
|----------------------------------------------------------------------------------------------------|---------------------|----------------------|-------|-------|
| Elenco dei plugins disponibili e installati                                                                                                    |                     |                      |       |       |
| Plugin                                                                                                    | Versione installata | Versione disponibile | Stato | ^     |
| Importazione                                                                                                    |                     |                      |       |       |
| 🍓 ImportPluginBestlt                                                                                                    | 5.14.0              | 5.13.4               | Ok    |       |
| 🍓 ImportPluginBrevi                                                                                                    | 5.14.0              | 5.13.4               | Ok    |       |
| SimportPluginCometa                                                                                                    | 5.14.0              | 5.13.4               | Ok    |       |
| SimportPluginComputergross                                                                                                    | 5.14.0              | 5.13.4               | Ok    |       |
| 🍓 ImportPluginDatamatic                                                                                                    | 5.14.0              | 5.13.4               | Ok    |       |
| ImportPluginDealerPoint                                                                                                    | 5.14.0              | 5.13.4               | Ok    |       |
| SimportPluginEGross                                                                                                    | 5.14.0              | 5.13.4               | Ok    |       |
| SimportPluginEsprinet                                                                                                    | 5.14.0              | 5.13.4               | Ok    |       |
| 🗞 ImportPluginHW1                                                                                                    | 5.14.0              | 5.13.4               | Ok    |       |
| Si ImportPluginIcIntracom                                                                                                    | 5.14.0              | 5.13.4               | Ok    |       |
| The second second secon | C 44.0              | C 40 A               | ~     | *     |
| <u>Richiedi un nuovo plugin</u>                                                                                                    |                     |                      | Sc    | arica |
|                                                                                                    |                     |                      |       |       |
| Installa un plugin manualmente Sfoglia                                                                                                    |                     | O)                   | c An  | nulla |

La lista mostra tutti i plugins disponibili nel catalogo plugins di ImporterONE.

Se un plugin non è installato sul computer in uso, la colonna Versione installata lo evidenzierà.

Se un plugin è un plugin personalizzato non disponibile sul server degli aggiornamenti di ImporterONE, la colonna Versione disponibile lo evidenzierà.

Se sono presenti aggiornamenti ad un plugin, la riga corrispondente verrà visualizzata di colore verde e si abiliterà il tasto Scarica.

Se sei in possesso di un plugin personalizzato o di un plugin ricevuto dal supporto tecnico puoi installarlo utilizzando il tasto Sfoglia... alla voce Installa un plugin manualmente.

Se hai bisogno di un plugin personalizzato puoi richiederlo cliccando sull'apposito link.

Una volta scelto il plugin conferma cliccando sul tasto Ok.

# **Guide Plugins Esportazione**

# Scopri le guide dettagliate dei Plugin di Esportazione

- o Export Plugin Standard
- o <u>Export Plugin Magento</u>
- o <u>Export Plugin PrestaShop</u>

# **Export Plugin Standard**

*Export Plugin Standard* permette a ImporterONE di esportare un Catalogo Personale in formato CSV.

Per l'installazione del plugin fare riferimento alla sezione Esportare il Catalogo Personale del manuale.

Il plugin Standard dispone di un "Set di esportazione" di default. E' comunque possibile configurarne di altri, secondo le proprie esigenze.

### Set di Esportazione

Per prima cosa configurare il "Set di esportazione". Selezionando il set dall'albero a sinistra appariranno a destra le proprietà configurabili.

🕂 🗶 👒 🎕

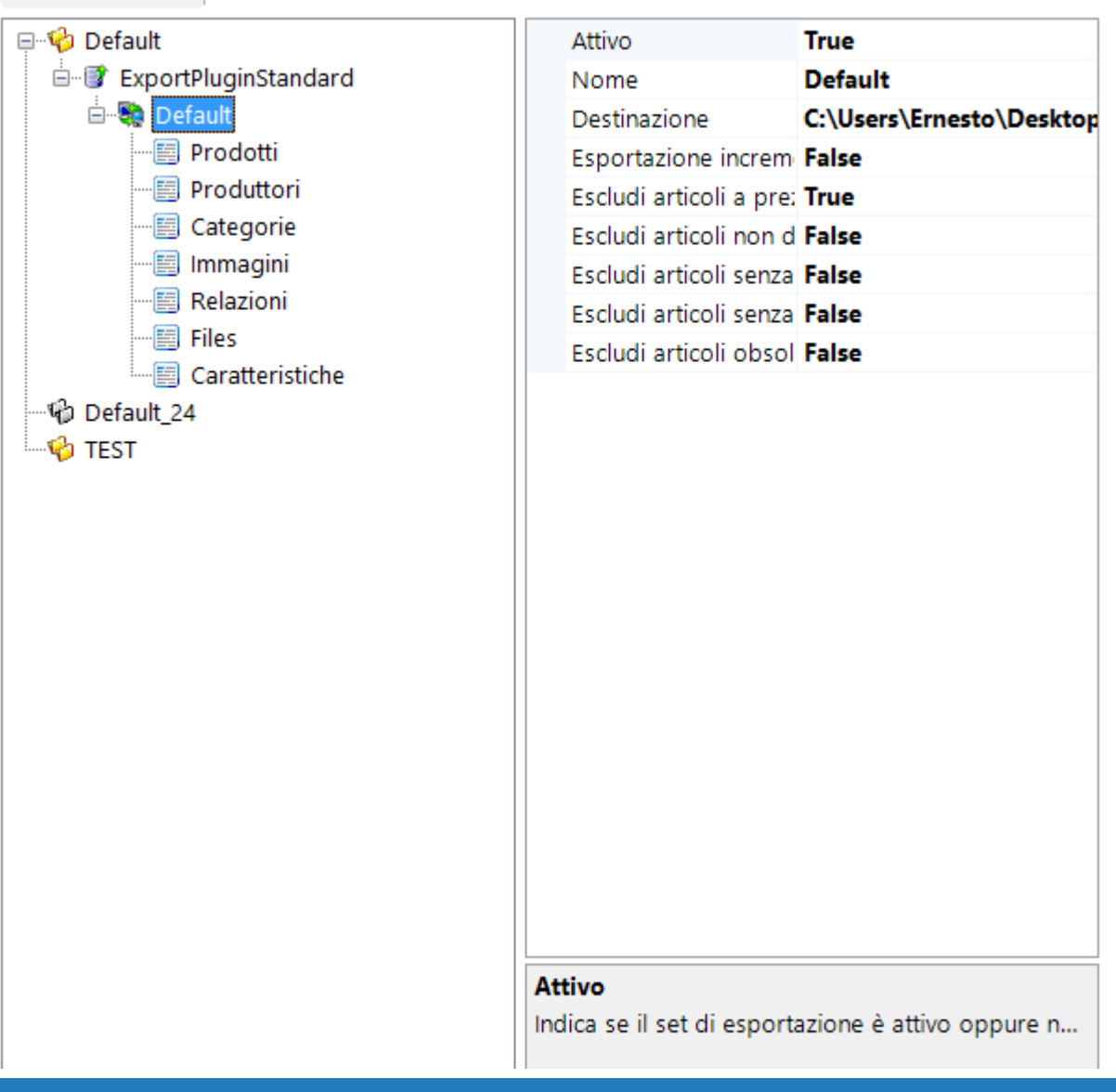

Esporta

- Destinazione: Indica il percorso nel quale verranno creati tutti i file CSV. E' possibile specificare anche una destinazione FTP cliccando sul pulsantino di configurazione
- Attivo: E' possibile attivare o disattivare l'intero set di esportazione per evitare che venga eseguito dalle operazioni pianificate.
- Esportazione incrementale: Attivando l'esportazione incrementale verranno esportati solo le entità che hanno subito variazioni nel Catalogo Personale dall'ultima esportazione effettuata.
- Escludi articoli non disponibili: Attiva un filtro per evitare di esportare articoli non disponibili. Se l'articolo è già presente online sarà disattivato.
- Escludi articoli senza scheda tecnica: Attiva un filtro per evitare di esportare articoli senza nessuna scheda tecnica esterna associata (IceCat XML). Se l'articolo è già presente online sarà disattivato.
- Escludi articoli senza immagine: Attiva un filtro per evitare di esportare articoli senza nessuna immagine associata. Se l'articolo è già presente online sarà disattivato.
- Escludi articoli obsoleti: Attiva un filtro per evitare di esportare articoli non più attivi. Se l'articolo è già presente online sarà disattivato.

#### Formati

Ogni formato di esportazione (Categorie, Prodotti, Immagini, Caratteristiche, ecc) può essere attivato o meno per evitare che venga eseguito manualmente o anche dalle operazioni pianificate.

Le informazioni esportate da ogni formato sono visibili accedendo alla (Raccolta) della proprietà "Colonne". Alcune proprietà hanno valori che devono essere configurati prima di eseguire l'esportazione.

Inoltre per ogni formato è possibile spostare l'ordinamento delle colonne e anche aggiungerne o rimuoverne di nuove.

Categorie: esporta l'albero delle categorie del Catalogo Personale

Prodotti: esporta le anagrafiche dei prodotti del Catalogo Personale.

Si deve configurare la voce "Prezzo di Vendita" selezionando il "Listino da applicare". In questo modo i prezzi dei prodotti verranno pubblicati con i ricarichi impostati nel listino di vendita selezionato.

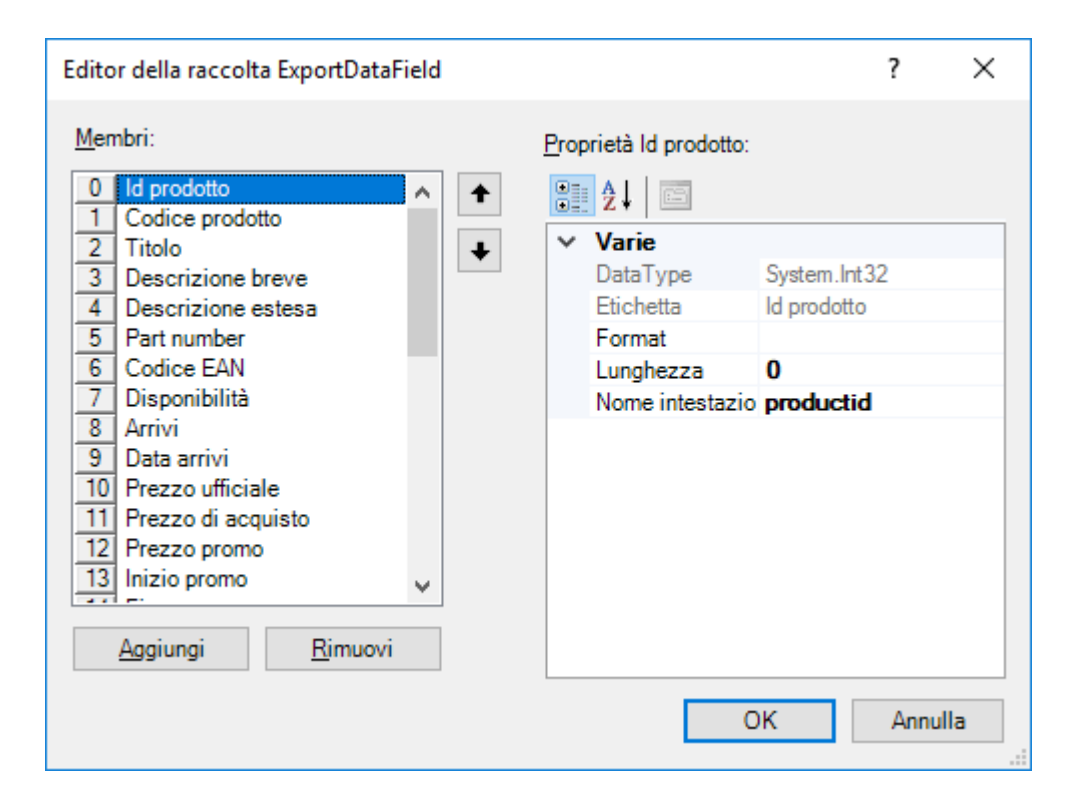

Immagini: esporta i percorsi delle immagini dei prodotti.

Caratteristiche: esporta le caratteristiche dei prodotti.

Files: esporta i file associati ai prodotti

Relazioni: esporta le relazioni tra prodotti

### **Avvio dell'esportazione**

Per eseguire l'esportazione si può selezionare un set di esportazione e premere il pulsante "Esporta"; verranno eseguiti tutti i formati attivi in quel set di esportazione.

E' possibile anche esportare un singolo formato selezionandolo e premendo il pulsante "Esporta".

## **Export Plugin Magento**

*Export Plugin Magento* permette a ImporterONE di pubblicare un Catalogo Personale direttamente sul vostro sito Magento senza bisogno di moduli aggiuntivi e senza eseguire ulteriori passaggi manuali.

Per l'installazione del plugin fare riferimento alla sezione Esportare il Catalogo Personale del manuale.

Il plugin Magento dispone di due "Set di esportazione" (Default e Fast).

- Il set "Default" gestisce la pubblicazione completa del catalogo: verranno esportate Categorie, Prodotti, Immagini, Caratteristiche.
- Il set "Fast" gestisce l'aggiornamento di solo alcune proprietà dei prodotti (prezzo, stato e quantità). Non verranno inserite nuove anagrafiche. Questa esportazione viene eseguita con più velocità.

#### Set di Esportazione

Per prima cosa configurare entrambi i "Set di esportazione" con i dati di connessione alla piattaforma Magento. Selezionando il set dall'albero a sinistra appariranno a destra le proprietà configurabili.

| ⊡🍄 Default                                                                                                    | Indirizzo Sito Web https://www.capsicu |
|----------------------------------------------------------------------------------------------------|----------------------------------------|
| ExportPluginMagento                                                                                                    | Server FTP ftp://localhost/            |
| Categorie     Categorie     Prodotti     Gratteristiche     Gratteristiche     Ricostruzione Indici     Fast     Ricostruzione Indici     Ricostruzione Indici     Ricostruzione Indici     ExportPluginPrestaShop | Username FTP magento                   |
|                                                                                                    | Password FTP ••••••                    |
|                                                                                                    | Cartella Root FTP /                    |
|                                                                                                    | Numero righe 50                        |
|                                                                                                    | Modalità passiva FTP True              |
|                                                                                                    | Protocollo TLS supportato True         |
|                                                                                                    | Attivo True                            |
|                                                                                                    | Esportazione incrementale False        |
|                                                                                                    | Escludi articoli non dispon False      |
|                                                                                                    | Escludi articoli senza scher False     |
|                                                                                                    | Escludi articoli senza imma False      |
|                                                                                                    | Escludi articoli obsoleti False        |

- Url Sito Web: Indica l'indirizzo internet per accedere al sito completo del protocollo "http://". Es: www.tuositomagento.it
- Server FTP: Indica l'indirizzo dell'host FTP dove è installato Magento. E' possibile cliccare sul pulsante di modifica e utilizzare il client FTP integrato per selezionare la *Cartella Root FTP*

| Selezione Cartella FTP                                                 |                        |                   | ×        |
|------------------------------------------------------------------------|------------------------|-------------------|----------|
| Server FTP<br>ftp://localhost/<br>Usa modalità passiva<br>Persorro FTP | Username<br>prestashop | Password<br>***** | Connetti |
| /admin123456                                                           |                        |                   |          |
| Elenco Cartelle                                                        |                        |                   | ]        |
| Cartella                                                               |                        |                   |          |
|                                                                        |                        | Ok                | Annulla  |

- O Username FTP: Indica l'utente abilitato alla connessione FTP
- O Password FTP: Indica la password dell'utenza abilitata alla connessione FTP
- Cartella Root FTP: Indica il percorso per raggiungere la cartella di installazione di Magento relativa alla root di connessione FTP.
- Numero righe: Indica il numero di righe da elaborare per ogni sessione di caricamento. Un valore pari a zero crea un'unica sessione di caricamento che
  potrebbe generare un timeout o richiedere risorse maggiori di quante siano disponibili sul server. Normalmente è consigliato un valore tra 100 e 500 ma
  è possibile variare il numero di righe in base alle risorse disponibili del server in cui è installato Magento. Se si utilizza uno spazio web a basso costo, le
  risorse disponibili saranno limitate ed è consigliabile un valore inferiore a 100.
- Protocollo TLS supportato: indica se il protocollo di sicurezza TLS (Transport Layer Security) 1.2 è supportato dal server di destinazione. Solitamente necessario per le connessioni HTTPS.
- Attivo: E' possibile attivare o disattivare l'intero set di esportazione per evitare che venga eseguito dalle operazioni pianificate.

- Esportazione incrementale: Attivando l'esportazione incrementale verranno esportati solo le entità che hanno subito variazioni nel Catalogo Personale dall'ultima esportazione effettuata.
- Escludi articoli non disponibili: Attiva un filtro per evitare di esportare articoli non disponibili. Se l'articolo è già presente online sarà disattivato.
- Escludi articoli senza scheda tecnica: Attiva un filtro per evitare di esportare articoli senza nessuna scheda tecnica esterna associata (IceCat XML). Se l'articolo è già presente online sarà disattivato.
- Escludi articoli senza immagine: Attiva un filtro per evitare di esportare articoli senza nessuna immagine associata. Se l'articolo è già presente online sarà disattivato.
- Escludi articoli obsoleti: Attiva un filtro per evitare di esportare articoli non più attivi. Se l'articolo è già presente online sarà disattivato.

#### Formati

Ogni formato di esportazione (Categorie, Prodotti, Immagini, Caratteristiche) può essere attivato o meno per evitare che venga eseguito manualmente o anche dalle operazioni pianificate.

Le informazioni esportate da ogni formato sono visibili accedendo alla (Raccolta) della proprietà "Colonne". Alcune proprietà hanno valori che devono essere configurati prima di eseguire l'esportazione.

**Categorie:** esporta l'albero delle categorie del catalogo personale e ricrea la stessa struttura nel catalogo Magento. Se necessario modificare i valori fissi per la voce "store".

Prodotti: esporta le anagrafiche dei prodotti del catalogo Magento.

E' necessario configurare il campo "Listino da applicare". In questo modo i prezzi dei prodotti verranno pubblicati con i ricarichi impostati nel listino di vendita selezionato.

Se presente, al prezzo di vendita, verrà sommato l'importo SIAE.

| Listino da applicare     | Default ~                         |
|--------------------------|-----------------------------------|
| ld Tassa da applicare    | 5                                 |
| Attivo                   | True                              |
| Descrizione              | Crea un file CSV contenente i pro |
| Data ultima esportazione |                                   |
| Colonne                  | (Raccolta)                        |

E' necessario configurare il campo "Id tassa da applicare" indicando l'ID della "Regola tassa" che si vuole assegnare ai prodotti. Verificare in PrestaShop l'ID della regola tassa dal menu "Localizzazione - Regole Tasse"

E' possibile configurare il valore fisso "Durata giorni novità" indicando per quanti giorni i prodotti nuovi pubblicati in Magento devono essere considerati come "prodotti nuovi". In Magento verrà valorizzato l'attributo "Imposta il prodotto come Nuovo al" per i prodotti nuovi caricati durante l'esportazione.

Se necessario modificare i valori fissi per le voci "Negozio" e "Web site".

E' importante sapere che ImporterONE imposta l'attributo "*Gestito da ImporterONE*" ad ogni prodotto pubblicato. Solo i prodotti che su Magento hanno impostato tale attributo al valore SI o non hanno nessun valore vengono gestiti da ImporterONE. Pertanto, se si vuole inserire un prodotto manualmente è necessario impostare "*Gestito da ImporterONE*" a NO.

Immagini: esporta le immagini dei prodotti.

Se necessario le immagini nuove o modificate dei prodotti verranno scaricate automaticamente dal server Magento durante l'esportazione.

Caratteristiche: esporta le caratteristiche dei prodotti.

Si deve configurare la voce "Caratteristiche in HTML" per indicare se le caratteristiche dei prodotti dovranno essere pubblicate in forma testuale(html) accodate alla descrizione dei prodotti oppure dovranno essere pubblicate utilizzando gli Attributi e Attribute-Set di Magento. Utilizzando la struttura degli Attributi verranno creati automaticamente un Attribute-Set per ogni Categoria di prodotti.

Ricostruzione Indici: se attivato indica a Magento di eseguire automaticamente il comando di ricostruzione degli indici di catalogo.

#### **Avvio dell'esportazione**

Per eseguire l'esportazione si può selezionare un set di esportazione e premere il pulsante "Esporta"; verranno eseguiti tutti i formati attivi in quel set di esportazione.

E' possibile anche esportare un singolo formato selezionandolo e premendo il pulsante "Esporta".

#### **Requisiti Minimi**

Per il corretto funzionamento del plugin di Magento, prima di effettuare l'esportazione, vengono controllati dei requisiti minimi del server che ospita il sito eCommerce. I requisiti minimi non rispettati vengono segnalati.

In alcuni casi è comunque possibile procedere con l'esportazione, ma non viene garantito il completamento dell'operazione.

I requisiti minimi attualmente controllati sono:

- Versione Magento: 1.9.1.0 1.9.3.9
- Versione PHP: 5.4.7 7.1.14
- Parametro MAX\_EXECUTION\_TIME di PHP: almeno 300 secondi
- Parametro MEMORY\_LIMIT di PHP: almeno 512MB

Per un corretto funzionamento dell'intera procedura si consiglia caldamente di avvicinarsi quanto più possibile ai requisiti minimi richiesti, scegliendo un hosting o un server con caratteristiche adeguate.

# Export Plugin PrestaShop

*Export Plugin PrestaShop* permette a ImporterONE di pubblicare un Catalogo Personale direttamente sul vostro sito PrestaShop senza bisogno di moduli aggiuntivi e senza eseguire ulteriori passaggi manuali.

Per l'installazione del plugin fare riferimento alla sezione Esportare il Catalogo Personale del manuale.

Il plugin PrestaShop dispone di due "Set di esportazione" (Default e Fast).

- Il set "Default" gestisce la pubblicazione completa del catalogo: verranno esportate Categorie, Prodotti, Immagini, Caratteristiche.
- o Il set "Fast" gestisce l'aggiornamento di solo alcune proprietà dei prodotti (prezzo, stato e quantità). Non verranno inserite nuove anagrafiche. Questa

esportazione viene eseguita con più velocità.

### Set di Esportazione

Per prima cosa configurare entrambi i "Set di esportazione" con i dati di connessione alla piattaforma PrestaShop. Selezionando il set dall'albero a sinistra appariranno a destra le proprietà configurabili.

| 🖃 🍄 Default                | Url Pannello Admin https://www.capsicu |
|----------------------------|----------------------------------------|
| 🖃 📝 ExportPluginPrestaShop | Server FTP ftp://localhost/            |
| 🖻 🧐 Default                | Cartella FTP Admin /admin123456        |
| Categorie                  | Username FTP prestashop                |
|                            | Password FTP •••••••                   |
| Immagini                   | Numero righe 50                        |
| Caratteristiche            | Modalità passiva FTP True              |
| Ricostruzione Indici       | Protocollo TLS supportato False        |
| E S Fast                   | Attivo True                            |
| Prodotti                   | Esportazione incrementale False        |
| Ricostruzione Indici       | Escludi articoli non dispon False      |
|                            | Escludi articoli senza scher False     |
|                            | Escludi articoli senza imma False      |
|                            | Escludi articoli obsoleti False        |
|                            |                                        |

- Url Pannello Admin: Indica l'indirizzo internet per accedere al pannello di gestione del sito completo del protocollo "http://". Es: www.tuositoprestashop.it/admin049iymgou/
- Server FTP: Indica l'indirizzo dell'host FTP dove è installato PrestaShop. E' possibile cliccare sul pulsante di modifica e utilizzare il client FTP integrato per selezionare la *Cartella FTP Admin*

| Selezione Cartella FTP                                 |                        |                   | ×        |
|--------------------------------------------------------|------------------------|-------------------|----------|
| Server FTP<br>ftp://localhost/<br>Usa modalità passiva | Username<br>prestashop | Password<br>***** | Connetti |
| Percorso FTP                                           |                        |                   |          |
| /admin123456                                           |                        |                   |          |
| Elenco Cartelle                                        |                        |                   |          |
| Cartella                                               |                        |                   |          |
| L                                                      |                        | Ok                | Annulla  |

- O Username FTP: Indica l'utente abilitato alla connessione FTP
- Password FTP: Indica la password dell'utenza abilitata alla connessione FTP
- Cartella FTP Admin: Indica il percorso per raggiungere la cartella di installazione di PrestaShop relativa alla root di connessione FTP.
- Numero righe: Indica il numero di righe da elaborare per ogni sessione di caricamento. Un valore pari a zero crea un'unica sessione di caricamento che
  potrebbe generare un timeout o richiedere risorse maggiori di quante siano disponibili sul server. Normalmente è consigliato un valore tra 100 e 500 ma
  è possibile variare il numero di righe in base alle risorse disponibili del server in cui è installato PrestaShop. Se si utilizza uno spazio web a basso costo,
  le risorse disponibili saranno limitate ed è consigliabile un valore inferiore a 100.
- Protocollo TLS supportato: indica se il protocollo di sicurezza TLS (Transport Layer Security) 1.2 è supportato dal server di destinazione. Solitamente necessario per le connessioni HTTPS.
- Attivo: E' possibile attivare o disattivare l'intero set di esportazione per evitare che venga eseguito dalle operazioni pianificate.

- Esportazione incrementale: Attivando l'esportazione incrementale verranno esportati solo le entità che hanno subito variazioni nel Catalogo Personale dall'ultima esportazione effettuata.
- Escludi articoli non disponibili: Attiva un filtro per evitare di esportare articoli non disponibili. Se l'articolo è già presente online sarà disattivato.
- Escludi articoli senza scheda tecnica: Attiva un filtro per evitare di esportare articoli senza nessuna scheda tecnica esterna associata (IceCat XML). Se l'articolo è già presente online sarà disattivato.
- Escludi articoli senza immagine: Attiva un filtro per evitare di esportare articoli senza nessuna immagine associata. Se l'articolo è già presente online sarà disattivato.
- Escludi articoli obsoleti: Attiva un filtro per evitare di esportare articoli non più attivi. Se l'articolo è già presente online sarà disattivato.

#### Formati

Ogni formato di esportazione (Categorie, Prodotti, Immagini, Caratteristiche) può essere attivato o meno per evitare che venga eseguito manualmente o anche dalle operazioni pianificate.

Le informazioni esportate da ogni formato sono visibili accedendo alla (Raccolta) della proprietà "Colonne". Alcune proprietà hanno valori che devono essere configurati prima di eseguire l'esportazione.

**Categorie:** esporta l'albero delle categorie del catalogo personale e ricrea la stessa struttura nel catalogo PrestaShop.

Prodotti: esporta le anagrafiche dei prodotti del catalogo PrestaShop.

E' necessario configurare il campo "Id tassa da applicare" indicando l'ID della "Regola tassa" che si vuole assegnare ai prodotti. Verificare in PrestaShop l'ID della regola tassa dal menu "Localizzazione - Regole Tasse"

E' necessario configurare il campo "Listino da applicare". In questo modo i prezzi dei prodotti verranno pubblicati con i ricarichi impostati nel listino di vendita selezionato.

| Listino da applicare     | Default ~                          |
|--------------------------|------------------------------------|
| ld Tassa da applicare    | 5                                  |
| Attivo                   | True                               |
| Descrizione              | Crea un file CSV contenente i proc |
| Data ultima esportazione |                                    |
| Colonne                  | (Raccolta)                         |

E' importante sapere che ImporterONE imposta il fornitore di provenienza del prodotto. Solo i prodotti che su PrestaShop hanno impostato un fornitore vengono gestiti da ImporterONE. Pertanto, se si vuole inserire un prodotto manualmente, è necessario **NON** impostare nessun fornitore.

Immagini: esporta le immagini dei prodotti.

E' possibile indicare a PrestaShop di scaricare le immagini durante le procedure di sincronizzazione, oppure scaricarle mano a mano che gli utenti visualizzano i prodotti sul sito. Il risultato finale è lo stesso, ma nel primo caso, l'esportazione è molto più lenta, ma la navigazione più veloce, nel secondo caso, l'esportazione è molto più veloce, ma la prima volta che viene visualizzata una pagina, la navigazione potrebbe essere più lenta per i tempi necessari alla creazione delle miniature da parte di PrestaShop.

Per attivare la modalità "on-demand" cliccare sul formato Immagini e impostare a TRUE Download Posticipato Immagini.

Se necessario le immagini nuove o modificate dei prodotti verranno scaricate automaticamente dal server PrestaShop durante l'esportazione se non è attiva la modalità on-demand.

Caratteristiche: esporta le caratteristiche dei prodotti.

Si deve configurare la voce "Caratteristiche in HTML" per indicare se le caratteristiche dei prodotti dovranno essere pubblicate in forma testuale(html) accodate alla descrizione dei prodotti oppure dovranno essere pubblicate utilizzando le Caratteristiche di PrestaShop.

Ricostruzione Indici: se attivato indica a PrestaShop di eseguire automaticamente il comando di ricostruzione degli indici di catalogo.

### Avvio dell'esportazione

Per eseguire l'esportazione si può selezionare un set di esportazione e premere il pulsante "Esporta"; verranno eseguiti tutti i formati attivi in quel set di esportazione.

E' possibile anche esportare un singolo formato selezionandolo e premendo il pulsante "Esporta".

#### **Requisiti Minimi**

Per il corretto funzionamento del plugin di PrestaShop, prima di effettuare l'esportazione, vengono controllati dei requisiti minimi del server che ospita il sito eCommerce. I requisiti minimi non rispettati vengono segnalati.

In alcuni casi è comunque possibile procedere con l'esportazione, ma non viene garantito il completamento dell'operazione.

I requisiti minimi attualmente controllati sono:

- Versione PrestaShop: 1.6.1.2 -1.7.6.4
- O Versione PHP: 5.4.7 7.2.7
- Parametro MAX\_EXECUTION\_TIME di PHP: almeno 300 secondi
- Parametro MEMORY\_LIMIT di PHP: almeno 512MB

Per un corretto funzionamento dell'intera procedura si consiglia caldamente di avvicinarsi quanto più possibile ai requisiti minimi richiesti, scegliendo un hosting o un server con caratteristiche adeguate.

### Export Plugin WooCommerce

*Export Plugin WooCommerce* permette a ImporterONE di pubblicare un Catalogo Personale direttamente sul vostro sito WordPress-WooCommerce senza bisogno di moduli aggiuntivi e senza eseguire ulteriori passaggi manuali.

Per l'installazione del plugin fare riferimento alla sezione Esportare il Catalogo Personale del manuale.

Il plugin WooCommerce dispone di due "Set di esportazione" (Default e Fast).

- o Il set "Default" gestisce la pubblicazione completa del catalogo: verranno esportate Categorie, Prodotti, Immagini, Caratteristiche.
- Il set "Fast" gestisce l'aggiornamento di solo alcune proprietà dei prodotti (prezzo, stato e quantità). Non verranno inserite nuove anagrafiche. Questa esportazione viene eseguita con più velocità.

### Set di Esportazione

Per prima cosa configurare il plugin con i dati di connessione alla piattaforma WooCommerce. Selezionando il plugin dall'albero a sinistra appariranno a destra le proprietà configurabili.

| 🖃 🧐 Default             | Url Sito WooComme    | https://www.capsicum.it/ |
|-------------------------|----------------------|--------------------------|
| ExportPluginWooCommerce | Server FTP           | ftp://ftp.capsicum.it/   |
| 🖮 🦣 Default             | Cartella FTP Sito    | /                        |
| E Categorie             | Modalità Veloce      | False                    |
|                         | Username FTP         | @#19028-user             |
|                         | Password FTP         | •••••                    |
| Caratteristiche         | Numero righe         | 50                       |
| E-S Fast                | Modalità passiva FTF | True                     |
|                         | Protocollo TLS suppo | True                     |
|                         | Codice               | 210                      |
|                         | Versione             | 5.14.4.1                 |
|                         |                      |                          |

- Url Sito WooCommerce: Indica l'indirizzo internet per accedere al sito completo del protocollo "http://". Es: www.tuositowoocommerce.it/
- Server FTP: Indica l'indirizzo dell'host FTP dove è installato WordPress. E' possibile cliccare sul pulsante di modifica e utilizzare il client FTP integrato per selezionare la cartella.

| Selezione Cartella FTP                                         |                          |                   | ×        |
|----------------------------------------------------------------|--------------------------|-------------------|----------|
| Server FTP<br>ftp://ftp.capsicum.it/<br>🗹 Usa modalità passiva | Username<br>@#19028-user | Password ******** | Connetti |
| Percorso FTP                                                   |                          |                   |          |
| Elenco Cartelle                                                |                          |                   |          |
| Cartella                                                       |                          |                   |          |
|                                                                |                          | Ok                | Annulla  |

- O Username FTP: Indica l'utente abilitato alla connessione FTP
- Password FTP: Indica la password dell'utenza abilitata alla connessione FTP
- Cartella FTP Sito: Indica il percorso per raggiungere la cartella di installazione di WordPress
- Numero righe: Indica il numero di righe da elaborare per ogni sessione di caricamento. Un valore pari a zero crea un'unica sessione di caricamento che potrebbe generare un timeout o richiedere risorse maggiori di quante siano disponibili sul server. Normalmente è consigliato un valore tra 100 e 500 ma è possibile variare il numero di righe in base alle risorse disponibili del server in cui è installato WooCommerce. Se si utilizza uno spazio web a basso costo, le risorse disponibili saranno limitate ed è consigliabile un valore inferiore a 100.
- Protocollo TLS supportato: indica se il protocollo di sicurezza TLS (Transport Layer Security) 1.2 è supportato dal server di destinazione. Solitamente necessario per le connessioni HTTPS.
- O Modalità veloce: velocizza l'esportazione disattivando alcune action di WordPress

#### Parametri Set di Esportazione (filtri)

- Attivo: E' possibile attivare o disattivare l'intero set di esportazione per evitare che venga eseguito dalle operazioni pianificate.
- Esportazione incrementale: Attivando l'esportazione incrementale verranno esportati solo le entità che hanno subito variazioni nel Catalogo Personale dall'ultima esportazione effettuata.
- Escludi articoli non disponibili: Attiva un filtro per evitare di esportare articoli non disponibili. Se l'articolo è già presente online sarà disattivato.
- Escludi articoli senza scheda tecnica: Attiva un filtro per evitare di esportare articoli senza nessuna scheda tecnica esterna associata (IceCat XML). Se l'articolo è già presente online sarà disattivato.
- Escludi articoli senza immagine: Attiva un filtro per evitare di esportare articoli senza nessuna immagine associata. Se l'articolo è già presente online sarà disattivato.
- Escludi articoli obsoleti: Attiva un filtro per evitare di esportare articoli non più attivi. Se l'articolo è già presente online sarà disattivato.

#### Formati

Ogni formato di esportazione (Categorie, Prodotti, Immagini, Caratteristiche) può essere attivato o meno per evitare che venga eseguito manualmente o anche dalle operazioni pianificate.

Le informazioni esportate da ogni formato sono visibili accedendo alla (Raccolta) della proprietà "Colonne". Alcune proprietà hanno valori che devono essere configurati prima di eseguire l'esportazione.

Categorie: esporta l'albero delle categorie del Catalogo Personale e ricrea la stessa struttura nel catalogo WooCommerce.

Prodotti: esporta le anagrafiche dei prodotti del catalogo WooCommerce.

E' necessario configurare il campo "Listino da applicare". In questo modo i prezzi dei prodotti verranno pubblicati con i ricarichi impostati nel listino di vendita selezionato.

| Listino da applicare     | Default ~                         |
|--------------------------|-----------------------------------|
| Attivo                   | True                              |
| Descrizione              | Crea un file CSV contenente i pro |
| Data ultima esportazione |                                   |
| Colonne                  | (Raccolta)                        |

Immagini: esporta le immagini dei prodotti.

Le immagini saranno scaricate da WordPress durante la procedura di sincronizzazione. Se le immagini da caricare sono parecchie, il completamento dell'operazione potrebbe impiegare molto. Il tempo necessario al completamento dell'esportazione dipende da molti fattori tra cui la tipologia di connessione impiegata, configurazione del server, ecc.

Caratteristiche: esporta le caratteristiche dei prodotti.

Le caratteristiche saranno esportato in formato HTML, accodate alla descrizione dei prodotti.

#### **Avvio dell'esportazione**

Per eseguire l'esportazione si può selezionare un set di esportazione e premere il pulsante "Esporta"; verranno eseguiti tutti i formati attivi in quel set di esportazione. E' possibile anche esportare un singolo formato selezionandolo e premendo il pulsante "Esporta".

#### **Requisiti Minimi**

Per il corretto funzionamento del plugin di WooCommerce, prima di effettuare l'esportazione, vengono controllati dei requisiti minimi del server che ospita il sito eCommerce. I requisiti minimi non rispettati vengono segnalati.

In alcuni casi è comunque possibile procedere con l'esportazione, ma non viene garantito il completamento dell'operazione.

I requisiti minimi attualmente controllati sono:

• Versione WooCommerce: 3.0.0 - 4.2.2
- O Versione PHP: 5.4.7 7.2.7
- Parametro MAX\_EXECUTION\_TIME di PHP: almeno 300 secondi
- Parametro MEMORY\_LIMIT di PHP: almeno 512MB

Per un corretto funzionamento dell'intera procedura si consiglia caldamente di avvicinarsi quanto più possibile ai requisiti minimi richiesti, scegliendo un hosting o un server con caratteristiche adeguate.

# Export Plugin Amazon

*Export Plugin Amazon* permette a ImporterONE di pubblicare un Catalogo Personale direttamente sul vostro shop Amazon senza bisogno di moduli aggiuntivi e senza eseguire ulteriori passaggi manuali.

Per l'installazione del plugin fare riferimento alla sezione Esportare il Catalogo Personale del manuale.

Il plugin Amazon dispone di un "Set di esportazione" per il MarketPlace sul quale si intendono pubblicare i propri prodotti, ad esempio il marketplace per l'Italia.

E' possibile aggiungerne altri, selezionando la voce ExportPluginAmazon e cliccando sul bottone "Crea nuovo set di esportazione".

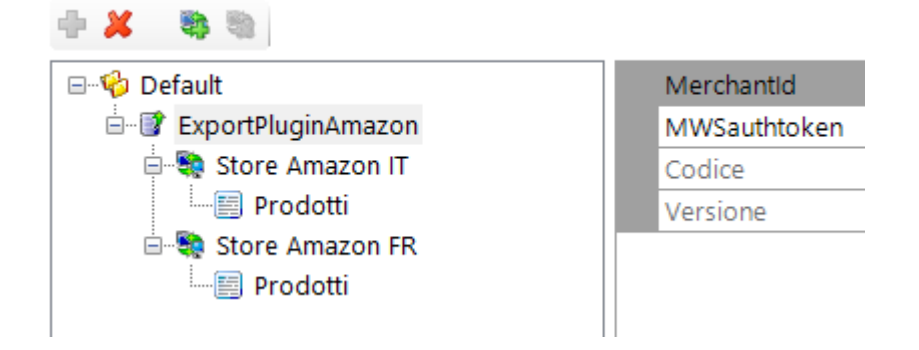

#### Configurazione

Per utilizzare ImporterONE con il proprio Store Amazon è necessario attivare il Piano Pro.

Per prima cosa è necessario configurare il proprio Store Amazon Pro, autorizzando ImporterONE ad accedervi. Per farlo è necessario aprire la pagina Merchant, menu Impostazioni => Autorizzazioni utente.

Nella sezione "Sviluppatori e app di terze parti" fare clic sul bottone "Visita Gestisci App" e cliccare poi sul bottone "Autorizza nuovo sviluppatore".

# Gestisci le tue app

Gestisci l'accesso ai dati dei venditori

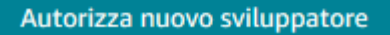

Seguire la procedura indicando un nome per lo sviluppatore (uno qualsiasi, serve solo per identificarlo) e come ID Sviluppatore inserire

#### **ID Sviluppatore: 611130588977**

Alla fine della procedura verrà creata una secret key che dovrà essere configurata in ImporterONE.

| ×           |
|-------------|
| sso ai dati |
|             |
|             |
| Done        |
|             |

#### **Configurare Plugin di Esportazione Amazon**

Aprire ImporterONE e selezionare la voce ExportPluginAmazon ed inserire i dati richiesti: MerchantID e MWSAuthToken, creato nel passaggio precedente.

| 🕂 🗶 👒 🧠                |              |                                       |
|------------------------|--------------|---------------------------------------|
| 🖃 🍄 Default            | Merchantld   |                                       |
| 🖃 🐨 ExportPluginAmazon | MWSauthtoken | amzn.mws                              |
| 🖨 🦃 Store Amazon IT    | Codice       | 260                                   |
| Prodotti               | Versione     | 5.14.7.0                              |
|                        |              | · · · · · · · · · · · · · · · · · · · |
|                        |              |                                       |
|                        |              |                                       |
|                        |              |                                       |

#### **Configurare lo Store Amazon**

Per configurare lo Store Amazon è sufficiente inserire il MarketPlaceID. E' possibile trovare la lista dei MarketPlace sul sito di Amazon. Per l'Italia, ad esempio, inserire il valore **APJ6JRA9NG5V4**.

| 🗝 🍄 Default              | Service URL Amazon          | https://mws.amazonservices.it |
|--------------------------|-----------------------------|-------------------------------|
| 🗄 🐨 🗊 ExportPluginAmazon | MarketPlace ID Amazon       | APJ6JRA9NG5V4                 |
| 🗄 💐 Store Amazon IT      | Attivo                      | True                          |
| Prodotti                 | Nome                        | Store Amazon IT               |
|                          | Esportazione incrementale   | False                         |
|                          | Escludi articoli non dispon | il False                      |
|                          | Escludi articoli senza sche | False                         |
|                          | Escludi articoli senza imma | False                         |
|                          | Escludi articoli obsoleti   | False                         |

Le altre opzioni sono descritte di seguito

- Attivo: E' possibile attivare o disattivare l'intero set di esportazione per evitare che venga eseguito dalle operazioni pianificate.
- Esportazione incrementale: Attivando l'esportazione incrementale verranno esportati solo le entità che hanno subito variazioni nel Catalogo Personale dall'ultima esportazione effettuata.
- Escludi articoli non disponibili: Attiva un filtro per evitare di esportare articoli non disponibili. Se l'articolo è già presente online sarà disattivato.
- Escludi articoli senza scheda tecnica: Attiva un filtro per evitare di esportare articoli senza nessuna scheda tecnica esterna associata (IceCat XML). Se l'articolo è già presente online sarà disattivato.
- Escludi articoli senza immagine: Attiva un filtro per evitare di esportare articoli senza nessuna immagine associata. Se l'articolo è già presente online sarà disattivato.
- Escludi articoli obsoleti: Attiva un filtro per evitare di esportare articoli non più attivi. Se l'articolo è già presente online sarà disattivato.

#### Prodotti

E' necessario configurare il campo "Listino da applicare". In questo modo i prezzi dei prodotti verranno pubblicati con i ricarichi impostati nel listino di vendita selezionato.

| Listino da applicare     | Default                            |
|--------------------------|------------------------------------|
| Attivo                   | True                               |
| Descrizione              | Crea un file CSV contenente i proc |
| Data ultima esportazione | 18/04/2019 11:00                   |
| Colonne                  | (Raccolta)                         |

#### **Avvio dell'esportazione**

Per eseguire l'esportazione si può selezionare un set di esportazione e premere il pulsante "Esporta"; verranno eseguiti tutti i formati attivi in quel set di esportazione.

E' possibile anche esportare un singolo formato selezionandolo e premendo il pulsante "Esporta".

# **Export Plugin Shopify**

*Export Plugin Shopify* permette a ImporterONE di esportare un Catalogo Personale in un formato CSV adatto ad essere importato in Shopify.

Per l'installazione del plugin fare riferimento alla sezione Esportare il Catalogo Personale del manuale.

Il plugin Shopify dispone di un solo "Set di esportazione" di default.

#### Set di Esportazione

Per prima cosa configurare il "Set di esportazione". Selezionando il set dall'albero a sinistra appariranno a destra le proprietà configurabili.

中 X 等 Ø

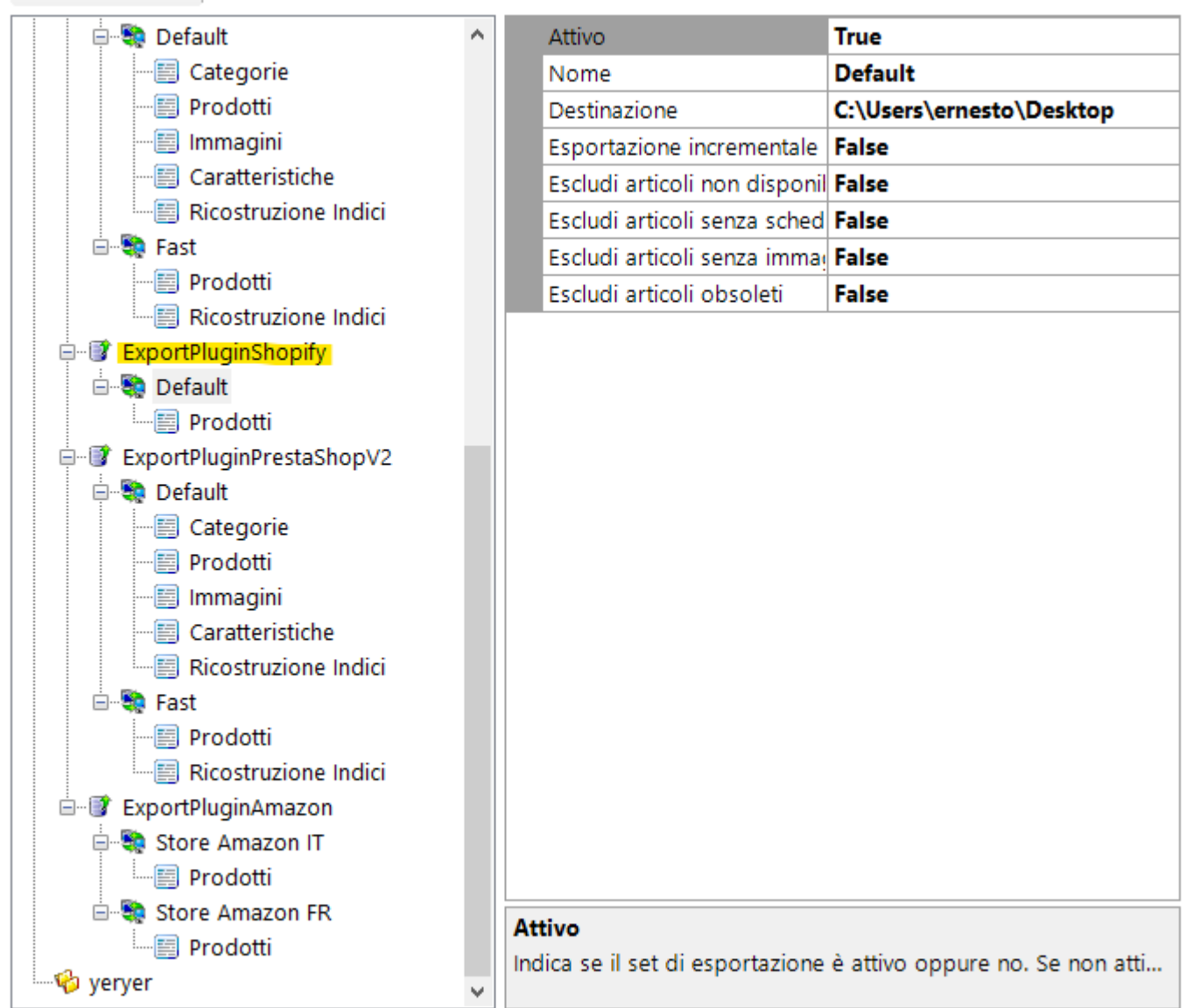

- Destinazione: Indica il percorso nel quale verrà creato il file CSV. E' possibile specificare anche una destinazione FTP cliccando sul pulsantino di configurazione
- Attivo: E' possibile attivare o disattivare l'intero set di esportazione per evitare che venga eseguito dalle operazioni pianificate.
- Esportazione incrementale: Attivando l'esportazione incrementale verranno esportati solo le entità che hanno subito variazioni nel Catalogo Personale dall'ultima esportazione effettuata.
- Escludi articoli non disponibili: Attiva un filtro per evitare di esportare articoli non disponibili. Se l'articolo è già presente online sarà disattivato.
- Escludi articoli senza scheda tecnica: Attiva un filtro per evitare di esportare articoli senza nessuna scheda tecnica esterna associata (IceCat XML). Se l'articolo è già presente online sarà disattivato.
- Escludi articoli senza immagine: Attiva un filtro per evitare di esportare articoli senza nessuna immagine associata. Se l'articolo è già presente online sarà disattivato.
- Escludi articoli obsoleti: Attiva un filtro per evitare di esportare articoli non più attivi. Se l'articolo è già presente online sarà disattivato.

#### Formati

Ogni formato di esportazione (Categorie, Prodotti, Immagini, Caratteristiche, ecc) può essere attivato o meno per evitare che venga eseguito manualmente o anche dalle operazioni pianificate.

Le informazioni esportate da ogni formato sono visibili accedendo alla (Raccolta) della proprietà "Colonne". Alcune proprietà hanno valori che devono essere configurati prima di eseguire l'esportazione.

Prodotti: esporta le anagrafiche dei prodotti del Catalogo Personale.

Si deve configurare la voce "Prezzo di Vendita" selezionando il "Listino da applicare". In questo modo i prezzi dei prodotti verranno pubblicati con i ricarichi impostati nel listino di vendita selezionato.

| Editor della raccolta ExportDataFi | eld  |                     |              | ?      | × |
|------------------------------------|------|---------------------|--------------|--------|---|
| Membri:                            | Prop | prietà ld prodotto: |              |        |   |
| 0 Id prodotto                      | ^ 🔡  | 2↓ 📼                |              |        |   |
| 2 Descrizione estesa               | ~    | Varie               |              |        |   |
| 3 Nome produttore                  |      | DataType            | System.Int32 |        |   |
| 4 Nome categoria                   |      | Etichetta           | ld prodotto  |        |   |
| 5 Categorie                        |      | Format              |              |        |   |
| 6 Pubblicato                       |      | Lunghezza           | 0            |        |   |
| 7 Option1 Name                     |      | Nome intestazione   | Handle       |        |   |
| 8 Option1 Value                    |      |                     |              |        |   |
| 9 Option2 Name                     |      |                     |              |        |   |
| 10 Option2 Value                   |      |                     |              |        |   |
| 11 Option3 Name                    |      |                     |              |        |   |
| 12 Option3 value                   |      |                     |              |        |   |
| 13 Part number                     |      |                     |              |        |   |
| 14 Feso                            | ×    |                     |              |        |   |
| < >                                |      |                     |              |        |   |
|                                    |      |                     | ОК           | Annull | a |

#### **Avvio dell'esportazione**

Per eseguire l'esportazione si può selezionare un set di esportazione e premere il pulsante "Esporta".

Entrare nel proprio eCommerce Shopify ed importare il file appena creato.

## **Guide Plugins Importazione**

# Scopri le guide dettagliate dei Plugin di Importazione

- o Import Plugin Standard
- o Import Plugin Brevi
- Import Plugin ComputerGross
- Import Plugin Esprinet
- o Import Plugin IcIntracom
- o Import Plugin Runner
- o Import Plugin TechData

# Import Plugin Standard

#### **IMPORT PLUGIN STANDARD**

ImporterONE viene fornito con un plugin di importazione generico che è possibile installare seguendo la procedura illustrata per qualsiasi altro plugin. Il plugin di importazione generico consente di importare un catalogo CSV con un formato fisso come illustrato di seguito.

- Codice Prodotto
- Partnumber
- o EanCode
- o Titolo
- o Descrizione estesa
- Descrizione breve
- Immagine 1
- O Immagine 2
- Codice Produttore
- o Nome Produttore
- Codice Categoria 1

- Nome Categoria 1
- Codice Categoria 2
- Nome Categoria 2
- Codice Categoria 3
- Nome Categoria 3
- O Disponibilità
- O Disponibilità in arrivo
- O Data di arrivo
- O Prezzo di Listino Ufficiale
- Prezzo acquisto (dealer)
- o Prezzo Promo
- O Data inizio Promo
- O Data fine Promo
- o Raee
- O Link a scheda esterna
- o Peso

Tutti i campi devono essere separati da pipe (|) e i campi di testo racchiusi tra doppi apici("). Nella prima colonna devono esserci le intestazioni di colonna e non ha importanza il loro nome. Nella configurazione del plugin sarà possibile specificare il percorso su disco da cui prelevare il file.

# Import Plugin Brevi

## **IMPORT PLUGIN BREVI**

ImporterONE consente di installare il Plugin di importazione Brevi. Per configurare il plugin è necessario essere in possesso delle eventuali credenziali di accesso fornite da Brevi.

Consulta la video guida per <u>configurare il plugin</u>.

# Import Plugin ComputerGross

## **IMPORT PLUGIN COMPUTERGROSS**

ImporterONE consente di installare il Plugin di importazione ComputerGross. Per configurare il plugin è necessario essere in possesso delle eventuali credenziali di accesso fornite da ComputerGross.

Consulta la video guida per configurare il plugin.

# Import Plugin Esprinet

#### **IMPORT PLUGIN ESPRINET**

ImporterONE consente di installare il Plugin di importazione Esprinet. Per configurare il plugin è necessario essere in possesso delle eventuali credenziali di accesso fornite da Esprinet.

Consulta la video guida per configurare il plugin.

#### Import Plugin IcIntracom

#### **IMPORT PLUGIN ICINTRACOM**

ImporterONE consente di installare il Plugin di importazione IcIntracom. Per configurare il plugin è necessario essere in possesso delle eventuali credenziali di accesso fornite da IcIntracom.

Consulta la video guida per configurare il plugin.

# Import Plugin Runner

### **IMPORT PLUGIN RUNNER**

ImporterONE consente di installare il Plugin di importazione Runner. Per configurare il plugin è necessario essere in possesso delle eventuali credenziali di accesso fornite da Runner.

Consulta la video guida per configurare il plugin.

# Import Plugin TechData

## **IMPORT PLUGIN TECHDATA**

ImporterONE consente di installare il Plugin di importazione TechData. Per configurare il plugin è necessario essere in possesso delle eventuali credenziali di accesso fornite da TechData.

Consulta la video guida per <u>configurare il plugin</u>.

## Tutorial

Troverai nelle pagine seguenti alcuni tutorial che ti guideranno nella comprensione e nella scoperta delle principali funzionalità di ImporterONE.

Per approfondire dai uno sguardo anche al nostro canale YouTube.

# Come installare un plugin manualmente

# **COME INSTALLARE UN PLUGIN MANUALMENTE**

In ImporterONE è possibile installare un plugin di importazione o di esportazione manualmente. La procedura è identica in entrambi i casi e va usata nel caso in cui si è richiesto un Plugin Personalizzato.

Quando si apre la finestra di <u>Gestione Plugins</u> per selezionare un plugin trovere in basso il tasto "Sfoglia" vicino all'etichetta "Installa un plugin manualmente".

| Gestione Plugins                          |                     |                      |         |       | >    |
|-------------------------------------------|---------------------|----------------------|---------|-------|------|
| Elenco dei plugins disponibili e installa | ti                  |                      |         |       |      |
| Plugin                                    | Versione installata | Versione disponibile | Licenza | Stato | ^    |
| Importazione                              |                     |                      |         |       | -    |
|                                           | 5.0.0.1             | 5.0.0.0              | VALID   | Ok    |      |
| 💐 ImportPluginComputergross               | 5.0.0.1             | 5.0.0.0              | VALID   | Ok    |      |
| SimportPluginEGross                       | 5.0.0.1             | 5.0.0.0              | VALID   | Ok    |      |
|                                           | 5.0.0.1             | 5.0.0.0              | VALID   | Ok    |      |
| 🎨 ImportPluginIcIntracom                  | 5.0.0.1             | 5.0.0.0              | VALID   | Ok    |      |
| 🎨 ImportPluginIngramMicro                 | 5.0.0.0             | 5.0.0.0              | VALID   | Ok    |      |
| 🦣 ImportPluginPixPro                      | 5.0.0.2             | 5.0.0.1              | VALID   | Ok    |      |
| 🦣 ImportPluginRunner                      | 5.0.0.1             | 5.0.0.0              | VALID   | Ok    |      |
| 🦣 ImportPluginSiewertKau                  | 5.0.0.2             | 5.0.0.1              | VALID   | Ok    |      |
| 🧠 ImportPluginTechData                    | 5.0.0.0             | 5.0.0.0              | VALID   | Ok    |      |
|                                           | F 0 0 0             |                      | VALUE   | ~     | *    |
| <u>Richiedi un nuovo plugin</u>           |                     |                      |         | Scar  | ica  |
|                                           |                     |                      |         |       |      |
|                                           | P                   |                      | 01      |       |      |
| nstalla un plugin manualmente Sfo         | oglia               |                      | Ok      | Anni  | ulla |

Premendo il tasto si aprire una finestra di dialogo che consentirà di selezionare il file ZIP o il file DII che avete ricevuto dal supporto tecnico. Se selezionate il file ZIP non avete bisogno di scompattarlo in quanto ImporterONE lo farà in automatico. Premere il tasto "Apri" per confermare.

Una volta confermato il plugin selezionato apparirà nell'elenco.

Nel caso di plugin personalizzati è possibile che nella colonna "Versione disponibile" appaia la dicitura "Non presente": indica che il vosto plugin non è presente sul server di aggiornamento quindi non sarà possibile aggiornarlo automaticamente, ma solo tramite una nuova installazione manuale. Per aggiornare un plugin installato manualmente, non è necessario rimuoverlo prima.

### Index

6, 9, 10, 12, 13, 16, 19, 22, 24, 25, 28, 34, 36, 42, 44, 47, 48, 51, 53, 55, 59, 60, 64, 66, 74, 77, 82, 85, 88, 104

#### Α

acquista 2, 6, 7, 9, 14 aggiornamenti 2, 6, 9, 10, 12, 13, 15, 56, 59, 86, 89 aggiornare il catalogo 2, 48, 86 assistenza 6, 7 attivazione 14, 41

#### В

bloccare un prodotto 59

#### С

catalogo IceCat *3, 48, 74, 75, 87* codici prodotto *3, 66* come iniziare compra *9* configurare un fornitore *2, 19* cos'è il mapping crea catalogo personale crea nuovo fornitore creare un task creazione del catalogo personale creazione listini

#### Ε

esplora catalogo fornitore *86* esplora catalogo personale *62, 66, 86* esportare il catalogo personale *3, 43, 44, 77, 90, 94, 99, 104, 109, 114* **G** gestione catalogo personale *2, 26, 34*  gestione fornitori 2, 16, 19 gestione plugins *3*, *17*, *88*, *122* imposta mapping prodotto 25 info 2, 7, 10, 12, 26, 28, 30, 39, 43, 44, 47, 48, 49, 72, 74, 76, 86, 87, 92, 97, 102, 107, 116 informazioni generali 2, 12 iostep04 L listini di vendita 2, 13, 44, 66 Μ mapping 2, 25, 26, 28, 34, 36, 40, 41, 42, 48, 49, 59, 82, 86 modifica dei prezzi di vendita 64 modifica descrizioni 3, 60 0 opzioni 3, 51, 75, 80, 85, 86, 87, 113 Ρ pianificazione attività 3, 82 primi passi 12 proprietà prodotto 86 R registrazione prodotto 13 requisiti minimi 99, 104, 108, 109 ricerca articoli 86 ricerca avanzata 2, 24, 51 ricerca avanzata del catalogo personale 51 S schede tecniche IceCat 13 spostare un prodotto 53 supporto tecnico 6, 7, 39, 89, 123 U

unire prodotti 55 update 10 upgrade 10